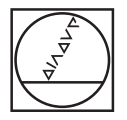

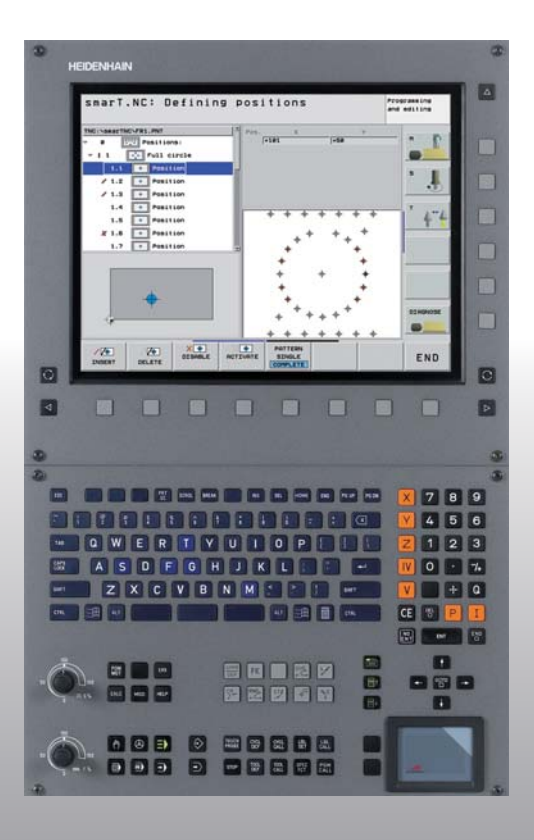

# HEIDENHAIN

# Lods smarT.NC

# **iTNC 530**

NC-software 340 490-03 340 491-03 340 492-03 340 493-03 340 494-03

Dansk (da) 8/2006

# smarT.NC-lods

... er programmerings-hjælpen for den nye driftsart **smarT.NC** i iTNC 530 i kortfattet udgave. En komplet vejledning for programmering og betjening af iTNC 530 finder De i bruger-håndbogen.

#### Symboler i lodsen

Vigtige informationer bliver fremvist i lodsen med følgende symboler:

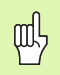

Vigtig Anvisning!

| Styring                                      | NC-software-nummer |
|----------------------------------------------|--------------------|
| iTNC 530                                     | 340 490-03         |
| iTNC 530, Export-udgave                      | 340 491-03         |
| iTNC 530 med Windows 2000                    | 340 492-03         |
| iTNC 530 med Windows 2000,<br>eksport-udgave | 340 493-03         |
| iTNC 530 programmeringsplads                 | 340 494-03         |

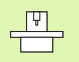

Maskine og TNC skal være forberedt af maskinfabrikanten for denne funktion.

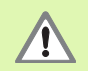

Advarsel: Ved ikke synlig fare for bruger eller maskine!

# Indhold

| smarT.NC-lods                            | 3   |
|------------------------------------------|-----|
| Grundlaget                               | 5   |
| Definere bearbejdninger                  | 32  |
| Definere bearbejdningspositioner         | 121 |
| Definere konturer                        | 137 |
| Forarbejde DXF-data (software-option)    | 147 |
| Grafisk teste og afvikle et UNIT-program | 162 |

# Grundlaget

# Introduktion til smarT.NC

Med smarT.NC fremstiller De på en enkel måde i adskilte bearbejdningsskridt (Units) underdelte Klartext-dialog-programmer, som De også kan bearbejde med Klartext-editoren. Data ændret i Klartexteditoren ser De selvfølgelig også i Formular-fremstillingen, da smarT.NC altid anvender det "normale" Klartext-dialog-program som **eneste databasis**.

Overskuelige indlæseformularer i den højre billedskærmhalvdel letter definitionen af de nødvendige bearbejdningsparametre, der yderligere er vist grafisk i et hjælpebillede (venstre nederste billedskærmhalvdel). Den strukturerede program-fremstilling i en træstruktur (venstre øverste billedskærmhalvdel), hjælper til at få et hurtigt overblik over bearbejdningsskridtene for det pågældende bearbejdningsprogram.

smarT.NC er en separat universal-driftsart, som De kan benytte alternativt til den kendte Klartext-dialog-programmering. Så snart De har defineret et bearbejdningsskridt, kan De i den nye driftsart teste grafisk og/eller afvikle dette.

#### Parallel-programmering.

smarT.NC-programmer kan De også fremstille eller editere, medens TNC'en netop afvikler et program. Hertil skifter De ganske enkelt til driftsarten program-indlagring/editering og åbner der det ønskede smarT.NC-program.

Når De vil bearbejde smarT.NC-programmet med klartext-editoren, vælger De i fil-styringen funktionen ÅBEN MED og derefter KLARTEXT.

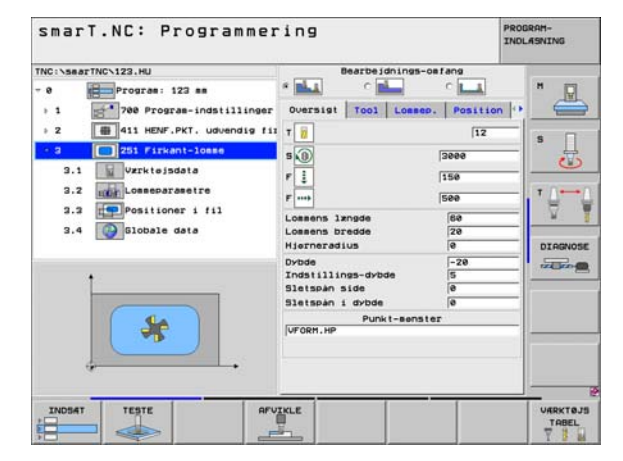

# Grundlaget

## **Programmer/filer**

Programmer, tabeller og tekster gemmer TNC´en i filer. Fil-betegnelsen består af to komponenter:

| PROG20         | .HU                          |    |
|----------------|------------------------------|----|
| Fil-navn       | Fil-type                     |    |
| smarT.NC anven | ider overvejene tre fil-type | r: |
| Unit-program ( | fil-type .HU)                |    |

Unit-programmer er klartext-dialog-programmer, som indeholder to yderligere struktureringselementer: Start (UNIT XXX) og slut (END OF UNIT XXX) af et bearbejdningsskridt

Konturbeskrivelser (fil-type .HC)

Konturbeskrivelser er Klartext-dialog-programmer, som udelukkende må indeholde banefunktioner, med hvilke en kontur i

bearbejdningsplanet skal beskrives: Dette er elementerne L, C med CC,

CT, CR, RND, CHF og elementer for den frie kontur-programmering FK FPOL, FL, FLT, FC og FCT

Punkt-tabeller (fil-type .HP)

I punkt-tabeller gemmer smarT.NC bearbejdningspositioner, som De har defineret med den kraftfulde mønstergenerator

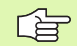

smarT.NC lægger standardmæssigt alle filer i biblioteket TNC:\smarTNC. De kan imidlertid også vælge et vilkårligt andet bibliotek.

| Filer i TNC'en                                                                                                    | Туре                                          |
|----------------------------------------------------------------------------------------------------|-----------------------------------------------|
| <b>Programmer</b><br>i HEIDENHAIN-format<br>i DIN/ISO-format                                                                                       | .H<br>.I                                      |
| <b>smarT.NC-filer</b><br>Struktureret Unit-program<br>Konturbeskrivelser<br>Punkt-tabeller for<br>bearbejdningspositioner                          | .HU<br>.HC<br>.HP                             |
| <b>Tabeller for</b><br>Værktøjer<br>Værktøjs-veksler<br>Paletter<br>Nulpunkter<br>Presets (henf.punkter)<br>Snitdata<br>Skærmaterialer, materialer | .T<br>.TCH<br>.P<br>.D<br>.PR<br>.CDT<br>.TAB |
| <b>Tekst som</b><br>ASCII-filer<br>Hjælp-filer                                                                                                    | .A<br>.CHM                                    |
| <b>Tegningsdata som</b><br>DXF-filer                                                                                                    | .DXF                                          |

# Første gang den nye driftart vælges

- ▶ Vælg driftsart smarT.NC: TNC´en befinder sig i fil-styring
- Vælg et af de disponible programeksempler med piltasterne og tasten ENT, eller
- For at åbne et nyt bearbejdnings-program, trykkes softkey NY FIL: smarT.NC viser et overblændingsvindue
- Indlæs fil-navnet med fil-typen .HU, bekræft med tasten ENT
- Tryk softkey MM (hhv. INCH) eller knappen MM (hhv. INCH): smarT.NC åbner e .HU-program i den valgte måleenhed og indføjer automatisk programhovedformularen
- Det er absolut nødvendigt at indlæse dataerne i programhoved- formularen, da disse gælder globalt for det komplette bearbejdningsprogram. Defaultværdierne er fastlagt internt. Om nødvendigt ændres data og gemmes med tasten END
- For at definere bearbejdningsskridt, vælges med softkey EDITERE de ønskede bearbejdningsskridt

7

# Fil-styring i smarT.NC

Som allerede omtalt, skelner smarT.NC mellem de tre fil-type unitprogrammer (.HU), konturbeskrivelser (.HC) og punkt-tabeller (.HP). Disse tre fil-typer lader sig vælge og editere med fil-styringen i driftsarten smarT.NC. Editeringen af konturbeskrivelser og punkt-tabeller er så også mulig, når De netop har defineret en bearbejdningsenhed.

Yderligere kan De indenfor smarT.NC også åbne DXF-filer, for derfra at ekstrahere konturbeskrivelser (**.HC-filer**) og bearbejdningspositioner (**.HP-filer**) (software-option).

Fil-styringen i smarT.NC kan uden begrænsninger også betjenes pr. mus. Særligt kan De forskyde vindue-størrelsen indenfor fil-styringen med musen. Herfor klikker De på den vandrette hhv. lodrette skillelinie og forskyder den med nedtrykket musetaste til den ønskede position.

| smarT.NC                              | : Fil-styring                  |                    | PROGRAM- | NG    |
|---------------------------------------|--------------------------------|--------------------|----------|-------|
| NC:\searTNC                           | FR1.HP                         |                    |          |       |
|                                       | = TNC:\searTNC\+.+             |                    | н        | -     |
| 320                                   | Fil-naun                       | - Sterr Andret     | Stat -   | ) H   |
| JODGRAF                               | Scap_eso_2005                  | 17078 26.09.05 06: | 33       | -     |
| TURE                                  | CONT1                          | 812 25,10,05 10:   | 16       |       |
| BHB                                   | IFICOORD                       | 930 02.12.05 07:   | 46 5     |       |
| DENU                                  | IECOORD1                       | 1390 02.12.05 09:  | 47       | 4     |
| - Jours-Plan                          | IECPOC1                        | 1130 06.12.05 00:  | 22       | 2     |
| _ dxr                                 | - IECPOCEME                    | 1020 25.07.05 13:  | 53       |       |
| - Drk                                 | CPOCKLINKS                     | 130 29.04.05 06:   | 29 T     | -     |
|                                       | CSTUDLINKS                     | 124 29.04.05 06:   | 29       |       |
| THUD                                  | DREIECKRECHTS                  | 150 29.04.05 05:   | 29       | 16    |
| - CALEUDEHO                           | m flansch                      | 478k 17.11.05 09:  | 58       | _     |
|                                       | EFR1                           | 2888 11.84.85 15:  | 15       | -     |
| PERCENT F                             | IN GEARLHEEL                   | 16573 05.04.04 14: | 23       | HUREU |
| Denote                                | GEARUHEEL                      | 3580 22.09.05 08:  | 30 1224  | In    |
| - Bear nes                            | TIGEARWHEEL                    | 815 12.10.05 14:   | 37       | -     |
| ******                                | HAKEN                          | 876 89.87.85 87:   | 32       |       |
| 10 +1 +                               | Bhaus                          | 2622 21.03.05 14:  | 85       |       |
| · · · · · · · · · · · · · · · · · · · |                                | 512 09.07.05 15:   | 46       |       |
| <b>*</b> . *                          | IGHEBEL                        | 772 18.05.05 07:   | 87       | _     |
| 2 4 2                                 | THEBELPLANE                    | 814 27.84.85 87:   | 56       |       |
| 4. 4                                  | HEBELPOC                       | 878 28.87.85 89:   | 84       |       |
| A ++++++                              | HEBELSTUD                      | 150 29.04.05 05:   | 29       |       |
| 44444                                 | •                              |                    |          | _     |
| ******                                | A UDjekter / 6570.0KBytes / 10 | bzs.enuvres fri    | _        |       |
| SIDE SI                               | DE VALG COPY V                 | ALG NY             | SIDSTE   |       |
| •                                     |                                | FIL                | FILER S  | LU    |

#### Kald af fil-styring

Vælg fil-styring: Tryk tasten PGM MGT: TNC en viser vinduet for filstyring (billedet til højre viser grundindstillingen). Hvis TNC en viser en anden billedskærm-opdeling, trykker De softkey VINDUE på den anden softkey-liste)

Det venstre, øverste vindue viser de eksisterende drev og biblioteker. Drev'ene betegner udstyr, på hvilke data bliver lagret eller overført. Et drev er harddisken i TNC`en, over et netværk forbundne biblioteker eller USB-udstyr. Et bibliotek er altid kendetegnet med et mappe-symbol (til venstre) og biblioteks-navnet (til højre for). Underbiblioteker er indrykket til højre. Befinder der sig før mappe-symbolet en mod højre rettet trekant, så er endnu yderligere underbiblioteker til stede, som De kan indblænde med tasten pil til højre.

Det venstre, nederste vindue viser en forsmag på indholdet i den pågældende fil, når det lyse felt står på en .HP- eller .HC-fil.

| TNC:\searTNC                          | FR1.HP                         |      |        |              |       |      |                         |
|---------------------------------------|--------------------------------|------|--------|--------------|-------|------|-------------------------|
| 2320                                  | S S INCINSERTING               |      |        | Andres       | l e s |      | "                       |
| C) 3DGRAF                             | F11-naon                       |      | Sterr  | Andret       | 51    | at   | 6                       |
| CANT                                  | Cap_eso_2005                   |      | 1/8/8  | 26.09.05 08: | 33    |      | - Common of Contraction |
| BHB                                   | IC coope                       |      | 012    | 23.10.05 10: | 40    |      |                         |
| DEMO                                  | IECO0R01                       |      | 1200   | 07.17.05 00: | 47    |      | ° Ц                     |
| DUMPPGM                               | IRCPOC1                        |      | 1120   | 86.12.85 89: | 22    |      | 0.5                     |
| dxt                                   | Есросана                       |      | 1020   | 25.07.05 13: | 52    |      |                         |
| ▶ □FK                                 | CPOCKL TNKS                    |      | 130    | 29.04.05 05: | 29    |      |                         |
| H1                                    | CSTUDLINKS                     |      | 124    | 29.04.05 06: | 29    | 1    | 10-0                    |
| HUB                                   | DREIECKRECHTS                  |      | 150    | 29.04.05 06: | 29    |      | - 19 <b>-</b> 20-104    |
| UNHL CAIFURFUS                        | T 1anach                       |      | 4788   | 17.11.05 09: | 50    |      | 1.25175                 |
| DENDER N                              | EFR1                           |      | 2888   | 11.04.05 15: | 15    | - 11 | DTOPNOR                 |
| CHECKILLY                             | M GEARUHEEL                    |      | 16573  | 05.04.04 14: | 23    |      | DIHONUS                 |
| - Ossartar                            | GEARNHEEL                      |      | 3588   | 22.09.05 08: | 38    | 11   | 100 000-00              |
| - Isear Inc                           | TIGEARUHEEL                    |      | 815    | 12.10.05 14: | 37    |      |                         |
| *****                                 | HAKEN                          |      | 876    | 89.87.85 87: | 32    |      |                         |
| 4. the the the                        | Bhaus                          |      | 2622   | 21.03.05 14: | 85    |      |                         |
| · · · · · · · · · · · · · · · · · · · |                                |      | 512    | 09.07.05 15: | 46    | ••   |                         |
| 2 4 2                                 | IEHEBEL                        |      | 772    | 18.05.05 07: | 87    | 18   |                         |
| A 4 4                                 | I HEBELPLANE                   |      | 914    | 27.84.85 87: | 56    |      |                         |
| 4. 4                                  | IBHEBELPOC                     |      | 870    | 28.07.05 09: | 84    |      |                         |
| 4 *+++*                               | HEBELSTUD                      |      | 150    | 29.04.05 06: | 29    | ·- • |                         |
| ++++++                                | * 79 Objekter / 6570,0KBytes / | 1053 | 23.000 | tes fri      | _     | •    | -                       |
| STOP STO                              | UELE COPY                      | URI  |        | NY I         | STOS  | TE   |                         |
|                                       |                                | 055  | G.     |              |       |      | CLUT                    |

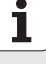

Det højre, brede vindue viser alle filer , der er gemt i det valgte bibliotek. Til hver fil bliver vist flere informationer, som er oplistet i tabellen nedenunder.

| Display   | Betydning                                                                                                    |
|-----------|----------------------------------------------------------------------------------------------------|
| Fil-navn  | Navn med maximalt 16 karakterer                                                                                                    |
| Туре      | Fil-type                                                                                                    |
| Størrelse | Filstørrelse i Byte                                                                                                    |
| Ændret    | Dato og klokken, for den sidste gang da filen<br>blev ændret                                                                                                    |
| Status    | <ul> <li>Filens egenskaber:</li> <li>E: Programmet er valgt i driftsart program-<br/>indlagring/editering</li> <li>S: Programmet er valgt i driftsart program-test</li> <li>M: Programmet er valgt i en programafviklings-<br/>driftsart</li> <li>P: Filen er beskyttet mod sletning og ændringer<br/>(Protected).</li> <li>+: Der er afhængige filer til stede<br/>(strukturerings-fil, værktøjs-indsatsfil)</li> </ul> |

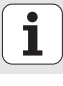

#### Valg af drev, biblioteker og filer

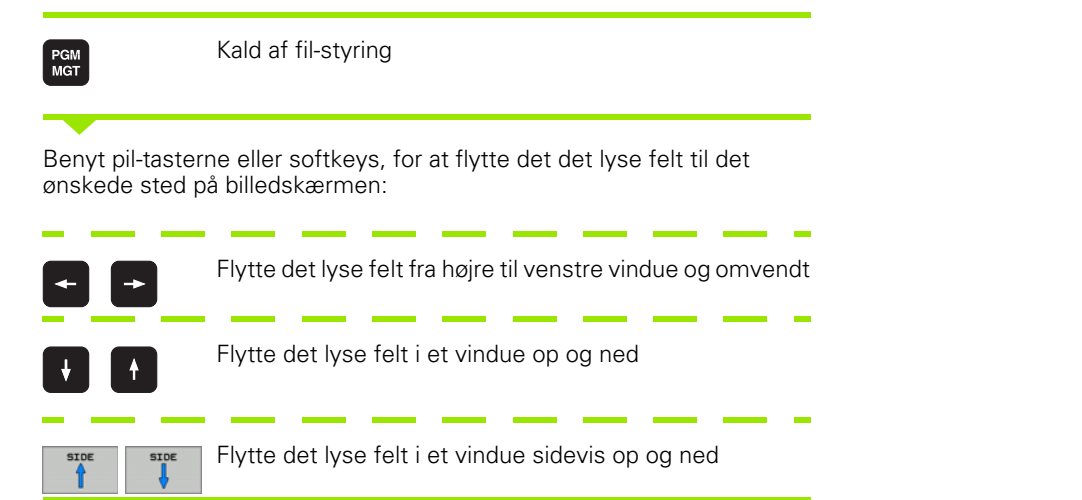

#### 1. skridt: Vælg drev

Markér drev i venstre vindue:

| VALS            | Vælg drev Tryk softkey VÆLG, eller |
|-----------------|------------------------------------|
| ENT             | Tryk tasten ENT                    |
| 2. skridt: Vælg | g bibliotek                        |

Markér bibliotek i venstre vindue: Det højre vindue viser automatisk aller filerne fra biblioteket, som er markeret (lys baggrund)

i

Grundlaget

### Skridt 3: Valg af fil

| VALG<br>DD<br>TYPE | Tryk softkey VÆLG TYPE                                                                                                    |
|--------------------|----------------------------------------------------------------------------------------------------|
| VALG               | Tryk softkey for den ønskede fil-type, eller                                                                                       |
| VIS ALT            | vis alle filer: Tryk softkey VIS ALLE., eller                                                                                      |
| Markér f           | il i højre vindue:                                                                                                    |
| VÆLG               | Tryk softkey VÆLG, eller                                                                                                    |
| ENT                | Tryk tasten ENT: TNC`en åbner den valgte fil                                                                                       |
| Ġ                  | Hvis De pr. tastatur indtaster et navn, så synkroniserer<br>TNC`en det lyse felt på de indlæste tal, så De let kan finde<br>filen. |

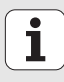

#### Fremstille et nyt bibliotek

- ▶ Vælg fil-styring: Tryk tasten PGM MGT
- Med tasten pil til venstre vælges bibliotekstræet
- Vælg drev TNC:\, hvis De vil fremstille et nyt hovedbibliotek eller vælge et eksisterende bibliotek, i hvilket De vil fremstille et nyt underbibliotek
- Indlæs navnet på det nye biblioteks, bekræft med tasten ENT: smarT.NC viser et overblændingsvindue med det nye sti-navn
- Bekræft med tasten ENT eller bekræft med knappen 0K. For at afbryde forløbet: Tryk tasten ESC eller knappen afbryd

| ) |  |  |
|---|--|--|
|   |  |  |
|   |  |  |

De kan også åbne et nyt bibliotek med softkey NYT BIBLIOTEK. De indlæser så biblioteks-navnet i overblændingsvinduet og bekræfter med tasten ENT.

### Åbne en ny fil

è-

- ▶ Vælg fil-styring: Tryk tasten PGM MGT
- ▶ Vælg fil-type for den nye fil som tidligere beskrevet
- ▶ Indlæs fil-navnet uden fil-type .HU, bekræft med tasten ENT
- Tryk softkey MM (hhv. INCH) eller knappen MM (hhv. INCH): smarT.NC åbner en fil med den valgte måleenhed. For at afbryde forløbet: Tryk tasten ESC eller knappen afbryd

| ~ | <b>-</b> |
|---|----------|
|   | È        |
| 5 |          |

De kan også åbne en ny fil med softkey NY FIL. De indlæser så fil-navnet i overblændingsvinduet og bekræfter med tasten ENT.

#### Kopiere en fil i det samme bibliotek

- Vælg fil-styring: Tryk tasten PGM MGT
- Med piltasterne flyttes det lyse felt til filen, som De vil kopiere
- > Tryk softkey KOPIERE: smarT.NC viser et overblændingsvindue
- Indlæs fil-navnet på mål-filen uden fil-type, bekræft med tasten ENT eller knappen OK: smarT.NC kopierer indholdet af den valgte fil i en ny fil af samme fil-type for at afbryde forløbet: Tryk tasten ESC eller knappen afbryd
- Hvis De vil kopiere filen til et andet bibliotek: Tryk softkey'en for valg af sti, vælg i overblændingsvinduet det ønskede bibliotek og bekræft med tasten ENT eller knappen OK

#### Kopiering af filer til et andet bibliotek

- Vælg fil-styring: Tryk tasten PGM MGT
- Med piltasterne flyttes det lyse felt til filen, som De vil kopiere
- Vælg anden softkey-liste, tryk softkey VINDUE, for at dele TNCbilledskærmen
- Med tasten pil til venstre forskydes det lyse felt til det venstre vindue
- ▶ Tryk softkey STI: smarT.NC viser et overblændingsvindue
- ► Vælg i overblændingsvinduet biblioteket, til hvilket De vil kopiere filen, bekræft med tasten ENT eller knappen **0K**
- Med tasten pil til højre forskydes det lyse felt til det højre vindue
- > Tryk softkey KOPIERE: smarT.NC viser et overblændingsvindue
- Hvis nødvendigt indlæs det nye fil-navn på mål-filen uden fil-type, bekræft med tasten ENT eller knappen **0K**: smarT.NC kopierer indholdet af den valgte fil i en ny fil af samme fil-type for at afbryde forløbet: Tryk tasten ESC eller knappen **afbryd**

Hvis De vil kopiere flere filer, så kan De med muse-tasten markere yderligere filer. Herfor trykker De CTRL-tasten og herefter på den ønskede fil.

| smarT.NC:                 | Fil-styrin                                                   | 9                              | PROB        | RAM-<br>ASNING |
|---------------------------|--------------------------------------------------------------|--------------------------------|-------------|----------------|
|                           |                                                              | FR1.HP                         |             | -              |
| TNC: N                    | 1                                                            | = TNC:\searTNC\+.+             | 1.00        | *              |
| Fil-naun                  | • Sterr                                                      | Fil-naun                       | * Sterr     | 101            |
| 326                       | «Dir:                                                        | Cap_emo_2005                   | 1707        | - Louise       |
| 3DGRAF                    | <dir:< td=""><td>CONT1</td><td>812</td><td>10 m</td></dir:<> | CONT1                          | 812         | 10 m           |
|                           | <dir:< td=""><td>COORD</td><td>839</td><td>S</td></dir:<>    | COORD                          | 839         | S              |
| BHB                       | CD1r:                                                        | HECOORD1                       | 1390        | 1              |
|                           | CD1T:                                                        | ECPOC1                         | 1130        |                |
| Duningun                  | CD1r:                                                        |                                | 1028        | 1010           |
|                           | CDIT.                                                        | CPOCKLINKS                     | 130         | T              |
|                           | COIF.                                                        | CSTUDLINKS                     | 124         |                |
|                           | CD17.                                                        | E A PRESE                      | 150         | 1984           |
|                           | (Dir)                                                        | m riansch                      | 2000        |                |
| CAEUDEHO                  | CDIT                                                         | IN GEODINEE!                   | 16522       | DIAGNOS        |
| DENDEL N                  | Oir                                                          | CEOPINEE!                      | 2604        | THE ROOM       |
| CISCHE F                  | COIT                                                         | PREODUNEE                      | 015         | 1000 - Serie   |
| Cise ar TNC               | Our                                                          | NOVEN                          | 976         |                |
| thoguide                  | Oir                                                          | Thaus                          | 2622        |                |
| 2zyklen                   | (Dir:                                                        | - HEBEL                        | 512         |                |
| BSHDI                     | 2246                                                         | FREBEL                         | 772         |                |
| SHDI                      | 250                                                          | THEBELPLANE                    | 914         |                |
| INTCHPRMT                 | 0                                                            | HEHEBELPOC                     | 878         |                |
| C XTCHPRNT                | 132 .                                                        | HEBELSTUD                      | 150 .       |                |
| <br>18 Objekter / 3063,50 | (Bytes / 10520.0HByt                                         | 1 79 Objekter / 6570.0KBytes / | 18523.0HByt | -              |
|                           | SLET                                                         |                                | STI         | SLU            |

#### Slette fil

- Vælg fil-styring: Tryk tasten PGM MGT
- Med piltasterne flyttes det lyse felt til filen, som De vil slette
- Vælg anden softkey-liste
- Tryk softkey SLETTE: smarT.NC viser et overblændingsvindue
- For at slette den valgte fil: Tryk taste ENT eller knappen Ja. For at afbryde slette-forløbet: Tryk tasten ESC eller knappen Nej

# Navneskift på fil

- Vælg fil-styring: Tryk tasten PGM MGT
- Med piltasterne flyttes det lyse felt til filen, som De vil omdøbe
- Vælg anden softkey-liste
- Tryk softkey OMDØB: smarT.NC viser et overblændingsvindue
- Indlæs det nye fil-navn, bekræft med tasten ENT eller knappen OK. For at afbryde forløbet: Tryk tasten ESC eller knappen afbryd

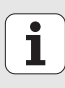

#### Udvælgelse af en af de sidste 15 valgte filer

- ▶ Vælg fil-styring: Tryk tasten PGM MGT
- Tryk softkey SIDSTE FILER : smarT.NC viser de sidste 15 filer, som De har valgt i driftsart smarT.NC
- Med piltasterne flyttes det lyse felt til filen, som De vil vælge
- Overfør den valgte fil: Tryk tasten ENT

#### Aktualisere biblioteker

Hvis De navigerer på et eksternt dataudstyr, kan det være nødvendigt at aktualisere bibliotekstræet

- ▶ Vælg fil-styring: Tryk tasten PGM MGT
- Med tasten pil til venstre vælges bibliotekstræet
- ▶ Tryk softkey AKT. TRÆ: TNC`en aktualiserer bibliotekstræet

#### Sortere filer

Funktionerne for sortering af filer udfører De pr. muse-klik. De kan sortere efter fil-navn, fil-type, fil-størrelse, ændrings-dato og fil-status op- eller nedadgående:

- ▶ Vælg fil-styring: Tryk tasten PGM MGT
- Klik med musen på spaltehovedet efter hvilken De vil sortere: En trekant i spaltehovedet viser sorteringsfølgen, et fornyet klik på samme spaltehoved vender sorteringsfølgen

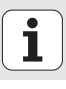

#### **Tilpasse fil-styring**

Følgende tilpasninger kan De foretage på fil-styringen:

#### Bookmarks

Med Bookmarks styrer De Deres biblioteks-favoritter. De kan tilføje eller slette det aktive bibliotek eller slette alle Bookmarks. Alle af Dem tilføjede biblioteker vises i Bookmark-listen og lader sig dermed hurtigt vælge

#### ■ Billede

I menupunktet billede fastlægger De, hvilke informationer TNC´en skal vise i filvinduet

#### Dato-format

I menupunktet dato-format fastlægger De, i hvilket format TNC´en skal vise datoen i spalten **ændret** 

Menuen for tilpasningen kan De åbne enten med et muse-klik på stinavnet 1, eller pr. softkey:

- Vælg fil-styring: Tryk tasten PGM MGT
- Vælg den tredie softkey-liste
- ▶ Tryk softkey YDERLIG. FUNKT.
- Tryk softkey OPTIONER : TNC`en indblænder menuen for tilpasning af fil-styringen
- Med piltasterne forskydes det lyse felt til den ønskede indstilling
- Med blank-tasten aktiveres/deaktiveres den ønskede indstilling

| 132e<br>130gRAF                                        | Fil-naun Hisping                                                                             | SBATTNC                                                                                                    |                                                                                                    |         |
|--------------------------------------------------------|----------------------------------------------------------------------------------------------|----------------------------------------------------------------------------------------------------|----------------------------------------------------------------------------------------------------|---------|
| BH8     DEH0     DUHPP6M     dx1     FK     H1     H68 | CONTI<br>CONTI<br>CONTI<br>COORDI<br>COORDI<br>COORDI<br>CPOCCINE<br>CPOCCINES<br>CSTUDLINKS | Jaktive bibliotek<br>aktive bibliotek<br>alle<br>330 e2.12.85 e<br>1390 e2.12.85 e<br>1390 e2.12.85 e<br>1490 e2.12.85 e<br>1490 e2.80 e<br>1490 e2.80 e<br>1490 e2.80 e<br>1490 e2.80 e<br>1490 e2.80 e<br>1490 e2.80 e<br>1490 e2.80 e<br>1490 e2.80 e<br>1490 e2.80 e<br>1490 e2.80 e<br>1490 e<br>1490 | 5tat<br>6:33<br>8:16<br>9:47<br>9:47<br>9:42<br>9:42<br>9:42<br>9:42<br>9:43<br>9:49<br>9:49<br>9:49<br>9:49<br>9:49<br>9:49<br>9:49<br>9:49<br>9:49<br>9:49<br>9:49<br>9:49<br>9:49<br>9:49<br>9:49<br>9:49<br>9:49<br>9:49<br>9:49<br>9:49<br>9:49<br>9:49<br>9:49<br>9:49<br>9:49<br>9:49<br>9:49<br>9:49<br>9:49<br>9:49<br>9:49<br>9:49<br>9:49<br>9:53<br>9:53<br>9:53<br>9:53<br>9:53<br>9:53<br>9:53<br>9:53<br>9:53<br>9:53<br>9:53<br>9:53<br>9:53<br>9:53<br>9:53<br>9:53<br>9:53<br>9:53<br>9:53<br>9:53<br>9:53<br>9:53<br>9:53<br>9:53<br>9:53<br>9:53<br>9:53<br>9:53<br>9:53<br>9:53<br>9:55<br>9:55<br>9:55<br>9:55<br>9:55<br>9:55<br>9:55<br>9:55<br>9:55<br>9:55<br>9:55<br>9:55<br>9:55<br>9:55<br>9:55<br>9:55<br>9:55<br>9:55<br>9:55<br>9:55<br>9:55<br>9:55<br>9:55<br>9:55<br>9:55<br>9:55<br>9:55<br>9:55<br>9:55 |         |
| CHHL<br>CALIBERTO<br>CALIBRATING                       | A fansch     Fra     Gerruheel     Gerruheel     Gerruheel     Gerruheel                     | 470k 17.11.05 0<br>2800 11.04.05 1<br>18573 05.04.04 1<br>3580 22.09.05 0<br>815 12.10.05 1<br>875 09.07.05 0                                                                                                    | G:50<br>5115<br>4:23<br>8:30<br>4:37<br>7:32                                                                                                    | DIRGNOS |
|                                                        | haus<br>HEBEL<br>HEBEL<br>HEBELPLANE<br>HEBELSTUD<br>1<br>90 Diskter / 8578.9K8vtes /        | 2522 21.03.05 1<br>512 09.07.05 1<br>772 19.05.05 0<br>914 27.04.05 0<br>870 28.07.05 0<br>150 29.04.05 0                                                                                                    | 4:85<br>5:46<br>17:87<br>17:56<br>19:84<br>96:29                                                                                                    |         |

# Navigere i smarT.NC

Ved udviklingen af smarT.NC var man opmærksom på, at de fra klartextdialogen her kendte brugertaster (ENT, DEL, END, ...) også i den nye driftsart i størst mulige udstrækning er identisk anvendelige. Tasterne har følgende funktionalitet:

| Funktion når Treeview (venstre billedskærmside)<br>er aktiv                                                                                                    | Taste |
|----------------------------------------------------------------------------------------------------|-------|
| Aktivere formular, for at kunne indlæse hhv. ændre data                                                                                                    |       |
| Afslutte editering: smarT.NC kalder automatisk fil-<br>styringen                                                                                                    |       |
| Slette valgte bearbejdningsskridt (komplet unit)                                                                                                    | DEL   |
| Positioner det lyse felt til næste/forrige<br>bearbejdningsskridt                                                                                                    |       |
| Indblænde symboler for detailformularer i Treeview, hvis<br>før Treeview-symbolet bliver vist en <b>mod højre rettet pil</b> ,<br>eller skiftet til formular, når Treeview allerede er udklappet | -     |
| Udblænde symboler for detailformularer i Treeview, hvis<br>før Treeview-symbolet bliver vist en <b>nedadrettet pil</b>                                                                           | -     |

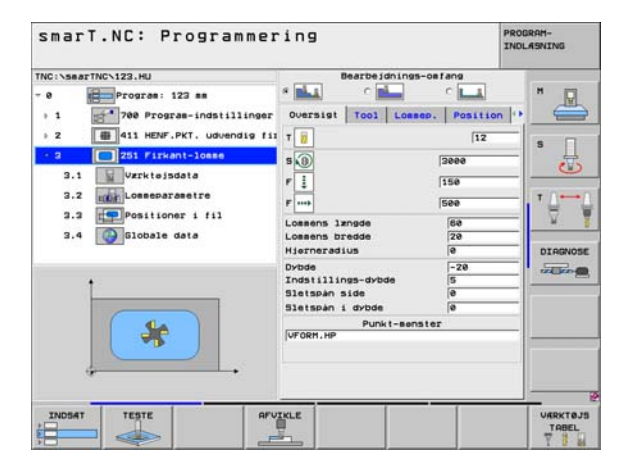

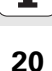

| Funktion når Treeview (venstre billedskærmside)<br>er aktiv | Taste  |
|-------------------------------------------------------------|--------|
| Sidevis bladning opad                                       | SIDE   |
| Sidevis bladning nedad                                      | SIDE   |
| Spring til fil-start                                        | BEGYND |
| Spring til fil-ende                                         |        |

| Funktion når formular (højre billedskærmside)<br>er aktiv                                                                                                | Taste |
|----------------------------------------------------------------------------------------------------|-------|
| Vælg næste indlæsefelt                                                                                                    | ENT   |
| Afslutte editering af formularen: smarT.NC <b>gem</b> alle ændrede data                                                                                  | END   |
| Afbryde editering af formularen: smarT.NC <b>gemmer ikke de ændrede data</b>                                                                             |       |
| Positionere det lyse felt til næste/forrige indlæsefelt/<br>indlæseelement                                                                               | + +   |
| Positionere cursoren i det aktive indlæsefelt, for at kunne<br>ændre enkelte delværdier, eller hvis en option-box er<br>aktiv: Vælg næste/forrige option | +     |

| 1     Image: Second Second Secon | " 🖳      | Jdnings-oefang       | Bearbeid                                                        | rTNC\123.HU<br>Program: 123 mm                                                              | TNC:\5##                 |
|----------------------------------------------------------------------------------------------------|----------|----------------------|-----------------------------------------------------------------|---------------------------------------------------------------------------------------------|--------------------------|
| 2.2     Image: Lossenserestre       3.2     Positioner i fil       2.4     Slobale data       1     Lossens Irndde       1     Lossens Irndde       1     Totalilings-dybde       1     Slobale data                                                                                                    | s        | [12<br>[3000<br>[150 | T 10<br>S 10<br>F 2                                             | 780 Programindstillinger<br>411 HENF.PKT. udvendig fir<br>251 Firkant-loese<br>Vzrktejsdata | ⇒ 1<br>⇒ 2<br>• 3<br>3.1 |
| Drode in -20<br>Totalillings-drobe 5<br>Sletspån side 9<br>Sletspån i drobe 9<br>Punkt-senster<br>VFORM.HP                                                                                                    |          | 589<br>88<br>28<br>9 | F<br>Lossens længde<br>Lossens bredde<br>Hjerneradius           | Positioner i fil                                                                            | 3.2<br>3.3<br>3.4        |
| VFORM.HP                                                                                                    | 122220-0 | bde 5<br>6<br>6      | Dybde<br>Indstillings-dybd<br>Sletspån side<br>Sletspån i dybde |                                                                                             |                          |
|                                                                                                    |          | nkt-senster          | Punki<br>VFORM.HP                                               | <b>.</b>                                                                                    |                          |

# Grundlaget

÷

| Funktion når formular (højre billedskærmside)<br>er aktiv | Taste     |
|-----------------------------------------------------------|-----------|
| Tilbagestille en indlæst talværdi på 0                    | CE        |
| Slette indholdet af det aktive indlæsefelt komplet        | NO<br>ENT |

Derudover står på tastatur-enheden TE 530 B tre nye taster til rådighed, med hvilke De indenfor formularer kan navigere endnu hurtigere:

| Funktion når formular (højre billedskærmside)<br>er aktiv | Taste |
|-----------------------------------------------------------|-------|
| Vælg næste underformular                                  |       |
| Vælg første indlæseparameter i næste ramme                |       |
| Vælg første indlæseparameter i forrige ramme              | t     |

Grundlaget

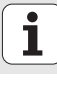

22

Når De editerer konturer, så kan De også positionere curseren med den orange aksetaste, så at koordinat-indlæsningen er identisk med Klartextdialog-indlæsningen. Ligeledes kan De gennemføre en absolut-/ inkremental- omskiftning eller en omskiftning mellem kartesisk og polarkoordinat- programmering med den tilsvarende klartext-dialog-taste

| Funktion når formular (højre billedskærmside)<br>er aktiv | Taste |
|-----------------------------------------------------------|-------|
| Vælg indlæsefelt for X-akse                               | X     |
| Vælg indlæsefelt for Y-akse                               | Y     |
| Vælg indlæsefelt for Z-akse                               | Ζ     |
| Omskiftning inkremental-/absolutværdi-indlæsning          | Ι     |
| Omskiftning kartesisk-/polarkoordinat-indlæsning          | Ρ     |

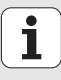

# Billedskærm-opdeling ved editering

Billedskærmen ved editering i smarT.NC afhænger af fil-typen, som de netop har valgt for editering.

#### Editere unit-programmer

- 1 Hovedlinie: Driftsarttekst, fejlmeldinger
- 2 Aktiv baggrunds-driftsart
- 3 Træstruktur (Treeview), i hvilken de definerede bearbejdningsenheder bliver fremstillet struktureret
- Formularvindue med de pågældende indlæseparametre: Afhængig af de valgte bearbejdningsskridt, kan indtil fem formularer være til stede:

#### 4.1: Oversigtsformular

Indlæsningen af parameteren i oversigtsformularen er tilstrækkelig, for at udføre de pågældende bearbejdningsskridt med grundfunktionalitet. Dataerne i oversigtsformularen er et uddrag af de vigtigste data, som også kan indlæses i detailformularen

#### 4.2: Detailformular værktøj

Indlæse yderligere værktøjs-specifikke data

4.3: Detailformular optionale parametre

Indlæsning af yderligere, otionale bearbejdningsparametre

4.4: Detailformular positioner

Indlæsning af yderligere bearbejdningspositioner

4.5 Detailformular globale data

Liste over virksomme globale data

Hjælpebilledevindue, i hvilket den i formularen altid aktive indlæseparameter er fremstillet grafisk

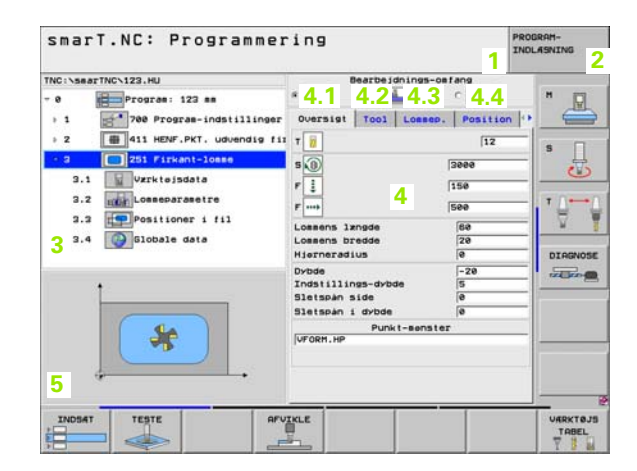

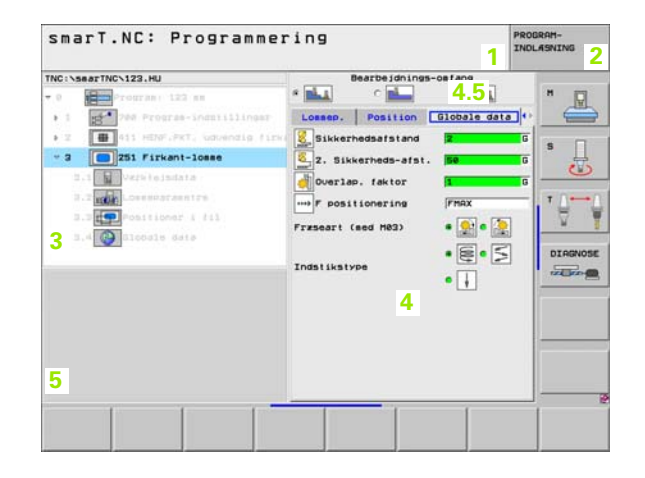

#### Editere bearbejdningspositioner

- 1 Hovedlinie: Driftsarttekst, fejlmeldinger
- 2 Aktiv baggrunds-driftsart
- 3 Træstruktur (Treeview), i hvilken det definerede bearbejdningsmønster bliver fremstillet struktureret
- 4 Formularvindue med de pågældende indlæseparametre:
- 5 Hjælpebilledevindue, i hvilket den i formularen altid aktive indlæseparameter er fremstillet grafisk
- 6 Grafikvindue, i hvilket de programmerede bearbejdningspositioner straks efter at formularen er gemt bliver fremstillet

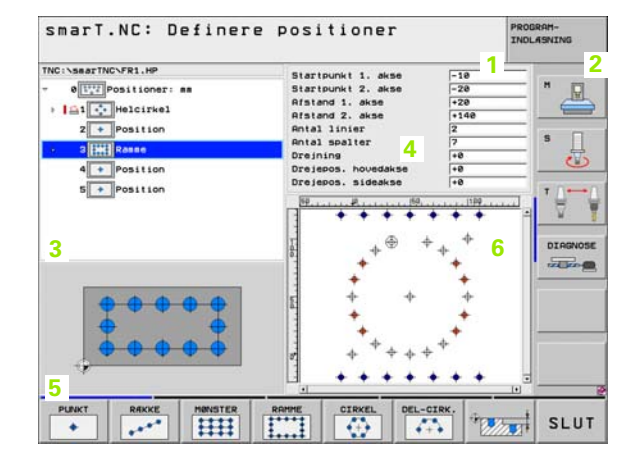

#### **Editere konturer**

- 1 Hovedlinie: Driftsarttekst, fejlmeldinger
- 2 Aktiv baggrunds-driftsart
- 3 Træstruktur (Treeview), i hvilken de pågældende bearbejdningsenheder bliver fremstillet struktureret
- 4 Formularvindue med de pågældende indlæseparametre: Ved FK-programmeringen er indtil fire formularer til rådighed:
  - **4.1**: Oversigtsformular
    - Indeholder de oftest anvendte indlæsemuligheder
  - 4.2: Detailformular 1
    - Indeholder indlæsemuligheder for hjælpepunkter (FL/FLT) hhv. for kredsdata (FC/FCT)
  - 4,3: Detailformular 2

Indeholder indlæsemuligheder for relativ-henføring (FL/FLT) hhv. for hjælpepunkter (FC/FCT)

■ 4,4: Detailformular 3

Kun til rådighed ved FC/FCT, indeholder indlæsemuligheder for relativ-henføring

- 5 Hjælpebilledevindue, i hvilket den i formularen altid aktive indlæseparameter er fremstillet grafisk
- 6 Grafikvindue, i hvilket de programmerede konturer straks efter at formularen er gemt bliver fremstillet

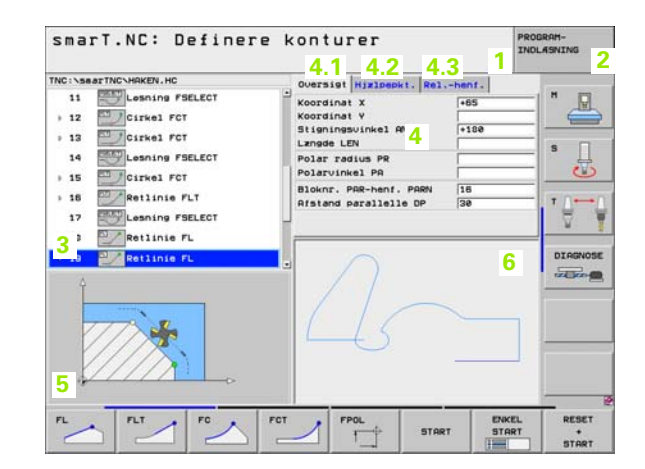

#### Vise DXF-filer

- 1 Hovedlinie: Driftsarttekst, fejlmeldinger
- 2 Aktiv baggrunds-driftsart
- 3 I DXF-filen indeholdte Layer eller allerede udvalgte konturelementer hhv. udvalgte positioner
- 4 Tegningsvindue, i hvilket smarT.NC viser indholdet af DXF-filen

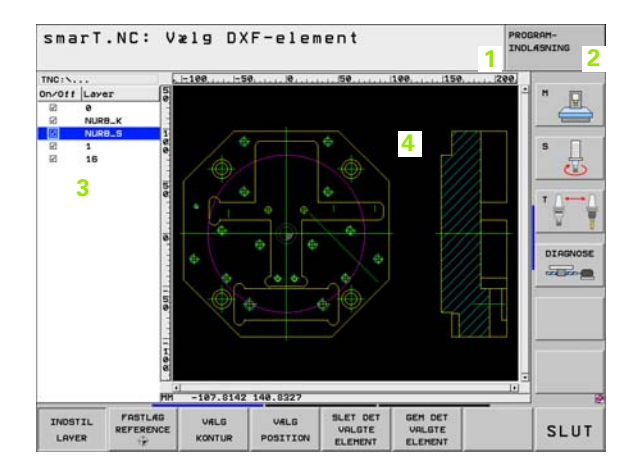

Grundlaget

i

# Brug af musen

Særlig enkelt er også betjeningen pr. mus. Vær opmærksom på følgende særegenhed:

- Ved siden af Windows her kendte muse-funktion, kan De også betjene smarT.NC-softkeys pr. muse-klik.
- Hvis flere softkey-lister er til rådighed (visning med bjælker direkte med softkeys), kan De pr. klik på en bjælke aktivere den ønskede liste
- For i Treeview at lade detailformularer vise: Klik på den vandret liggende trekant, for udblænding af den lodret liggende trekant
- For at kunne ændre værdier i en formular: Klik på et vilkårligt indlæsefelt eller på en option-box, smarT.NC skifter så automatisk til editeringsmodus.
- For igen at forlade formularen (for afslutning af editeringsmodus): Klik på et vilkårligt sted i Treeview, smarT.NC indblænder så et spørgsmål, om ændringen i formularen skal gemmes eller ej
- Hvis De med musen kører over et tilfældigt element, viser smarT.NC en Tip-tekst. Tip-teksten indeholder korte informationer for den pågældende funktion af elementet

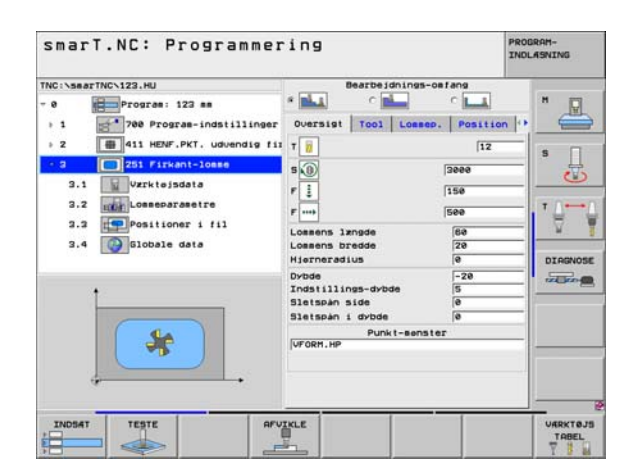

# Kopiering af units

Enkelte bearbejdningsunits kopierer De ganske enkelt med den fra Windows kendte genvejstaster:

- STRG+C, for at kopiere unit´en
- STRG+X, for at udskære unit en
- STRG+V, for at indføje unit'en efter den momentant aktive unit

Hvis De vil kopiere flere units samtidigt, går De frem som følger:

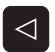

- Omskifte softkey-listen til det øverste plan
- Med piltasterne eller pr. muse-klik vælge den første unit der skal kopieres

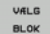

- Aktivere markerings-funktion
- Med piltasterne eller pr. softkey MARKERE NÆSTE BLOK vælges alle units der skal kopieres
- KOPIERE BLOK

INDSAT

BLOK

- Kopiere den markerede blok til mellemlageret (fungerer også med STRG+C)
  - Vælg med piltasterne eller pr. softkey unit'en, efter hvilken de vil indføje den kopierede blok
- Indføje en blok fra mellemlageret (fungerer også med STRG+V)

| smarT.NC: Programmer                                                            | ing                                                                                                    | PROGRAM-<br>INOLASNING |
|---------------------------------------------------------------------------------|----------------------------------------------------------------------------------------------------|------------------------|
| TNC:\searTNC\123.HU - 0 Program: 122 ## 1 12*********************************** | Bearbeidhings-oslang<br>Ouersist Tool Lossep. Post<br>T 0 1200 Lossep. Post<br>T 0 1200 Lossep. Post<br>T 0 1200 Lossens Jangde<br>Lossens Jangde 60<br>Lossens Jangde 60<br>Lossens Jangde 60<br>Dubde 72<br>Indstillings-dubde 5<br>Sistepan id vibde 0<br>Punkt-senster<br>(vr0en.HP |                        |
| VALS INDSAT INDF8J<br>BLOK BLOK INTE                                            |                                                                                                    |                        |

Grundlaget

## Editering af værktøjs-tabel

Direkte efter at De har valgt driftsarten smarT.NC, kan De editere værktøjs-tabellen TOOL.T. TNC'en fremstiller værktøjs-dataerne inddelt i formularen, navigeringen i værktøjs-tabellen er identisk med navigeringen i smarT.NC (se "Navigere i smarT.NC" på side 20).

Værktøjs-dataerne er inddelt i følgende grupper:

Rytter **oversigt**:

Sammenfatning af de oftest anvendte værktøjs-data som værktøjsnavn, -længde eller -radius

Rytter yder1. data:

Yderligere værktøjsdata, som er vigtige for specialanvendelse

Rytter yder1. data:

Tvilling-værktøjsstyring og andre yderligere værktøjsdata

Rytter tastsystem:

Data for 3D-tastsystemer og bord-tastsystemer

Rytter PLC:

Data, som er nødvendige for tilpasningen af Deres maskine til TNC´en og som bliver fastlagt af maskinfabrikanten

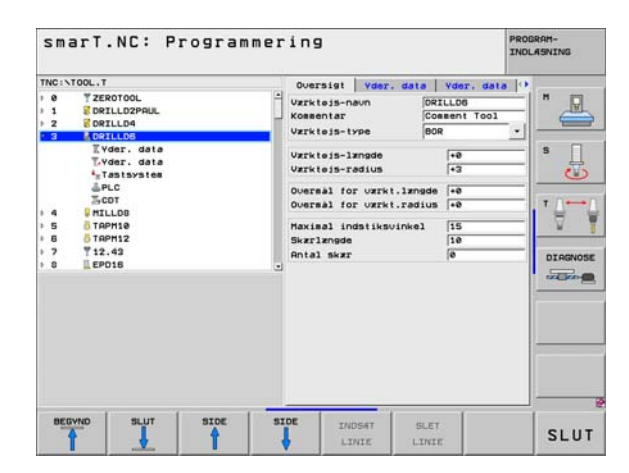

Grundlaget

#### Rytter CDT:

Data for automatisk snitdata-beregning

| 12 | 5 |
|----|---|
| -8 |   |

Vær opmærksom på den detaljerede beskrivelse af værktøjsdata i bruger-håndbogen klartext-dialog.

Med værktøjs-typen fastlægger De, hvilke symbol TNC`en viser i Treeview. Yderligere viser TNC`en i Treeview også det indlæste værktøjs-navn.

Værktøjs-data, som pr. maskin-parameter er deaktiveret, fremstiller smarT.NC ikke i den pågældende ryter. Evt. er så een eller flere ryttere ikke synlige.

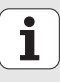

# Definere bearbejdninger

# Grundlaget

Bearbejdninger i smarT.NC definerer De grundlæggende som bearbejdningsskridt (Units), der som regel består af flere Klartext-dialogblokke. Klartext-dialog-blokkene genererer smarT.NC automatisk i baggrunden i en .HU-fil (HU: **H**EIDENHAIN **U**nit-program), der ser ud som et **normalt** Klartext-dialog-program.

Den egentlige bearbejdning bliver i regelen udført fra en cyklus der er til rådighed i TNC`en, hvis parametre bliver fastlagt af Dem med indlæsefelterne i formularerne.

Et bearbejdningsskridt kan De allerede definere med få indlæsninger i oversigts-formular 1 (se billedet øverst til højre). smarT.NC udfører så bearbejdningen med grundfunktionalitet. For at kunne indlæse yderligere bearbejdningsdata, står detailformularer 2 til rådighed. Indlæseværdier i detailformularerne bliver automatisk synkroniseret med indlæseværdierne i oversigts-formulare, skal altså ikke indlæses dobbelt. Følgende detailformularer står til rådighed:

#### Detailformular værktøj (3)

l detailformular værktøj kan De indlæse yderligere værktøjsspecifikke data, f.eks. delta-værdier for længde og radius eller hjælpe-funktionen M

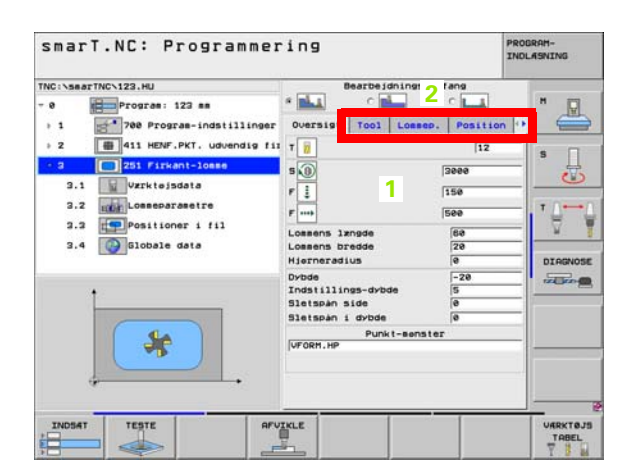

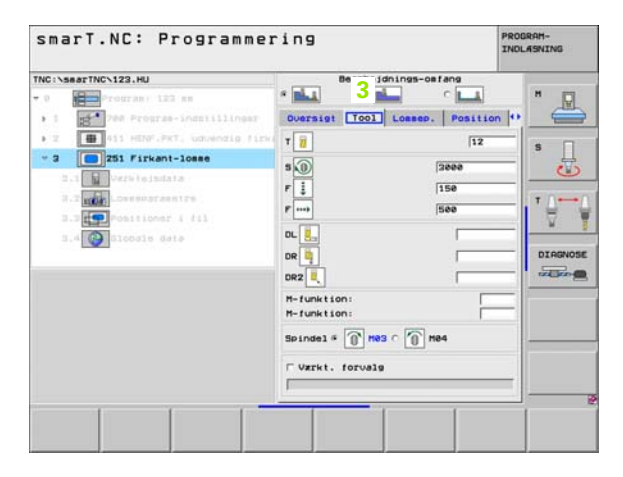

#### Detailformular optionale parametre (4)

I detailformular optionale parametre kan De definere yderligere bearbejdningsparametre, som ikke er opført i oversigtsformularen, f.eks. reduktionsbidrag ved boring eller lommeplacering ved fræsning

#### Detailformular positioner (5)

I detailformular positioner kan De definere yderligere bearbejdningspositioner, hvis de tre bearbejdningssteder i oversigtsformularen ikke er tilstrækkelige. Når De definerer bearbejdningspositioner i punkt-filer, indeholder detailformularen positioner lige som oversigtsformularen udelukkende filnavnet for den pågældende punkt-fil (se "Definere bearbejdningspositioner" på side 121.)

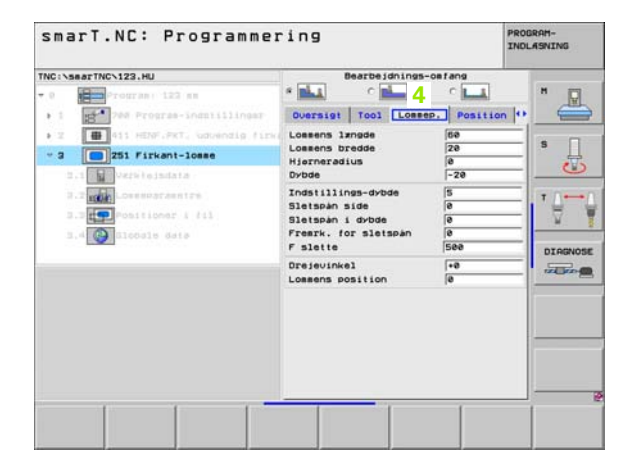

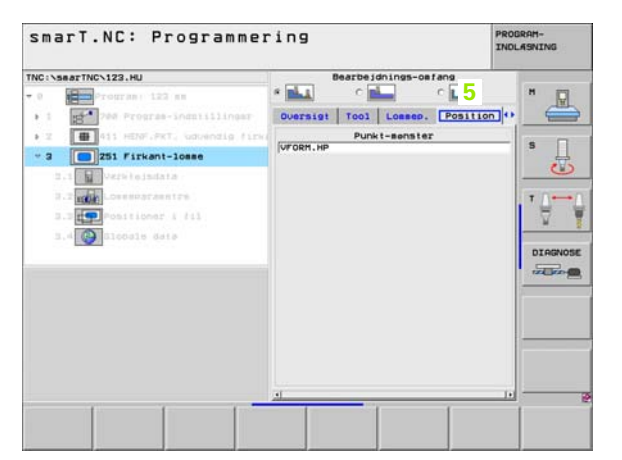

#### Detailformular globale data (6)

I detailformular globale data er de i programhoved definerede globalt virksomme bearbejdnigsparametre opført. Om fornødent kan De ændre denne parameter for den pågældende Unit lokalt

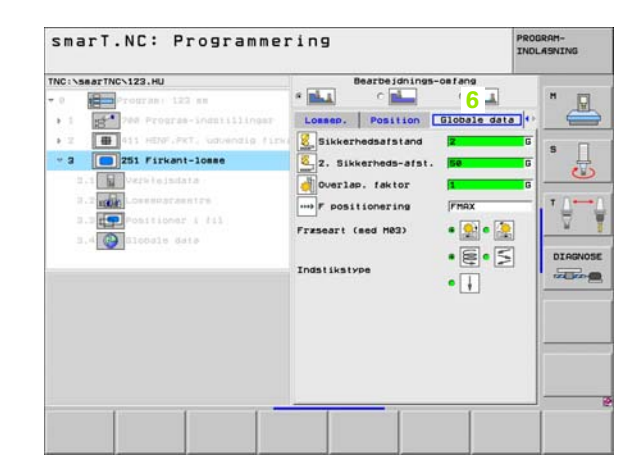

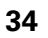

## **Program-indstillinger**

Efter at De har åbnet et nyt Unit-program, indføjer smarT.NC automatisk **Unit 700 program-indstillinger**.

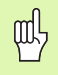

**Unit 700 Program-indstillinger** skal helt nøvendigt være tilstede i hvert program, ellers kan dette program ikke blive afviklet af smarT.NC.

I program-indstillinger skal følgende data være defineret:

- Råemne-definition for fastlæggelse af bearbejdningsplanet og for den grafiske simulering
- Optionen, for valg af emne-henføringspunkter og nulpunkt-tabellen der skal anvendes
- Globale data, som gælder for det komplette program. De globale data bliver af smarT.NC automatisk forudbelagt med defaultværdier og kan til enhver tid ændres

叱

Vær opmærksom på, at efterfølgende ændringer af programindstillinger indvirker på det totale bearbejdningsprogram og derved kan ændre betydeligt på bearbejdningsafviklingen.

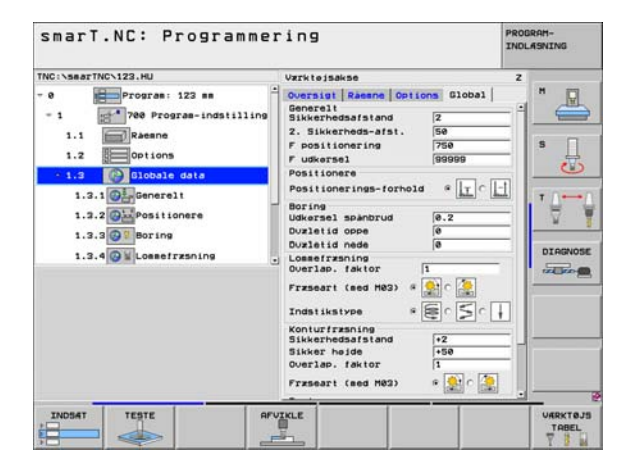

#### Globale data

De globale data er underdelt i seks grupper:

- Alment gyldige globale data
- Globale data, som udelukkende gælder for borebearbejdninger
- Globale data, som fastlægger positioneringsforholdene
- Globale data, der udelukkende gælder for fræsebearbejdninger med lommecykler
- Globale data, som udelukkende gælder for fræsebearbejdninger med konturcykler
- Globale data, som udelukkende gælder for tastfunktioner

Som allerede før nævnt, gælder de globale data for det komplette bearbejdnings-program. Selvfølgelig kan De om nødvendigt for alle bearbejdningsskridt ændre de globale data:

- Herfor skifter De til detailformularen globale data for bearbejdningsskridtet: I formularen viser smarT.NC den for det pågældende bearbejdningsskridt gyldige parameter med den ligeledes aktive værdi. På den højre side af det grønne indlæsefelt står et G som kendetegn for, at den pågældende værdi er globalt gyldig
- Vælg den globale parameter, som De vil ændre
- Indlæs den nye værdi og bekræft med tasten ENTER, smarT.NC ændrer farven for indlæsefeltet til rødt
- På den højre side at det røde indlæsefelt står nu et L som kendetegn for en lokalt virksom værdi

| smarT.NC: Programme                                                                                                    | ring                                                                                                    | PROGRAM-<br>INDLASNING |
|----------------------------------------------------------------------------------------------------|----------------------------------------------------------------------------------------------------|------------------------|
| TNC:\searTNC\123.HU                                                                                                    | Varktejsakse                                                                                                    | z                      |
| Program: 123 m      Program: 123 m      No program: 123 m      No program: 123 m | Oversiti Samen Options 010b21       Generali<br>Sikkernedsafstand 2       2. Sikkernedsafstand 2       2. Sikkernedsafstand 2       9. Sikkernedsafstand 2       9. Sikkernedsafstand 2       9. Sikkernedsafstand 2       9. Sikkernedsafstand 2       9. Sikkernedsafstand 2       9. Sikkernedsafstand 2       9. Sikkernedsafstand 2       9. Udkersel 3       9. Sikkernedsafstand 4       9. Sikkernedsafstand 4       9. Joseffrand 2       9. Joseffrand 2       9. Joseffrand 2       9. Joseffrand 2       9. Joseffrand 2       1       Frzszert (ede M2) 4       1       Jostikstyze 4       2 |                        |
|                                                                                                    | Konturfræning<br>Sikkerheidsafstand<br>Sikkerheide<br>Overlæp. faktor<br>Fræseart (med HØ3)<br>G                                                                                                    |                        |
| INDSAT TESTE AFT                                                                                                    | VIKLE                                                                                                    | VARKTO                 |

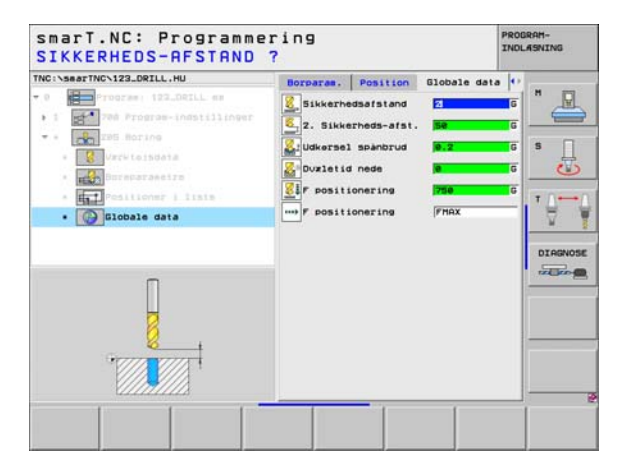
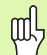

Ændringen af en global parameter med detailformularen **Globale data** bevirker udelukkende en lokal, for det pågældende bearbejdningsskridt gyldig, ændring af parameteren. Indlæsefeltet for en lokalt ændret parameter viser smarT.NC med rød baggrund. Til højre ved siden af indlæsefeltet står et L som kendetegn for en **lokal** værdi.

Med softkey FASTLÆG STANDARDVÆRDI kan De værdien fra de globale parametre fra program-hoved igen indlæse og dermed aktivere. Indlæsefeltet for en global parameter, hvis værdi virker ud fra program-hovedet, viser smarT.NC med grøn baggrund. Nederst til højre i indlæsefeltet står et **G** som kendetegn for en **global** værdi.

### Alment gyldige globale data

- Sikkerheds-afstand: Afstanden mellem værktøjs-endefladen og emne-overflade ved automatisk tilkørsel til cyklus-startposition i værktøjs-aksen
- 2. sikkerheds-afstand: Positionen, på hvilken smarT.NC positionerer værktøjet ved enden af et bearbejdningsskridt. På denne højde bliver den næste bearbejdningsposition tilkørt i bearbejdningsplanet
- ▶ F positionering: Tilspænding, med hvilken smarT.NC kører værktøjet indenfor en cyklus
- F udkørsel: Tilspænding, med hvilken smarT.NC tilbage positionerer værktøjet

### Globale data for positioneringsforholdene

Positionerings-forhold: Tilbagekørsel i værktøjs-aksen ved enden af et bearbejdningsskridt: Træk tilbage til 2. sikkerheds-afstand eller til positionen ved Unit-start

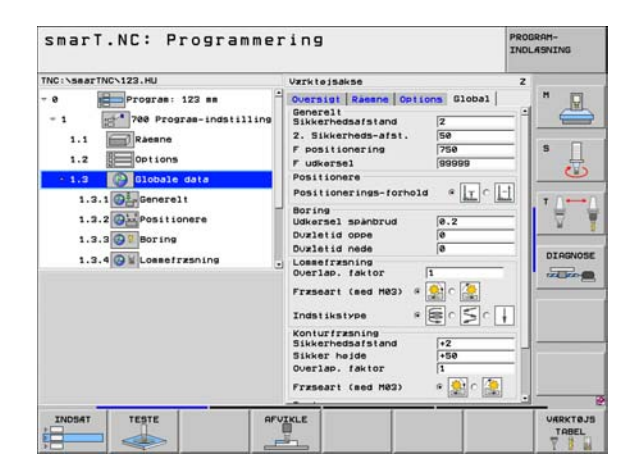

### Globale data for borebearbejdninger

- Tilbagekørsel spånbrud: Værdien, med hvilken smarT.NC udtrækker værktøjet ved spånbrud
- Dvæletid nede: Tiden i sekunder, hvor værktøjet dvæler i bunden af boringen
- Dvæletid oppe: Tiden i sekunder, hvor værktøjet dvæler i sikkerhedsafstanden

### Globale data for fræsebearbejdninger med lommecykler

- Overlapnings-faktor: Værktøjs-radius x overlapningsfaktor giver den sideværts fremrykning
- Fræseart: Medløb/modløb
- Indstikningsart: helixformet, pendlende eller vinkelret indstikning i materialet

| Inc i sear inc siza nu                                                                                                    | Varkteisakse                                                                                                    | 2 |
|----------------------------------------------------------------------------------------------------|----------------------------------------------------------------------------------------------------|---|
| Percens: 122 se     Programmer 12 se     Percens: 122 se     Programmer 12     Percens     Programmer 12     Percens     Percens | Octaviti Raamo Options Global<br>General:<br>Sikkerhedsafsiand [2]           2. Sikkerhedsafsiand [2]           2. Sikkerhedsafsiand [2]           2. Sikkerhedsafsiand [2]           Positionering [750]           Positionering [750]           Positionering [750]           Boring [100]           Udkersel generation [100]           Duzitionering [100]           Duzitionering [100]           Duzitionering [100]           Duzitioned [100]           Duzitioned [100]           Commission [100]           Sikkerheidsfalming [2]           Dikernedsfalming [2]           Dikerheide [1]           Przeseri (100 H02)           Overlae, faktor [1] |   |

### Globale data for fræsebearbejdninger med konturcykler

- Sikkerheds-afstand: Afstanden mellem værktøjs-endefladen og emne-overflade ved automatisk tilkørsel til cyklus-startposition i værktøjs-aksen
- Sikker højde: Absolut højde, i hvilken der ingen kollision kan ske med emnet (for mellempositioneringer og udkørsel ved cyklus-ende)
- Overlapnings-faktor: Værktøjs-radius x overlapningsfaktor giver den sideværts fremrykning
- Fræseart: Medløb/modløb

### Globale data for tastfunktioner

- Sikkerheds-afstand: Afstand mellem taststift og emne-overflade ved automatisk tilkørsel til tastposition
- Sikker højde: Koordinater i tastsystem-aksen, på hvilke smarT.NC kører tastsystemet mellem målepunkter, såfremt optionen kør til sikker højde er aktiveret
- **Kør til sikker højde**: Vælg, om smarT.NC mellem målepunkter skal køre til sikkerheds-afstand eller til sikker højde

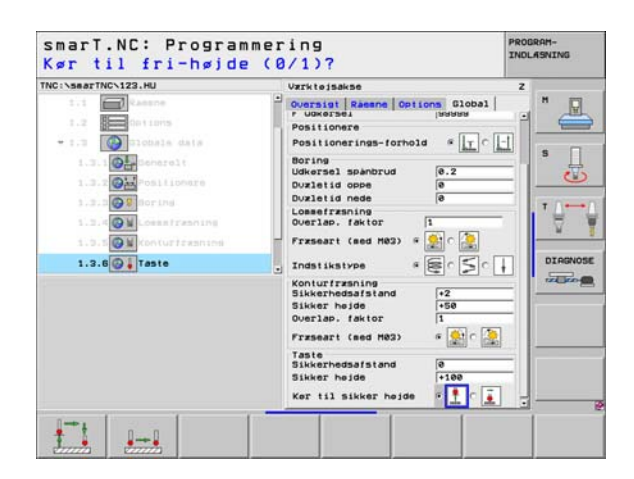

# Værktøjs-valg

Så snart et indlæsefelt for værktøjs-valg er aktiv, kan De pr. softkey VÆRKTØJS-NAVNvælge, om De vil indlæse værktøjs-nummeret eller værktøjs-navnet.

Herudover kan De pr. softkey VÆLGE indblænde et vindue, med hvilket De kan vælge et i værktøjs-tabellen TOOL.T defineret værktøj. smarT.NC skriver så automatisk værktøjs-nummeret hhv. værktøjs-navnet på det valgte værktøj i det tilhørende indlæsefelt.

Om nødvendigt kan De også editere de viste værktøjsdata:

- Pr. piltaster vælges linien og herefter spalten for værdierne der skal editeres: Den lyseblå ramme kendetegner feltet der kan editeres
- Stil softkey EDITERING på INDE, indlæs den ønskede værdi og bekræft med tasten ENT
- Om nødvendigt vælg yderligere spalter og gennemfør den tidligere beskrevet fremgangsmåde

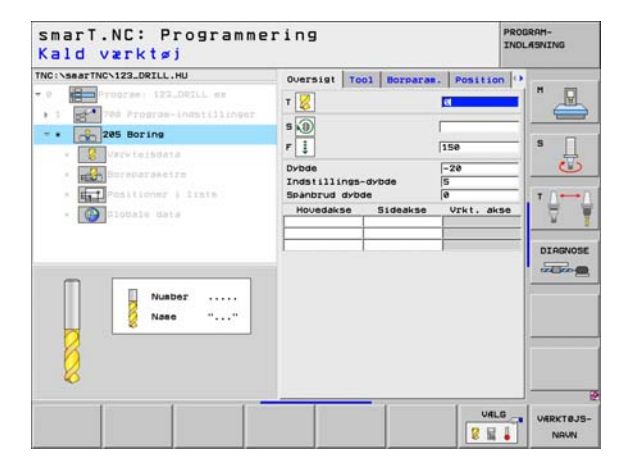

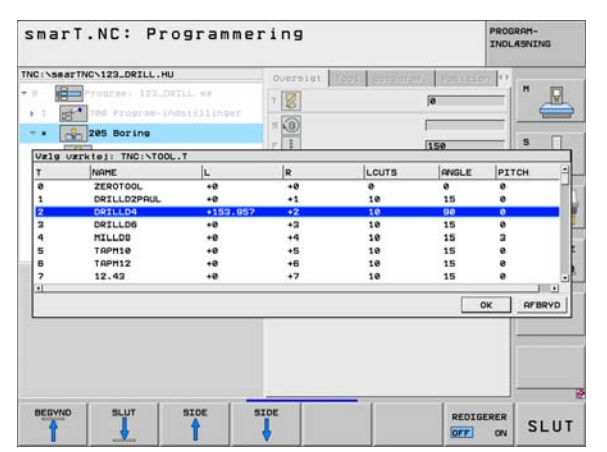

41

# Omskiftning mellem omdr.tal/snithastighed

Så snart et indlæsefelt for definition af spindelomdr.tal er aktiv, kan De vælge, om De vil indlæse omdr.tallet i omdr./min. eller en snithastighed i m/min.(hhv. tommer/mm.)

- Om at indlæse en snithastighed
- Tryk softkey VC: TNC`en skifter indlæsefeltet om
- Om at skifte om fra snithastighed til omdr.tal-indlæsning
- ▶ Tryk tasten NO ENT: TNC`en sletter snithastigheds-indlæsning
- > Om at indlæse omdr.tal: Med piltasten tilbage til indlæsefelt cursoren

# **Omskiftning F/FZ/FU/FMAX**

Så snart et indlæsefelt for definition af en tilspænding er aktiv, kan De vælge, om De vil indlæse tilspændingen i mm/min. (F), i omdr./min. (FU) eller i mm/tand (FZ). Hvilke tilspændingsalternativer der er tilladt, afhænger af den pågældende bearbejdning. Ved nogle indlæsefelter er også indlæsningen FMAX (ilgang) tilladt.

Om at indlæse et tilspændingsalternativ

▶ Tryk softkey F, FZ, FU eller FMAX

|                                                                                                    | Oversigt | Tool Bo                    | rparas.                            | Position 🔮         |  |
|----------------------------------------------------------------------------------------------------|----------|----------------------------|------------------------------------|--------------------|--|
| Comparing the second second seco | T        | ngs-dybde<br>dybde<br>Sidi | 2<br>15<br>-2<br>6<br>0<br>nakse V | 9<br>Ø<br>rkt.akse |  |

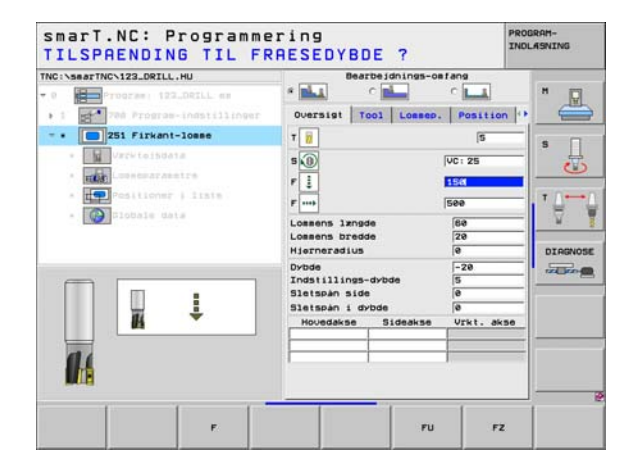

# Disponible bearbejdningsskridt (Units)

Efter valget af driftsart smarT.NC vælger De med softkey EDITERING de disponible bearbejdningsskridt. Bearbejdningsskridtene er underdelt i følgende hovedgrupper:

| Hovedgruppe                                              | Softkey             | side     |
|----------------------------------------------------------|---------------------|----------|
| BEARBEJDE:<br>Boring, gevindbearbejdning, fræsning       | BEARBEJD.           | side 44  |
| TASTE:<br>Tast-funktioner for 3D-tastsystem              | TASTNING            | side 103 |
| OMREGNING:<br>Funktioner for koordinat-omregning         | OMREGNING           | side 111 |
| SPECIALFUNKTIONER:<br>Program-kald, Klartext-dialog-unit | SPECIEL<br>FUNKTION | side 117 |

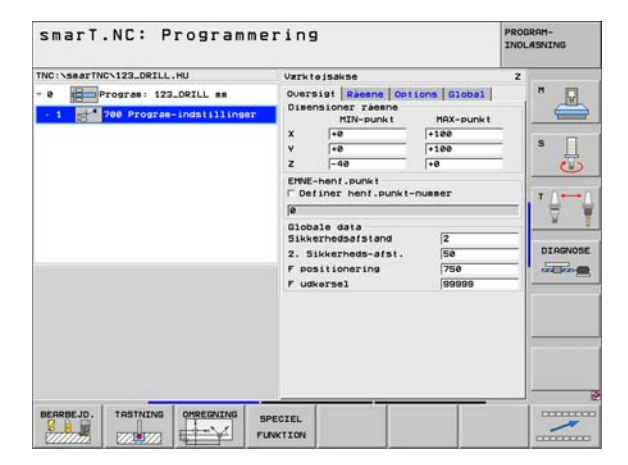

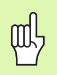

Softkeys KONTUR-PGM og POSITIONER på den tredie softkey-liste, starter kontur-programmeringen hhv. mønstergeneratoren.

# Hovedgruppe bearbejdning

I hovedgruppen bearbejdning vælger De følgende bearbejdningsgrupper:

| Bearbejdningsgruppe                                                                                     | Softkey    | side    |
|----------------------------------------------------------------------------------------------------|------------|---------|
| BORING:<br>Centrering, boring, reifning, uddrejning,<br>bagfra-undersænkning                            | BORING     | side 45 |
| GEVIND:<br>Gevindboring med og uden<br>kompenserende patron, gevindfræsning                             | GEVIND     | side 56 |
| LOMMER/TAPPE:<br>Borefræsning, firkantlomme, rund lomme,<br>not, rund not                               |            | side 70 |
| KONTUR-PGM:<br>Bearbejde kontur-programmer:<br>Konturkæde, skrubbe konturlomme,<br>efterrømme og slette | KONTUR-PEH | side 82 |
| FLADER:<br>Planfræsning                                                                                 | OVERFLADE  | side 99 |

|                              |                                                                                     | -                                                                                                    |
|------------------------------|-------------------------------------------------------------------------------------|----------------------------------------------------------------------------------------------------|
| NG (*8897 NGC 122 JORTLL, NG | Verkisjaake<br>Oversist Resent Ortions<br>Disensioner resen<br>tUP-punkt MA<br>X -e | 300531         M           K-punkt         3           3         3           -         7           -         010000           3         3           -         010000           -         010000           -         - |
| BORING GEVIND LONNE/ KON     | TUR-PGH OVERFLADE                                                                   |                                                                                                    |

# Bearbejdningsgruppe boring

I bearbejdningsgruppen boring står følgende units til rådighed for borebearbejdningen:

| Unit                          | Softkey  | side    |
|-------------------------------|----------|---------|
| Unit 240 centrering           | UNIT 248 | side 46 |
| Unit 205 boring               | UNIT 285 | side 48 |
| Unit 201 reifning             | UNIT 201 | side 50 |
| Unit 202 uddrejning           | UNIT 282 | side 52 |
| Unit 204 bagfra-undersænkning | UNIT 284 | side 54 |

| <pre>TRC:NamerTRC:122_DRILL.HU * 0</pre> | Varktejsakse<br>Oversist <mark>Räenne Ortions (300e2)</mark><br>Disensioner räesne<br>RDX-punkt MX-punk<br>X (#0) (1800)<br>V (#0) (1800)<br>Z (-40) (#0)<br>EFNE-hent.ounkt<br>Definer hent.ounkt-nusser<br>(#0)<br>Sideate data<br>Sideate data<br>Si | 2 H<br>t<br>5 |  |
|------------------------------------------|----------------------------------------------------------------------------------------------------|---------------|--|
|------------------------------------------|----------------------------------------------------------------------------------------------------|---------------|--|

# Definere bearbejdninger

# Unit 240 centrering

Parameter i formular oversigt:

- ▶ T: Værktøjs-nummer eller -navn (kan omskiftes pr. softkey)
- S: Spindelomdr.tal [omdr./min.] eller snithastighed [m/min.]
- F: Centrertilspænding [mm/min.] eller FU [mm/omdr.]
- ▶ Valg dybde/diameter: Vælg, om der skal centreres på den indlæste diameter eller på den indlæste dybde.
- Diameter: Centrerdiameter. Indlæsning af T\_ANGLE i TOOL T nødvendig
- **Dybde**: Centrerdybde
- Bearbejdningspositioner (se "Definere bearbejdningspositioner" på side 121.)
- Yderligere parametre i detailformular Tool:
- **DL**: Delta-længde for værktøj T
- M-funktion: Vilkårlige hjælpefunktioner M
- ▶ Spindel: Spindeldrejeretning. smarT.NC sætter standardmæssigt M3
- WZ-forvalg: Om nødvendigt nummeret på det næste værktøj for akseleration af værktøjs-skift (maskinafhængig)

Yderligere parametre i detailformular Borparametre:

▶ Ingen

| C:\SearTNC\123_DRILL.HU             | Oversigt Too<br>T<br>S<br>P<br>Valg dybde/dia | 1 Borparam. | Position                 |       |
|-------------------------------------|-----------------------------------------------|-------------|--------------------------|-------|
| Musber     Musber     Muse     Muse | Diaseter<br>Drbde<br>Houedakse                | Sideakse    | -18<br>-28<br>Urkt. akse | DIAGN |
|                                     |                                               | -           | VÆLG                     |       |

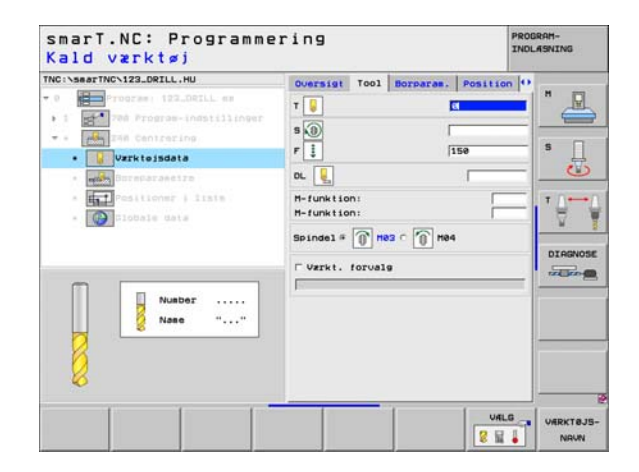

# Globalt virksom parameter i detailformular **globale data**:

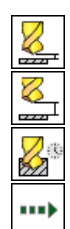

- sikkerheds-afstand
- 2. sikkerheds-afstand
- Dvæletid nede
- > Tilspænding ved kørsel mellem bearbejdningspositioner

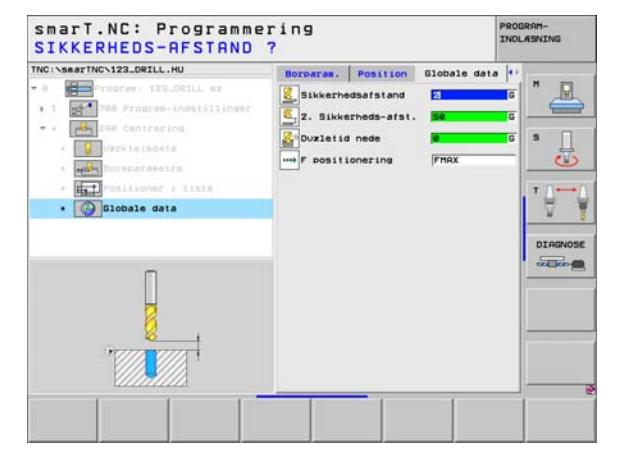

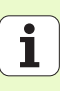

# Unit 205 boring

Parameter i formular oversigt:

- ▶ T: Værktøjs-nummer eller -navn (kan omskiftes pr. softkey)
- S: Spindelomdr.tal [omdr./min.] eller snithastighed [m/min.]
- F: Boretilspænding [mm/min.] eller FU [mm/omdr.]
- **Dybde**: Boredybde
- Fremryk-dybde: Målet, med hvilket værktøjet før udkørslen af boringen altid bliver fremrykket
- Dybde spånbrud: Fremrykning. efter at smarT.NC har gennemført et spånbrud.
- Bearbejdningspositioner (se "Definere bearbejdningspositioner" på side 121.)
- Yderligere parametre i detailformular Tool:
- **DL**: Delta-længde for værktøj T
- M-funktion: Vilkårlige hjælpefunktioner M
- Spindel: Spindeldrejeretning. smarT.NC sætter standardmæssigt M3
- WZ-forvalg: Om nødvendigt nummeret på det næste værktøj for akseleration af værktøjs-skift (maskinafhængig)

| INC:\searTNC\123_DRILL.HU                                                                                                    | Oversigt Tool Borpara | . Position                              |  |
|----------------------------------------------------------------------------------------------------|-----------------------|-----------------------------------------|--|
| Importante (12_DELL es     Importante (12_DELL es     Importante (12_D | T                     | [150<br>[-20<br>[5<br>[0]<br>Vrkt. akse |  |
| Nusber                                                                                                    |                       |                                         |  |

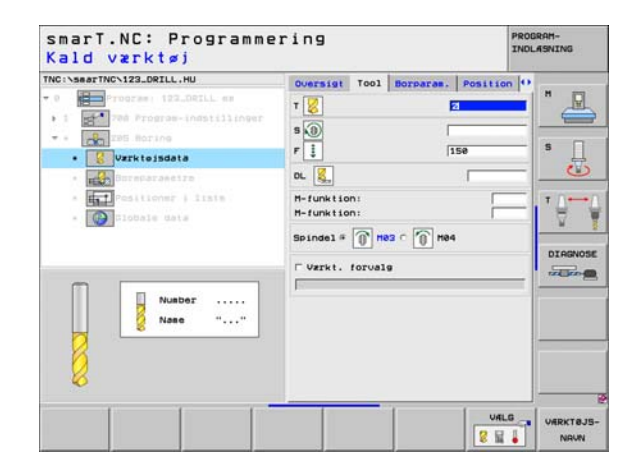

- **Dybde spånbrud**: Fremrykning. efter at smarT.NC har gennemført et spånbrud.
- Reduktionsbidrag: Værdien, med hvilken smarT.NC formindsker fremryk-dybden
- Min. fremrykning: Når reduktionsbidrag indlæses: Begrænsning for minimal fremrykning
- Forstopafstand oppe: Sikkerheds-afstand oppe ved udkørsel efter spånbrud
- Forstopafst. nede: Sikkerheds-afstand nede ved udkørsel efter spånbrud
- Startpunkt fremrykning: Fordybet startpunkt henført til koordinaterne til overfladen ved forbearbeidede boringer

Tilspænding ved kørsel mellem bearbejdningspositioner

Globalt virksom parameter i detailformular globale data:

Udkørselsbidrag ved spånbrud

sikkerheds-afstand

Dvæletid nede

2. sikkerheds-afstand

.....

PROGRAMsmarT.NC: Programmering INDLASNING DYBDE ? TNC:\searTNC\123\_DRILL.HU Oversigt Tool Borparas. Position Dybde -29 Indstillings-dybde Spanbrud dybde Freeryksdybde -Hin. freerykning Boreparametre Forstopafst. oppe 0.2 0.2 Forstopafst, ned e Startpunkt freervk DIAGNOSE 

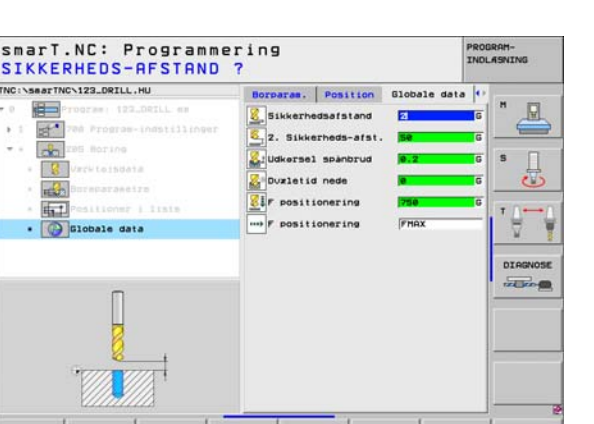

111

**Definere bearbejdninger** 

# Unit 201 reifning

Parameter i formular oversigt:

- ▶ T: Værktøjs-nummer eller -navn (kan omskiftes pr. softkey)
- S: Spindelomdr.tal [omdr./min.] eller snithastighed [m/min.]
- F: Reifetilspænding [mm/min.] eller FU [mm/omdr.]
- Dybde: Reifedybde
- Bearbejdningspositioner (se "Definere bearbejdningspositioner" på side 121.)
- Yderligere parametre i detailformular Tool:
- **DL**: Delta-længde for værktøj T
- M-funktion: Vilkårlige hjælpefunktioner M
- ▶ Spindel: Spindeldrejeretning. smarT.NC sætter standardmæssigt M3
- WZ-forvalg: Om nødvendigt nummeret på det næste værktøj for akseleration af værktøjs-skift (maskinafhængig)

| TNC:\searTNC\123_DRILL.HU                                                                                                    | Oversigt To | 001 Borparas | Position                 |         |
|----------------------------------------------------------------------------------------------------|-------------|--------------|--------------------------|---------|
| O Program: 122_DELL es     O Program-Indstillinger     O Program-Indstillinger     O Program-Indstillinger     O Program-Indstillinger     O Program-Indstillinger     O Programmed Programmed Pr | T           | Sideakse     | 150<br>-20<br>Vrkt, akse |         |
| Number<br>Name ""                                                                                                    |             |              |                          | DIRGNOS |

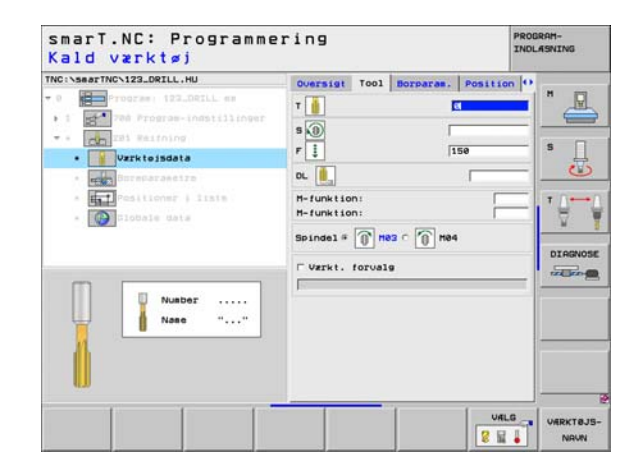

Ingen.

8

**X**3

Globalt virksom parameter i detailformular globale data:

- sikkerheds-afstand
- ▶ 2. sikkerheds-afstand
- Tilspænding udkørsel
- ▶ Dvæletid nede
- ▶ Tilspænding ved kørsel mellem bearbejdningspositioner

| INC:\searTNC\123_DRILL.HU                                                                                                    | Quersiat | Tool | BOTDATAS | Position | lo |        |
|----------------------------------------------------------------------------------------------------|----------|------|----------|----------|----|--------|
| 0 Program 122_DELL mm<br>1 Prof Program-Indstillinger<br>• I Prof Program-Indstillinger<br>• I Prof Program-Indstillinger<br>• Prof Programme Ind | Dybde    |      |          | -20      |    | "<br>s |
| <ul> <li>Issiliover i lisis</li> <li>Issiliover i lisis</li> <li>Issiliover i lisis</li> </ul>                                                    |          |      |          |          |    |        |
|                                                                                                    |          |      |          |          |    |        |

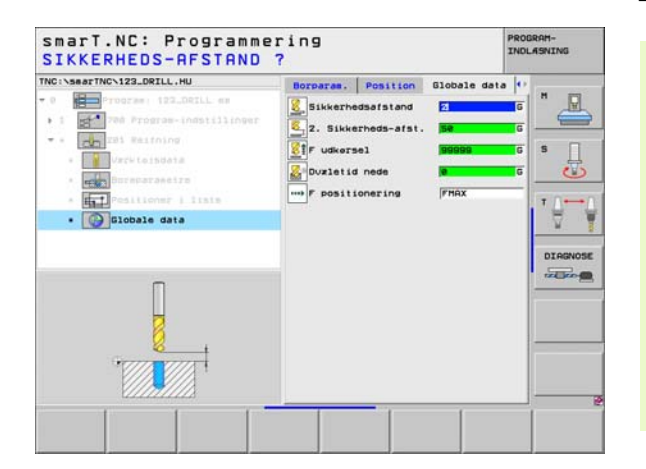

# Unit 202 uddrejning

Parameter i formular oversigt:

- ▶ T: Værktøjs-nummer eller -navn (kan omskiftes pr. softkey)
- S: Spindelomdr.tal [omdr./min.] eller snithastighed [m/min.]
- F: Boretilspænding [mm/min.] eller FU [mm/omdr.]
- **Dybde**: Udrejningsdybde
- Frikørsels-retning: Retningen, i hvilken smarT.NC frikører værktøjet ved bunden af boringen
- Bearbejdningspositioner (se "Definere bearbejdningspositioner" på side 121.)

Yderligere parametre i detailformular Tool:

- **DL**: Delta-længde for værktøj T
- M-funktion: Vilkårlige hjælpefunktioner M
- ▶ Spindel: Spindeldrejeretning. smarT.NC sætter standardmæssigt M3
- WZ-forvalg: Om nødvendigt nummeret på det næste værktøj for akseleration af værktøjs-skift (maskinafhængig)

| TNC:\searTNC\123_DRILL.HU                                                                                                    | Oversigt Tool Borpa | ram. Position 🕩                                                                          |  |
|----------------------------------------------------------------------------------------------------|---------------------|------------------------------------------------------------------------------------------|--|
| <ul> <li>Program 122_DELL ss</li> <li>Program 122_DELL ss</li> <li>Program 122_DELL ss&lt;</li></ul> | T k                 | 159<br>5<br>5<br>5<br>5<br>7<br>7<br>7<br>7<br>7<br>7<br>7<br>7<br>7<br>7<br>7<br>7<br>7 |  |
| Nabor<br>Nane ""                                                                                                    |                     |                                                                                          |  |

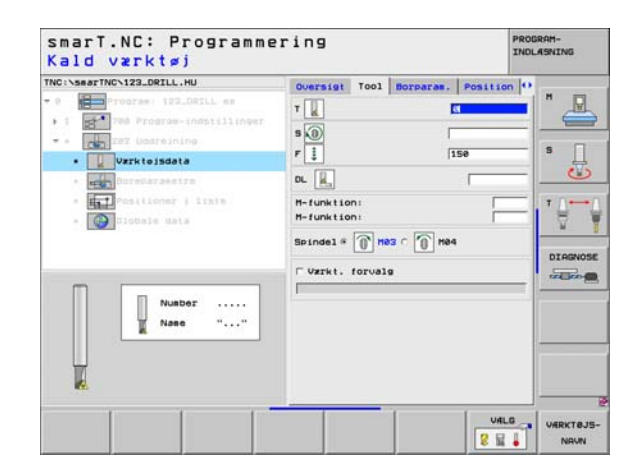

Vinkel spindel: Vinkel, til hvilken TNC`en positionerer værktøjet før frikørsel

Globalt virksom parameter i detailformular **globale data**:

- ▶ sikkerheds-afstand
- 2. sikkerheds-afstand
- Tilspænding udkørsel
- Dvæletid nede

<mark>8</mark>3

.....

▶ Tilspænding ved kørsel mellem bearbejdningspositioner

| C:\searTNC\123_DRILL.HU     | Oversigt Tool Borparas. Po | sition O |
|-----------------------------|----------------------------|----------|
| 9 Program: 122_DRILL es     | Dybde -23                  | "        |
| 1 704 Program-indstillinger | 0                          |          |
| zez Uatreining              |                            |          |
| · Varbitoisdata             | Frikersels-retning         |          |
| . Boreparametre             |                            | • 🧕 🔜    |
| * Positioner   lists        | Vinkel af spindel +0       | T 0      |
| - Diobale data              |                            |          |
|                             |                            | 1.5.1    |
|                             |                            | DIAGNOS  |
|                             |                            | THE REAL |
|                             |                            | -        |
| П                           |                            |          |
|                             |                            |          |
| Gerrer Provide              |                            |          |
|                             |                            |          |
|                             |                            |          |

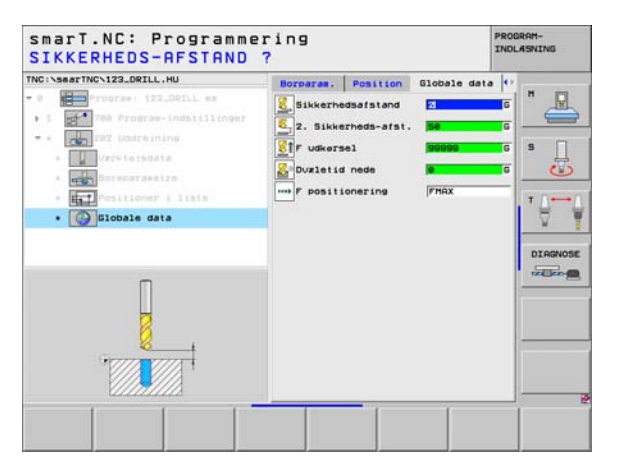

### Unit 204 bagfra-undersænkning

Parameter i formular oversigt:

- T: Værktøjs-nummer eller -navn (kan omskiftes pr. softkey)
- S: Spindelomdr.tal [omdr./min.] eller snithastighed [m/min.]
- F: Boretilspænding [mm/min.] eller FU [mm/omdr.]
- Undersænkningsdybde: Dybde af undersænkning
- Materialetykkelse: Tykkelsen af emnet
- Excentermål: Excentermå for borstang
- Skærhøjde: Afstand underkant borstang hovedskær
- Frikørsels-retning: Retningen, i hvilken smarT.NC skal forskyde værktøjet med excentermålet
- Bearbejdningspositioner (se "Definere bearbejdningspositioner" på side 121.)

Yderligere parametre i detailformular Tool:

- DL: Delta-længde for værktøj T
- M-funktion: Vilkårlige hjælpefunktioner M
- Spindel: Spindeldrejeretning. smarT.NC sætter standardmæssigt M3
- WZ-forvalg: Om nødvendigt nummeret på det næste værktøj for akseleration af værktøjs-skift (maskinafhængig)

| INC:\searTNC\123_DRILL.HU                                                                                                    | Oversigt Tool Borparas. P                                                                                                    | osition O |
|----------------------------------------------------------------------------------------------------|----------------------------------------------------------------------------------------------------|-----------|
| <ul> <li>a program (12.001L s)</li> <li>b program (13.001L s)</li> <li>c program (13.001L)</li> <li>c program (13.001L)</li> <li>c program (13.00</li></ul> | T<br>S<br>B<br>P<br>S<br>P<br>S<br>S<br>S<br>S<br>S<br>S<br>S<br>S<br>S<br>S |           |
| Nusbor                                                                                                    | Houedakse Sideakse Vr                                                                                                    | 6 0       |

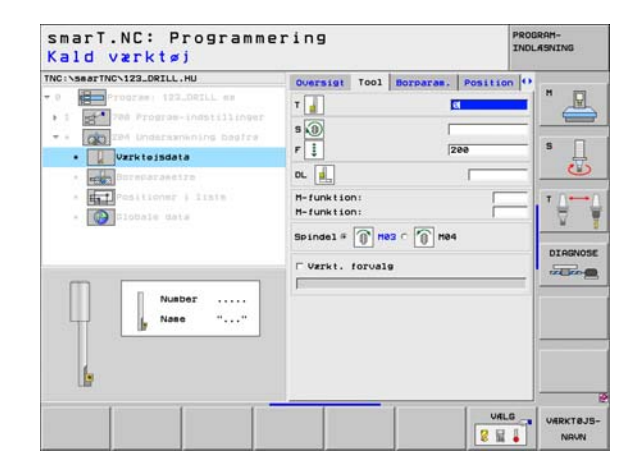

Vinkel spindel: Vinklen, på hvilken smarT.NC positionerer værktøjet før indstikningen og før udkørslen af boringen.

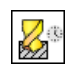

Dvæletid ved bunden af undersænkning:

Globalt virksom parameter i detailformular **globale data**:

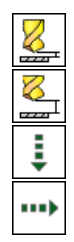

- sikkerheds-afstand
- 2. sikkerheds-afstand
- ► Tilspænding positionering
- ▶ Tilspænding ved kørsel mellem bearbejdningspositioner

| TNC:\searTNC\123_DRILL.HU                                                                                                    | Oversigt Tool Borparas                                               | . Position      | 0       |
|----------------------------------------------------------------------------------------------------|----------------------------------------------------------------------|-----------------|---------|
| Porogram: 122_DRILL em     10     Tod Program-Indstillinger     Pogram-Indstillinger     Po | Undersznkning dybde<br>Materialetykkelse<br>Eksenteraal<br>Skzrhejde | 20<br>3.5<br>15 |         |
| • Estimate tre<br>• Estimate tre<br>• Open times i lists<br>• Open times data                                                                                                    | Frikersels-retning                                                   |                 |         |
|                                                                                                    | Vinkel af spindel<br>Duzletid                                        | +0<br> 0        | DIAGNOS |
|                                                                                                    |                                                                      |                 |         |

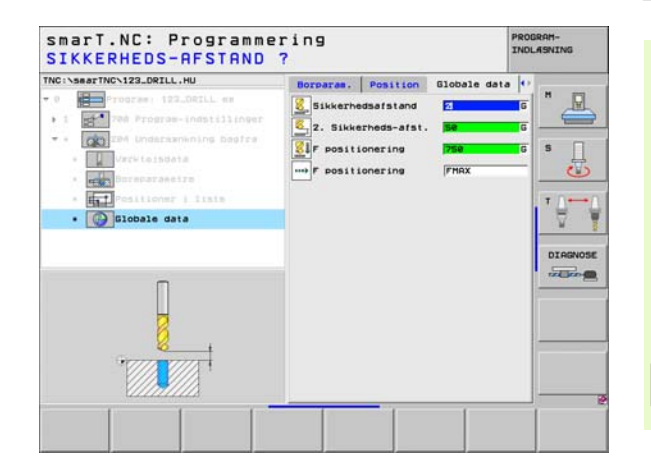

Ť

# Bearbejdningsgruppe gevind

I bearbejdningsgruppen gevind står følgende units til rådighed for gevindbearbejdningen:

| Unit                                                                      | Softkey  | side    |
|---------------------------------------------------------------------------|----------|---------|
| Unit 206 gevindboring med<br>kompenserende patron                         | UNIT_205 | side 57 |
| Unit 209 gevindboring uden<br>kompenserende patron (også med<br>spånbrud) | UNIT 289 | side 58 |
| Unit 262 gevindfræsning                                                   | UNIT 262 | side 60 |
| Unit 263 undersænkningsgevindfræsning                                     | UNIT 263 | side 62 |
| Unit 264 boregevindfræsning                                               | UNIT 264 | side 64 |
| Unit 265 helix-boregevindfræsning                                         | UNIT 265 | side 66 |
| Unit 267 fræsning af udvendigt gevind                                     | UNIT 257 | side 68 |

| TNC:\searTNC\123_DRILL.HU<br>• 0 Program: 123_DRILL mm<br>• 1 200 Program-indstillinger | Vzrktejsakse<br>Oversiet Rjeene Options (DJoba)<br>Disensioner ziesne<br>KDV-punkt HRX-punkt<br>X Fe<br>V Fe<br>Z F-40<br>ENVE-hent.cunkt<br>D Biner hent.punkt-numer<br>Ø<br>Biobals data<br>Sikeerhedastand<br>2 |  |
|-----------------------------------------------------------------------------------------|----------------------------------------------------------------------------------------------------|--|
|                                                                                         | 2. Sikkerheds-sfst. 50<br>F positionering 750<br>F udkersel (89999                                                                                                    |  |

56

# Definere bearbejdninger

## Unit 206 gevindboring med kompenserende patron

Parameter i formular oversigt:

- T: Værktøjs-nummer eller -navn (kan omskiftes pr. softkey)
- S: Spindelomdr.tal [omdr./min.] eller snithastighed [m/min.]
- **F**: Boretilspænding: Beregning ud fra S x gevindstigning p
- Gevinddybde: Tybde af gevindet
- Bearbejdningspositioner (se "Definere bearbejdningspositioner" på side 121.)
- Yderligere parametre i detailformular Tool:
- DL: Delta-længde for værktøj T
- M-funktion: Vilkårlige hjælpefunktioner M
- Spindel: Spindeldrejeretning. smarT.NC sætter standardmæssigt M3
- WZ-forvalg: Om nødvendigt nummeret på det næste værktøj for akseleration af værktøjs-skift (maskinafhængig)

Yderligere parametre i detailformular Borparametre:

▶ Ingen.

Globalt virksom parameter i detailformular globale data:

- sikkerheds-afstand
- 2. sikkerheds-afstand
- Dvæletid nede
- ▶ Tilspænding ved kørsel mellem bearbejdningspositioner

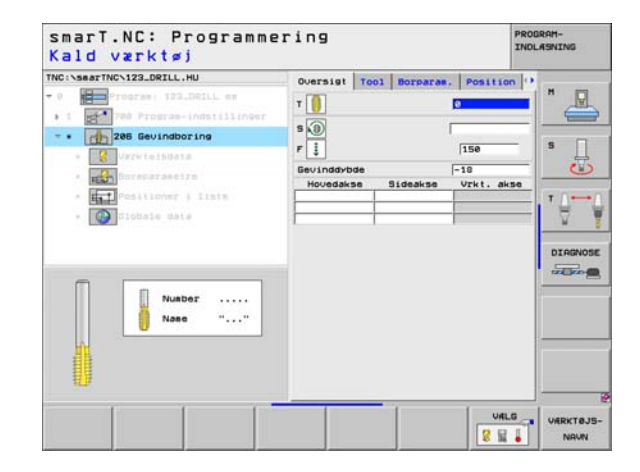

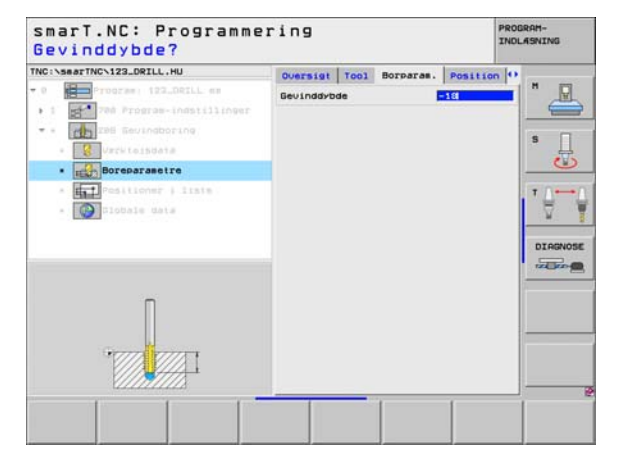

# Unit 209 gevindboring uden kompenserende patron

Parameter i formular oversigt:

- T: Værktøjs-nummer eller -navn (kan omskiftes pr. softkey)
- S: Spindelomdr.tal [omdr./min.] eller snithastighed [m/min.]
- **Gevinddybde**: Tybde af gevindet
- Gevindstigning: Stigning af gevindet.
- Bearbejdningspositioner (se "Definere bearbejdningspositioner" på side 121.)
- Yderligere parametre i detailformular Tool:
- **DL**: Delta-længde for værktøj T
- M-funktion: Vilkårlige hjælpefunktioner M
- **Spindel**: Spindeldrejeretning. smarT.NC sætter standardmæssigt M3
- WZ-forvalg: Om nødvendigt nummeret på det næste værktøj for akseleration af værktøjs-skift (maskinafhængig)

| INC:\searTNC\123_DRILL.HU                                                                                                    | Oversigt                          | T001              | Borparas. | Position                 |           |
|----------------------------------------------------------------------------------------------------|-----------------------------------|-------------------|-----------|--------------------------|-----------|
| O     O     O | T 0<br>S 0<br>Gevinder<br>Hovedak | de<br>gning<br>se | Sideakse  | -18<br>+1.5<br>Urkt. akt |           |
| Number                                                                                                    |                                   | _                 | 1         | URLI                     | G UARKTAJ |

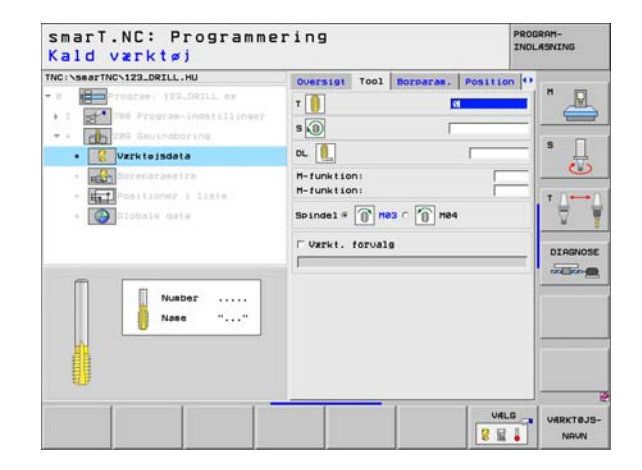

- > Dybde spånbrud: Fremrykning, hvor efter et spånbrud skal ske
- Vinkel spindel: Vinkel, til hvilken smarT.NC skal positionerer værktøjet før gevindskærings-forløbet: Herved kan gevindet om nødvendigt efterskæres
- Faktor for S ved udkørsel Q403: Faktoren, med hvilken TNC'en forhøjer spindelomdrejningstallet - og dermed udkørselstilspændingen - ved udkørsel af boringen

Globalt virksom parameter i detailformular globale data:

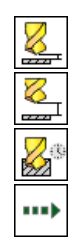

- ▶ sikkerheds-afstand
- ▶ 2. sikkerheds-afstand
- Udkørselsbidrag ved spånbrud
- ▶ Tilspænding ved kørsel mellem bearbejdningspositioner

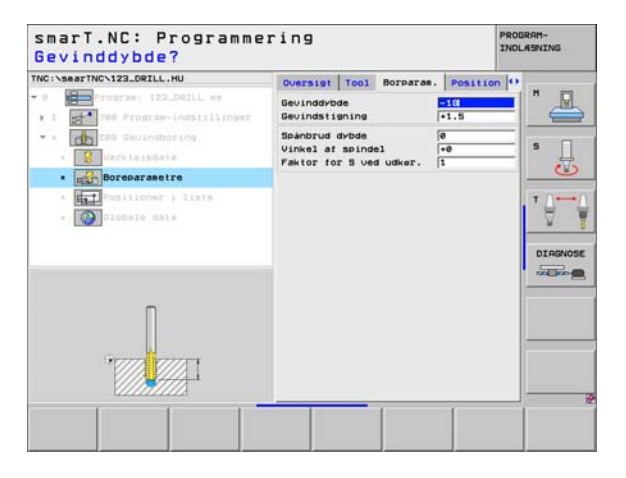

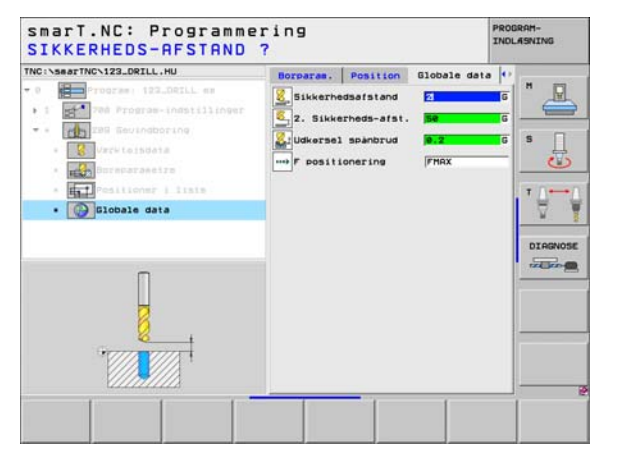

## Unit 262 gevindfræsning

Parameter i formular oversigt:

- ▶ T: Værktøjs-nummer eller -navn (kan omskiftes pr. softkey)
- S: Spindelomdr.tal [omdr./min.] eller snithastighed [m/min.]
- ► F: Fræsetilspænding
- Diameter: Nominel diameter af gevindet
- Gevindstigning: Stigning af gevindet.
- **Dybde**: Gevinddybde
- Bearbejdningspositioner (se "Definere bearbejdningspositioner" på side 121.)

Yderligere parametre i detailformular Tool:

- **DL**: Delta-længde for værktøj T
- **DR**: Delta-radius for værktøj T
- M-funktion: Vilkårlige hjælpefunktioner M
- **Spindel**: Spindeldrejeretning. smarT.NC sætter standardmæssigt M3
- WZ-forvalg: Om nødvendigt nummeret på det næste værktøj for akseleration af værktøjs-skift (maskinafhængig)

| NC:\searTNC\123_DRILL.HU                                                                                                    | Oversigt Tool Borpara | Position                               | • |
|----------------------------------------------------------------------------------------------------|-----------------------|----------------------------------------|---|
| <ul> <li>Participant (12,021). es</li> <li>Participant (12,021). es</li> <li>Participant (12,021</li></ul> | T B T                 | 500<br>10<br>+1.5<br>-10<br>Vrkt. akse |   |
| 6                                                                                                    |                       |                                        |   |

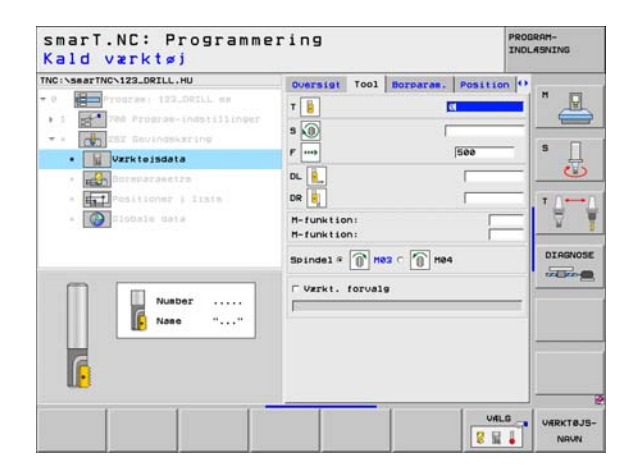

Eftersætte gevind: Antal gevindgænger, med hvilke værktøjet bliver forsat:

Globalt virksom parameter i detailformular **globale data**:

▶ sikkerheds-afstand

<u>8</u>

.....

- 2. sikkerheds-afstand
- Positioneringstilspænding
- > Tilspænding ved kørsel mellem bearbejdningspositioner
- Fræse i medløb, eller
- ▶ fræse i modløb

| IC:\SearTNC\123_DRILL.HU                   | Oversigt                        | T001 | Borparas. | Position | 0      |
|--------------------------------------------|---------------------------------|------|-----------|----------|--------|
| 0 Program: 122_DEILL em                    | Diameter<br>Gevindstis<br>Dybde | ning |           | +1.5     | -      |
| <ul> <li>Vrrkteisdata</li> </ul>           | Gevind pr.                      | trin |           | 0        | s 🗍    |
| . Boreparametre                            |                                 |      |           |          |        |
| * 🚰 Positioner i liste<br>* 🔯 Sibbals data |                                 |      |           |          | DIAGNO |
|                                            |                                 |      |           |          |        |

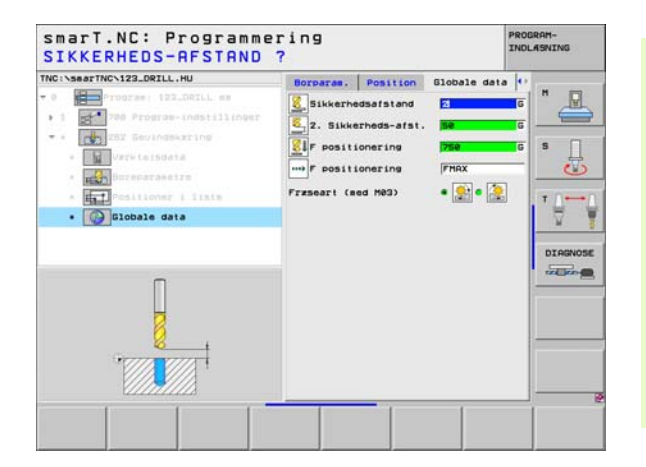

### Unit 263 undersænkningsgevindfræsning

Parameter i formular oversigt:

- T: Værktøjs-nummer eller -navn (kan omskiftes pr. softkey)
- S: Spindelomdr.tal [omdr./min.] eller snithastighed [m/min.]
- ► F: Fræsetilspænding
- F: Undersænkningstilspænding [mm/min.] eller FU [mm/omdr.]
- Diameter: Nominel diameter af gevindet
- Gevindstigning: Stigning af gevindet.
- **Dybde**: Gevinddybde
- Undersænkningsdybde: Afstand mellem emne-overflade og værktøjsspids ved undersænkning
- > Afstand side: Afstand mellem værktøjsskæret og boringens væg
- Bearbejdningspositioner (se "Definere bearbejdningspositioner" på side 121.)

Yderligere parametre i detailformular Tool:

- DL: Delta-længde for værktøj T
- DR: Delta-radius for værktøj T
- M-funktion: Vilkårlige hjælpefunktioner M
- Spindel: Spindeldrejeretning. smarT.NC sætter standardmæssigt M3
- WZ-forvalg: Om nødvendigt nummeret på det næste værktøj for akseleration af værktøjs-skift (maskinafhængig)

| TRC:\searTRC:\22.DRILL.HU                                         | Oversigt         Tool         Borpar           T                               | Position (<br>See<br>2ee        | "<br>s |
|-------------------------------------------------------------------|--------------------------------------------------------------------------------|---------------------------------|--------|
| <ul> <li>Interpositioner   lists</li> <li>Isobale data</li> </ul> | Diameter<br>Gevindstigning<br>Dybde<br>Undersænkning dybde<br>Afstand til side | 10<br>+1.5<br>-18<br>-28<br>0.2 |        |
| Number<br>Name ""                                                 | Hovedakse Sideakse                                                             | Vrkt. akse                      |        |

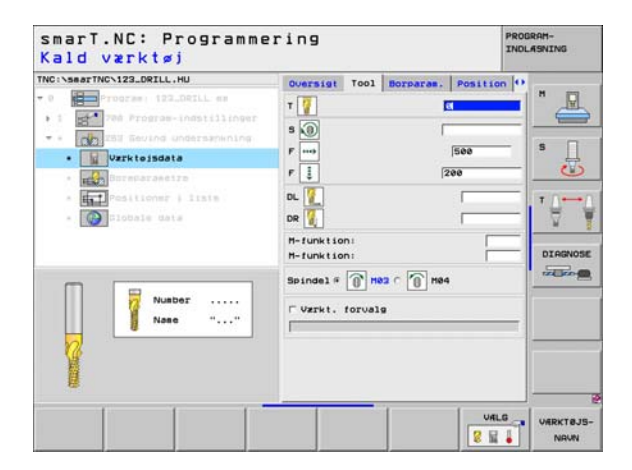

- Undersænkningsdybde på endeflade: Undersænkningsdybde ved endeflade undersænkning
- Forskydning på endeflade: Afstanden, med hvilken TNC'en forskyder værktøjsmidten ved endeflade undersænkning fra boringen

Globalt virksom parameter i detailformular globale data:

- sikkerheds-afstand
- 2. sikkerheds-afstand
- Positioneringstilspænding
- ▶ Tilspænding ved kørsel mellem bearbejdningspositioner
- Fræse i medløb, eller
- ▶ fræse i modløb

| TNC:\searTNC\123_DRILL.HU                       | Oversigt Tool Borparas.                 | Position    | 0       |
|-------------------------------------------------|-----------------------------------------|-------------|---------|
| • 0 Program: 122_DRILL em                       | Diameter<br>Gevindstigning<br>Dybde     | +1.5<br>-10 |         |
| CO 253 Beving Undersamening     E Vare Leibdat# | Undersynkning dybde<br>Afstand til side | -20<br>0.2  | s 🗍     |
| · Boreparametre                                 | U.sznk.dybd. på ende                    | +0          |         |
| - Distriction of a last                         |                                         |             | DIRGNOS |
|                                                 |                                         | [           |         |

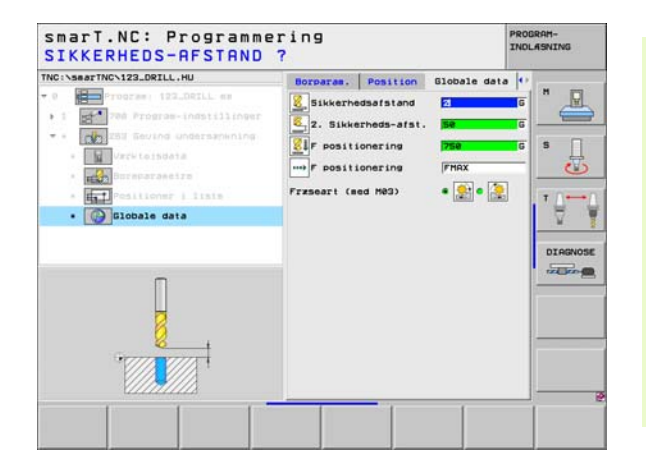

Ť

### Unit 264 boregevindfræsning

Parameter i formular oversigt:

- T: Værktøjs-nummer eller -navn (kan omskiftes pr. softkey)
- S: Spindelomdr.tal [omdr./min.] eller snithastighed [m/min.]
- ► F: Fræsetilspænding
- F: Boretilspænding [mm/min.] eller FU [mm/omdr.]
- **Diameter**: Nominel diameter af gevindet
- Gevindstigning: Stigning af gevindet.
- Dybde: Gevinddybde
- Boredybde: Boredybde
- Fremryk-dybde boring
- Bearbejdningspositioner (se "Definere bearbejdningspositioner" på side 121.)

### Yderligere parametre i detailformular Tool:

- DL: Delta-længde for værktøj T
- DR: Delta-radius for værktøj T
- M-funktion: Vilkårlige hjælpefunktioner M
- Spindel: Spindeldrejeretning. smarT.NC sætter standardmæssigt M3
- WZ-forvalg: Om nødvendigt nummeret på det næste værktøj for akseleration af værktøjs-skift (maskinafhængig)

| NC:\searTNC\123_DRILL.HU                                                                                                    | Oversigt Tool Borparas.                                                                        | Position ()                         |
|----------------------------------------------------------------------------------------------------|------------------------------------------------------------------------------------------------|-------------------------------------|
| Porters 122.021L es     Totras 122.021L es     Totras 122.021L es     Tot Program-Indistilinger     Tot Past Program-Indistilinger     Totras 284 Borgevindframing     Totras 284 Borgevindframing     Totras 284 Borgevindframing     Totras 284 Borgevindframing | т 🔽 🚺<br>5 🔞 Г<br>F на<br>F 🗄 1                                                                | 500 S                               |
| * Transformer + liste                                                                                                    | Diaseter<br>Gevindstigning<br>Dybde<br>Boredybde<br>Fresryk-dybde boring<br>Houedakse Sideakse | 00<br>1.5<br>18<br>20<br>Vrkt. akse |
| Number                                                                                                    |                                                                                                |                                     |

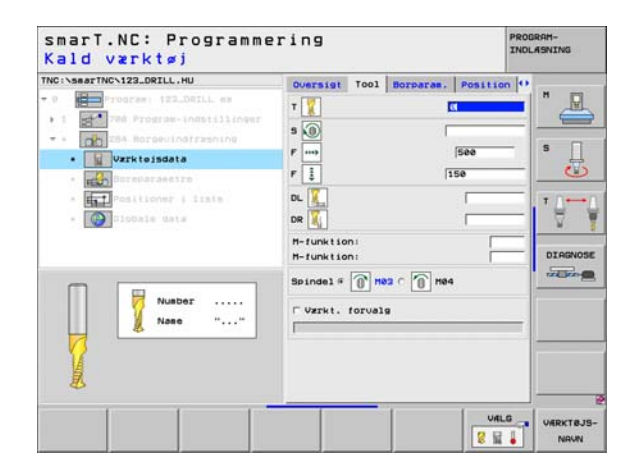

- Dybde spånbrud: Fremrykning, efter hvilken TNC'en ved boring skal gennemføre et spånbrud
- Forstopafstand oppe: Sikkerheds-afstand, når TNC`en kører værktøjet efter et spånbrud igen til den aktuelle fremryk-dybde
- Undersænkningsdybde på endeflade: Undersænkningsdybde ved endeflade undersænkning
- Forskydning på endeflade: Afstanden, med hvilken TNC'en forskyder værktøjsmidten fra boringens væg

Globalt virksom parameter i detailformular globale data:

- ▶ sikkerheds-afstand
- 2. sikkerheds-afstand
- Positioneringstilspænding
- Udkørselsbidrag ved spånbrud
- Tilspænding ved kørsel mellem bearbejdningspositioner
- Fræse i medløb, eller
- ▶ fræse i modløb

| C:\searTNC\123_DRILL.HU                                                                                                    | Oversigt                                            | T001                        | Borparas.    | Positio           | 0 |
|----------------------------------------------------------------------------------------------------|-----------------------------------------------------|-----------------------------|--------------|-------------------|---|
| Program: 122.DRILL mm                                                                                                    | Diameter<br>Gevindstig<br>Dybde                     | ning                        |              | 10<br>+1.5<br>-10 |   |
| Construction of the second of the second of the secon | Boredybde<br>Fresryk-di<br>Spänbrud o<br>Forstopats | rbde bo<br>bybde<br>st. opp | oring<br>De  | -20<br>5<br>0     | s |
| <ul> <li>Postitor i inte</li> <li>Stotale data</li> </ul>                                                                                                    | U.sznk.dvi                                          | od. På<br>endefi            | ende<br>Lade | 0<br> +9          |   |

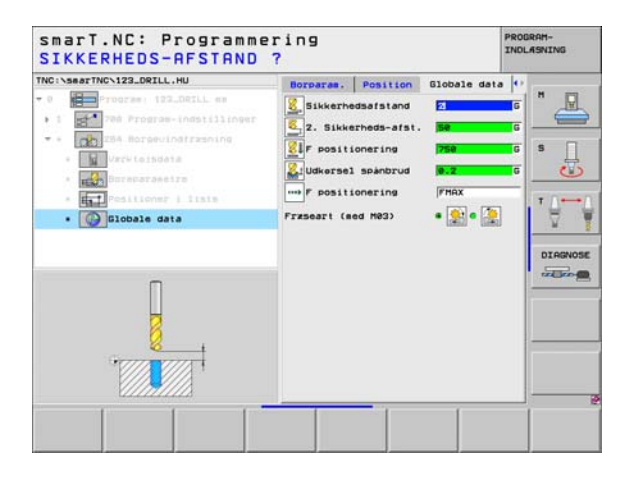

### Unit 265 helix-boregevindfræsning

Parameter i formular **oversigt**:

- T: Værktøjs-nummer eller -navn (kan omskiftes pr. softkey)
- S: Spindelomdr.tal [omdr./min.] eller snithastighed [m/min.]
- ► F: Fræsetilspænding
- F: Undersænkningstilspænding [mm/min.] eller FU [mm/omdr.]
- Diameter: Nominel diameter af gevindet
- Gevindstigning: Stigning af gevindet.
- **Dybde**: Gevinddybde
- Undersænkningsforkøb: Valg, der skal undersænkes før eller efter gevindfræsningen
- Undersænkningsdybde på endeflade: Undersænkningsdybde ved endeflade undersænkning
- Forskydning på endeflade: Afstanden, med hvilken TNC'en forskyder værktøjsmidten fra boringens væg
- Bearbejdningspositioner (se "Definere bearbejdningspositioner" på side 121.)

Yderligere parametre i detailformular Tool:

- **DL**: Delta-længde for værktøj T
- DR: Delta-radius for værktøj T
- M-funktion: Vilkårlige hjælpefunktioner M
- Spindel: Spindeldrejeretning. smarT.NC sætter standardmæssigt M3
- WZ-forvalg: Om nødvendigt nummeret på det næste værktøj for akseleration af værktøjs-skift (maskinafhængig)

| TNC:\searTNC\123_DRILL.HU                                                                                 | August at any and                                                            | Incompany Law                              |
|----------------------------------------------------------------------------------------------------|------------------------------------------------------------------------------|--------------------------------------------|
| P Program 122_DR1L se     Tod Program indefinitions     P 265 Helix-borgevindfrzsning     Tod Cartioldala | T Dorraran.                                                                  | Position         H           500         S |
| <ul> <li></li></ul>                                                                                       | Diameter 1<br>Gevindstigning 4<br>Dybde -                                    | 8<br>1.5<br>18                             |
|                                                                                                    | Undersænkningsforleb (*<br>U.sænk.dybd. på ende (*<br>Offset på endeflade (* | e DIAGNO                                   |
| Number                                                                                                    | Hovedakse Sideakse                                                           | Vrkt. akse                                 |
|                                                                                                    |                                                                              |                                            |
|                                                                                                    |                                                                              | 1                                          |

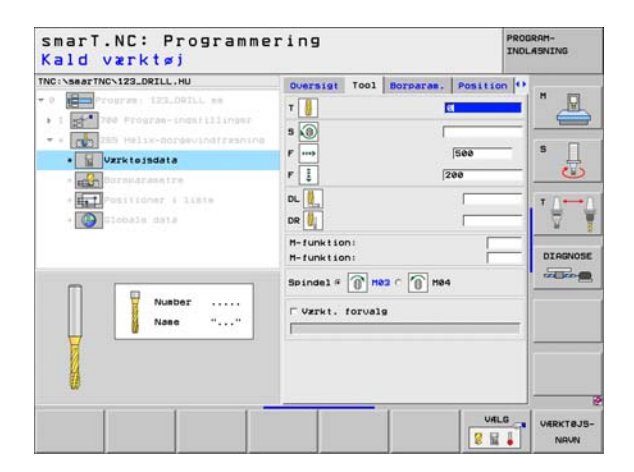

▶ Ingen.

8

\*\*\*

Globalt virksom parameter i detailformular globale data:

- sikkerheds-afstand
- 2. sikkerheds-afstand
- Positioneringstilspænding
- > Tilspænding ved kørsel mellem bearbejdningspositioner

| NC:\searTNC\123_DRILL.HU                                          | Oversigt                        | T001    | Borparas. | Position          | 0 |            |
|-------------------------------------------------------------------|---------------------------------|---------|-----------|-------------------|---|------------|
| 0 Program: 122LD01LL mm                                           | Diameter<br>Gevindstig<br>Dybde | aning   |           | 10<br>+1.5<br>-10 |   | " _        |
| * * Varkteisdata                                                  | Undersænke                      | ningsfo | orleb     | •                 |   | <u>ا</u> ۹ |
| • Boreparasetre                                                   | U.sznk.dyt                      | od. på  | ende      | +0                | - | 0          |
| <ul> <li>E.T. Colligner, i liste</li> <li>Coloris data</li> </ul> |                                 |         |           |                   |   |            |
|                                                                   |                                 |         |           |                   |   |            |

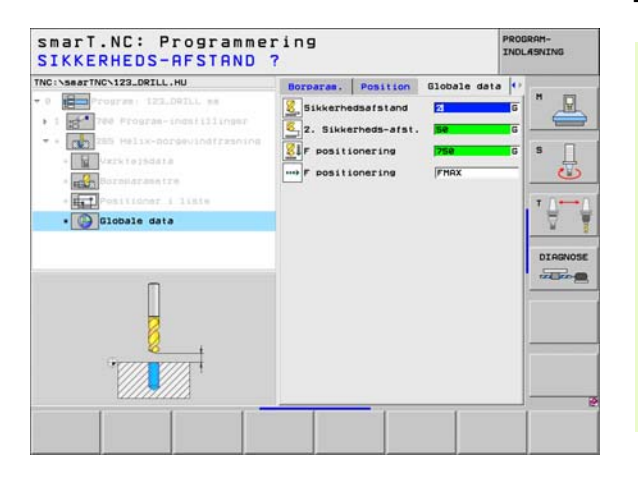

## Unit 267 gevindfræsning

Parameter i formular oversigt:

- ▶ T: Værktøjs-nummer eller -navn (kan omskiftes pr. softkey)
- S: Spindelomdr.tal [omdr./min.] eller snithastighed [m/min.]
- ► F: Fræsetilspænding
- F: Undersænkningstilspænding [mm/min.] eller FU [mm/omdr.]
- **Diameter**: Nominel diameter af gevindet
- Gevindstigning: Stigning af gevindet.
- **Dybde**: Gevinddybde
- Bearbejdningspositioner (se "Definere bearbejdningspositioner" på side 121.)
- Yderligere parametre i detailformular Tool:
- DL: Delta-længde for værktøj T
- DR: Delta-radius for værktøj T
- M-funktion: Vilkårlige hjælpefunktioner M
- Spindel: Spindeldrejeretning. smarT.NC sætter standardmæssigt M3
- WZ-forvalg: Om nødvendigt nummeret på det næste værktøj for akseleration af værktøjs-skift (maskinafhængig)

| Image: Programme rest 122.001LL est         Image: Programme rest 121.0001         Image: Programme rest 121.0001 | INC:\searTNC\123_DRILL.HU                                                                                                    | Oversigt Top                                     | Borparas     | Position                        | 1   |
|----------------------------------------------------------------------------------------------------|----------------------------------------------------------------------------------------------------|--------------------------------------------------|--------------|---------------------------------|-----|
| Number     Number       Number     Number                                                                                                    | Procres: 122_DELL es     Tob Program.indutilinger     Mar 785 Program.indutilinger     Mar 785 Udu, gevindfræning     Wrivisidats |                                                  | . I sorparan | 500                             | * _ |
| Nusber                                                                                                    | * The stitute of the state                                                                                                    | Diameter<br>Gevindstigning<br>Dybde<br>Hovedakse | Sideakse     | 10<br>+1.5<br>-18<br>Vrkt. akse | • Ð |
|                                                                                                    | Number                                                                                                    |                                                  |              |                                 |     |

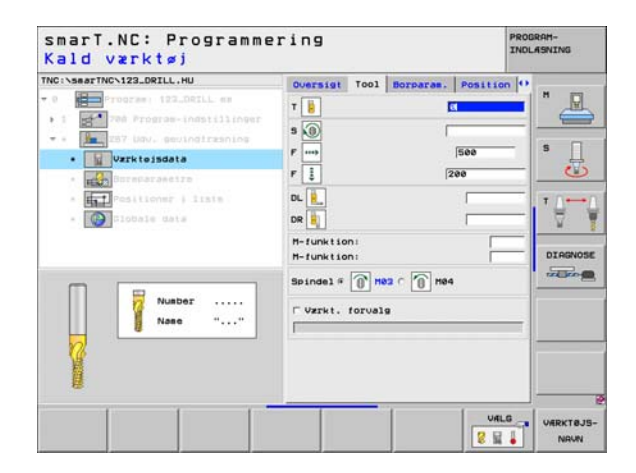

Definere bearbejdninger

- Eftersætte gevind: Antal gevindgænger, med hvilke værktøjet bliver forsat:
- Undersænkningsdybde på endeflade: Undersænkningsdybde ved endeflade undersænkning
- Forskydning på endeflade: Afstanden, med hvilken TNC'en forskyder værktøjsmidten fra tappens midte

Globalt virksom parameter i detailformular globale data:

- ▶ sikkerheds-afstand
- ▶ 2. sikkerheds-afstand
- Positioneringstilspænding
- > Tilspænding ved kørsel mellem bearbejdningspositioner
- Fræse i medløb, eller
- ▶ fræse i modløb

| NC:\searTNC\123_DRILL.HU                                            | Oversigt Tool Borparas.                 | Position 4        |         |
|---------------------------------------------------------------------|-----------------------------------------|-------------------|---------|
| 0 Program: 122_DEILL em                                             | Diameter<br>Gevindstigning<br>Dybde     | 10<br>+1.5<br>-10 |         |
| Verkiteisdata                                                       | Gevind pr. trin<br>U.sznk.dybd. på ende | 0<br>+0           | s [     |
| <ul> <li>Implementations (1180)</li> <li>Implementations</li> </ul> |                                         |                   | DIRGNOS |
|                                                                     |                                         |                   |         |

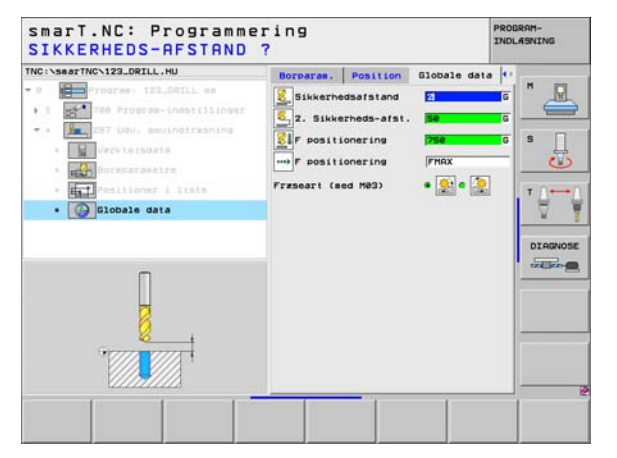

Definere bearbejdninger

# Bearbejdningsgruppe lommer/tappe

I bearbejdningsgruppen lommer/tappe står følgende units til rådighed for fræsebearbejdningen af enkle lommer og noter:

| Unit                  | Softkey  | side    |
|-----------------------|----------|---------|
| Unit 251 firkantlomme | UNIT 251 | side 71 |
| Unit 252 rund lomme   | UNIT 252 | side 73 |
| Unit 253 not          | UNIT 253 | side 75 |
| Unit 254 rund not     | UNIT 254 | side 77 |
| Unit 208 borefræsning | UNIT 288 | side 80 |

| TKC:\SearTNC\123_DRILL.HU      | Vzrktejsakse           Outrsist Raesne Options Diobal           Disensioner zaene           Disensioner zaene           Bisensioner zaene           Bisensioner zaene           Bisensioner zaene           Bisensioner zaene           Bisensioner zaene           Bisensioner zaene           Biser           Pieliner hent punkt           Biskerhedssisten           2. Sikkerheds-sisten           Perstingering           Sikkerheds-sisten           Sie | Z<br>H<br>S<br>UIAGN |
|--------------------------------|----------------------------------------------------------------------------------------------------|----------------------|
| UNIT 251 UNIT 252 UNIT 253 UNI | F udkersel (99989                                                                                                    | 88                   |

Ĩ

# Definere bearbejdninger

### Unit 251 firkantlomme

Parameter i formular oversigt:

- Bearbejdnings-omfang: Skrubbe og slette, kun skrubbe eller kun slette vælges pr. softkey
- T: Værktøjs-nummer eller -navn (kan omskiftes pr. softkey)
- S: Spindelomdr.tal [omdr./min.] eller snithastighed [m/min.]
- F: Tilspænding dybdefremrykning [mm/min.], FU [mm/omdr.] eller FZ [mm/tand]
- ▶ F: Fræsetilspænding [mm/min.], FU [mm/omdr.] eller FZ [mm/tand]
- Lommens længde: Længden af lommen i hovedaksen
- Lommens bredde: Bredden af lommen i sideaksen
- Rundingsradius: Hvis ikke indlæst, sætter smarT.NC hjørneradius lig værktøjs-radius
- **Dybde**: Slutdybde af lommen
- Fremryk-dybde: Målet, med hvilket værktøjet hver gang bliver rykket frem.
- Sletspån side: Sletspån side
- Sletspån dybde: Sletspån dybde
- Bearbejdningspositioner (se "Definere bearbejdningspositioner" på side 121.)
- Yderligere parametre i detailformular Tool:
- **DL**: Delta-længde for værktøj T
- **DR**: Delta-radius for værktøj T
- DR2: Delta-radius 2 (hjørneradius) for værktøj T
- M-funktion: Vilkårlige hjælpefunktioner M
- Spindel: Spindeldrejeretning. smarT.NC sætter standardmæssigt M3
- WZ-forvalg: Om nødvendigt nummeret på det næste værktøj for akseleration af værktøjs-skift (maskinafhængig)

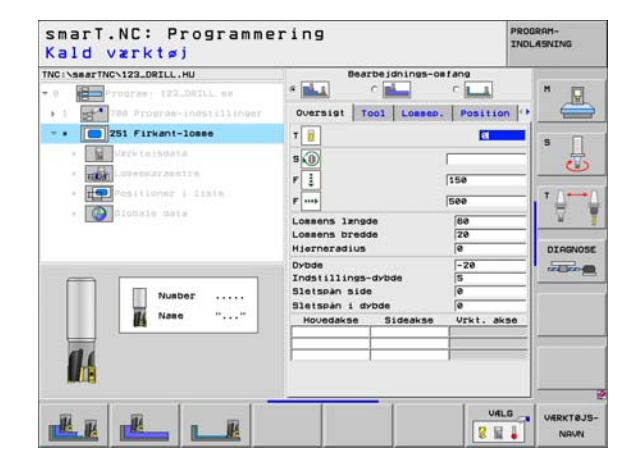

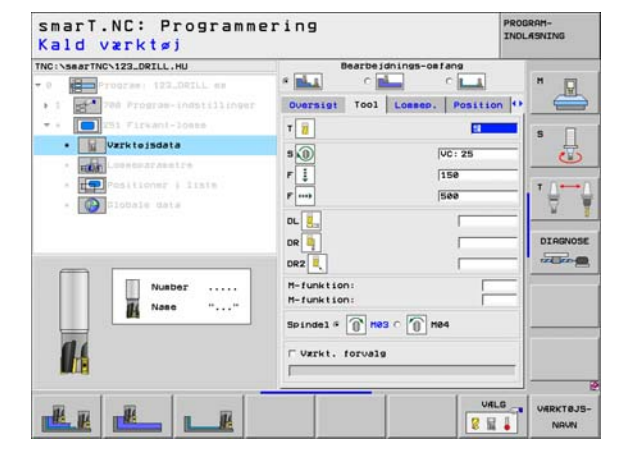

- Fremrykning slette: Fremrykning for sletning af side. Hvis ikke indlæst, så slettes med 1 fremrykning
- F slette: Tilspænding sletning [mm/min.], FU [mm/omdr.] eller FZ [mm/tand]
- **Drejested**: Vinklen, med hvilken den totale lomme bliver drejet.
- Lommeposition: Positionen af lommen henført til den programmerede position

Globalt virksom parameter i detailformular globale data:

- sikkerheds-afstand
- 2. sikkerheds-afstand
- Overlapningsfaktor
- Tilspænding ved kørsel mellem bearbejdningspositioner
- Fræse i medløb, eller
- fræse i modløb
- Helixformet indstikning, eller
- Pendlende indstikning, eller
- Vinkelret indstikning

| Bearbeidnings-or                                                                            | fang                                                                                                    |                                                                                                    |
|---------------------------------------------------------------------------------------------|----------------------------------------------------------------------------------------------------|----------------------------------------------------------------------------------------------------|
|                                                                                             | - Longer and Longer and Longer an | . ° _                                                                                                    |
| Cuersist Tool Lossep.<br>Lossens langde<br>Lossens bredde<br>Hjerneradius<br>Dybde          | 20<br>0<br>-20                                                                                                    | s                                                                                                    |
| Indstillings-dybde<br>Sletspån side<br>Sletspån i dybde<br>Freark. for sletspån<br>F slette | 5<br> e<br> e<br> e<br> 508                                                                                                    |                                                                                                    |
| Drejevinkel<br>Lossens position                                                             | +0<br> 0                                                                                                    | 1000                                                                                                    |
|                                                                                             |                                                                                                    |                                                                                                    |
|                                                                                             | Bearbeijdning-or<br>Bearbeijdning-or<br>Coersist Tool Loesep.<br>Loesens bredde<br>Hierneradius<br>Dybde<br>Indstillings-dybde<br>Sletspån ide<br>Sletspån i dybde<br>Presk. for Sletspån<br>F slette<br>Dre jeuinkel<br>Loesens position                                                                                                    | Bearbiginings-celling<br>Currist Tool Losep.<br>Coversit Tool Losep.<br>Coversit Tool Losep.<br>Coversit Tool Losep.<br>Position<br>Coversit Tool Losep.<br>Position<br>Coversit Tool Losep.<br>Position<br>Coversit Tool Losep.<br>Position<br>Coversit Coversity<br>Coversit Coversity<br>Coversit Coversity<br>Coversit Coversity<br>Coversit Coversity<br>Coversit Coversity<br>Coversit Coversity<br>Coversit Coversity<br>Coversit Coversity<br>Coversity<br>Coversity |

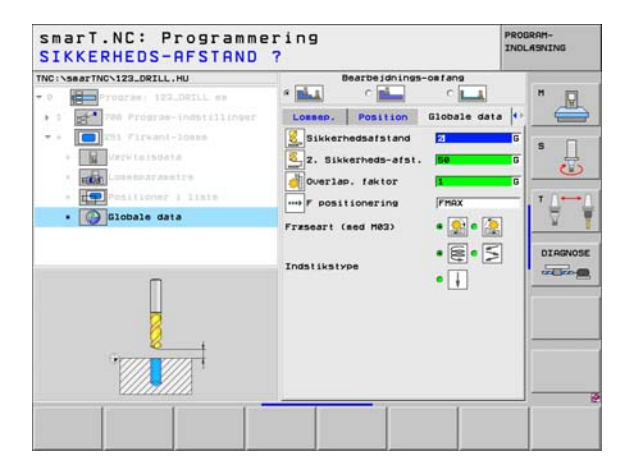

8

.....

.....

🐜 約 WHAN 🗝
### Unit 252 rund lomme

Parameter i formular oversigt:

- Bearbejdnings-omfang: Skrubbe og slette, kun skrubbe eller kun slette vælges pr. softkey
- T: Værktøjs-nummer eller -navn (kan omskiftes pr. softkey)
- S: Spindelomdr.tal [omdr./min.] eller snithastighed [m/min.]
- F: Tilspænding dybdefremrykning [mm/min.], FU [mm/omdr.] eller FZ [mm/tand]
- ▶ F: Fræsetilspænding [mm/min.], FU [mm/omdr.] eller FZ [mm/tand]
- Diameter: Færdigdel-diameter for den runde lomme
- **Dybde**: Slutdybde af lommen
- Fremryk-dybde: Målet, med hvilket værktøjet hver gang bliver rykket frem.
- Sletspån side: Sletspån side
- Sletspån dybde: Sletspån dybde
- Bearbejdningspositioner (se "Definere bearbejdningspositioner" på side 121.)

Yderligere parametre i detailformular Tool:

- **DL**: Delta-længde for værktøj T
- **DR**: Delta-radius for værktøj T
- DR2: Delta-radius 2 (hjørneradius) for værktøj T
- M-funktion: Vilkårlige hjælpefunktioner M
- ▶ Spindel: Spindeldrejeretning. smarT.NC sætter standardmæssigt M3
- WZ-forvalg: Om nødvendigt nummeret på det næste værktøj for akseleration af værktøjs-skift (maskinafhængig)

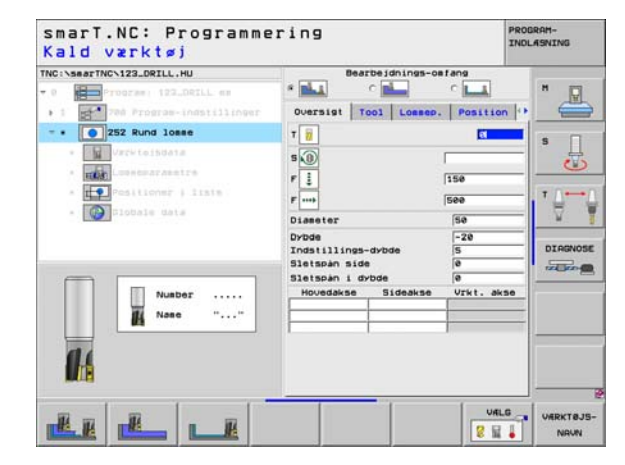

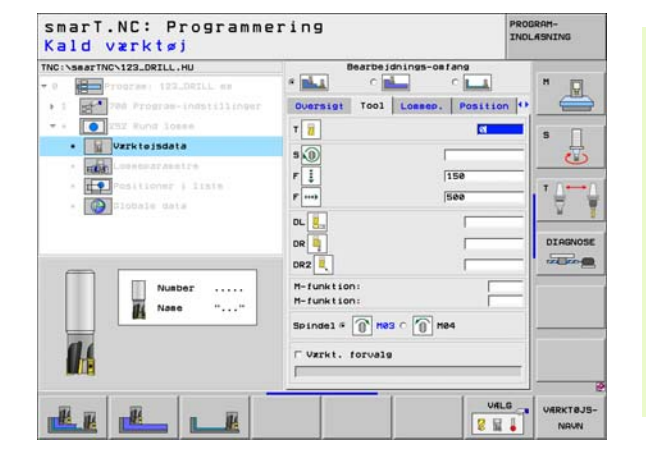

Yderligere parametre i detailformular lommeparametre:

- Fremrykning slette: Fremrykning for sletning af side. Hvis ikke indlæst, så slettes med 1 fremrykning
- F slette: Tilspænding sletning [mm/min.], FU [mm/omdr.] eller FZ [mm/tand]

Globalt virksom parameter i detailformular globale data:

- sikkerheds-afstand
- 2. sikkerheds-afstand
- Overlapningsfaktor
- ▶ Tilspænding ved kørsel mellem bearbejdningspositioner
- ▶ Fræse i medløb, eller
- ▶ fræse i modløb
- Helixformet indstikning, eller
- Vinkelret indstikning

| NC:\searTNC\123_DRILL.HU                                       | Bearbeidnings-osfang                                     |            |
|----------------------------------------------------------------|----------------------------------------------------------|------------|
| 0 Program; 122_DRILL es                                        | * 📥 - c 📥 - c 🖡                                          |            |
| • 1 700 Program-indatillinger                                  | Oversigt Tool Lossep. Po                                 | sition 🕶 🥌 |
| [O]INI Rund losse                                              | Diaseter 50                                              | . П        |
| - Vzrutoisdata                                                 | Dybde  -20                                               | J          |
| · Edd Lonmeparametre                                           | Sletspån side 0                                          |            |
| <ul> <li>Pesitioner   ltata</li> <li>Implicate data</li> </ul> | Sletspån i dybde<br>Freerk, for sletspån<br>F slette 500 | <u> </u>   |
|                                                                |                                                          | DIAGNO     |
|                                                                |                                                          |            |

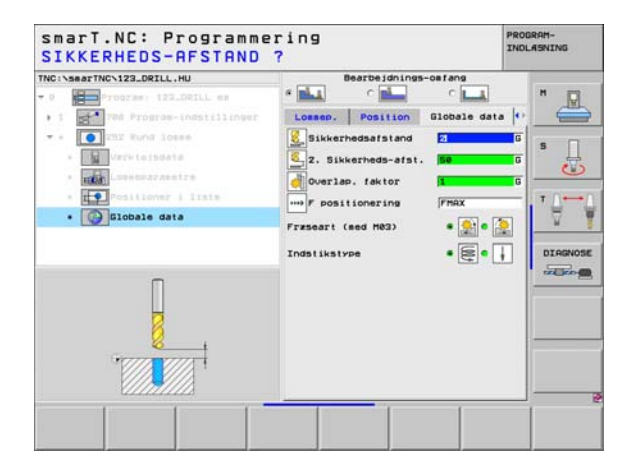

8

8

....

### Unit 253 not

Parameter i formular oversigt:

- Bearbejdnings-omfang: Skrubbe og slette, kun skrubbe eller kun slette vælges pr. softkey
- T: Værktøjs-nummer eller -navn (kan omskiftes pr. softkey)
- S: Spindelomdr.tal [omdr./min.] eller snithastighed [m/min.]
- F: Tilspænding dybdefremrykning [mm/min.], FU [mm/omdr.] eller FZ [mm/tand]
- ▶ F: Fræsetilspænding [mm/min.], FU [mm/omdr.] eller FZ [mm/tand]
- Notlængde: Længden af noten i hovedaksen
- Notbredde: Bredden af noten i sideaksen
- **Dybde**: Slutdybde af noten
- Fremryk-dybde: Målet, med hvilket værktøjet hver gang bliver rykket frem.
- Sletspån side: Sletspån side
- Sletspån dybde: Sletspån dybde
- Bearbejdningspositioner (se "Definere bearbejdningspositioner" på side 121.)

Yderligere parametre i detailformular Tool:

- **DL**: Delta-længde for værktøj T
- **DR**: Delta-radius for værktøj T
- DR2: Delta-radius 2 (hjørneradius) for værktøj T
- M-funktion: Vilkårlige hjælpefunktioner M
- Spindel: Spindeldrejeretning. smarT.NC sætter standardmæssigt M3
- WZ-forvalg: Om nødvendigt nummeret på det næste værktøj for akseleration af værktøjs-skift (maskinafhængig)

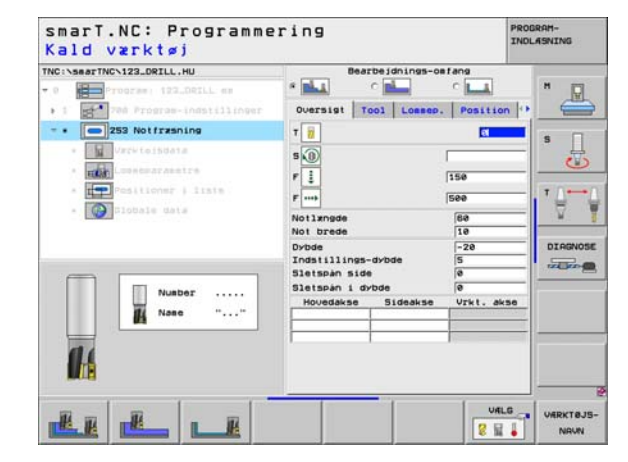

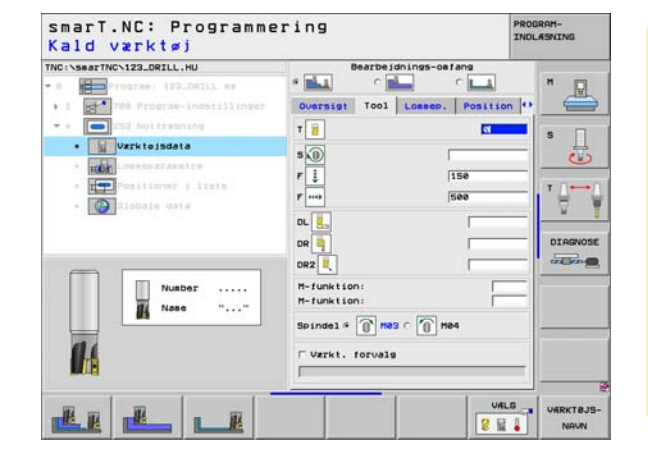

Yderligere parametre i detailformular lommeparametre:

- Fremrykning slette: Fremrykning for sletning af side. Hvis ikke indlæst, så slettes med 1 fremrykning
- F slette: Tilspænding sletning [mm/min.], FU [mm/omdr.] eller FZ [mm/tand]
- **Drejested**: Vinklen, med hvilken den totale lomme bliver drejet.
- Notplacering: Placeringen af noten henført til den programmerede position

Globalt virksom parameter i detailformular globale data:

- sikkerheds-afstand
- 2. sikkerheds-afstand
- ▶ Tilspænding ved kørsel mellem bearbejdningspositioner
- Fræse i medløb, eller
- ▶ fræse i modløb
- Helixformet indstikning, eller
- Pendlende indstikning, eller
- Vinkelret indstikning

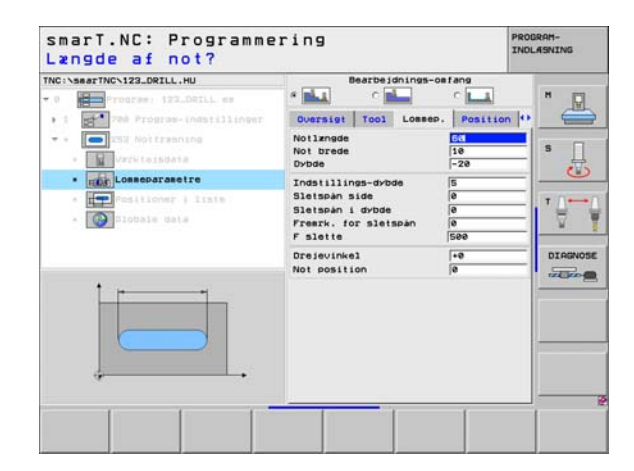

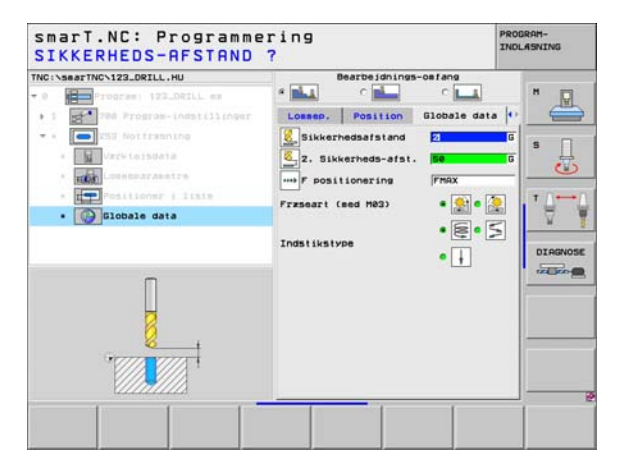

8

8

.....

### Unit 254 rund not

Parameter i formular oversigt:

- Bearbejdnings-omfang: Skrubbe og slette, kun skrubbe eller kun slette vælges pr. softkey
- T: Værktøjs-nummer eller -navn (kan omskiftes pr. softkey)
- S: Spindelomdr.tal [omdr./min.] eller snithastighed [m/min.]
- F: Tilspænding dybdefremrykning [mm/min.], FU [mm/omdr.] eller FZ [mm/tand]
- ▶ F: Fræsetilspænding [mm/min.], FU [mm/omdr.] eller FZ [mm/tand]
- Midte 1. akse: Delkreds-midte hovedakse
- Midte 2. akse: Delkreds-midte sideakse
- Delkreds-diameter
- Startvinkel: Polarvinkel til startpunktet
- Åbningsvinkel
- Notbredde
- **Dybde**: Slutdybde af noten
- Fremryk-dybde: Målet, med hvilket værktøjet hver gang bliver rykket frem.
- Sletspån side: Sletspån side
- Sletspån dybde: Sletspån dybde
- Bearbejdningspositioner (se "Definere bearbejdningspositioner" på side 121.)

| NC:\searTNC\123_DRILL.HU                                                                                       | Bearbeidnings-                                                                                    | onfang                            | 1       |
|----------------------------------------------------------------------------------------------------|---------------------------------------------------------------------------------------------------|-----------------------------------|---------|
| 0 Program: 123_DRILL em                                                                                        | * C                                                                                               | C LLA                             | • 🖳     |
| <ul> <li>254 Rund not</li> <li>Work teisdata</li> <li>Rund Conseparation</li> <li>Restlicter + 1155</li> </ul> | T 10<br>S 10<br>F 10<br>F 100                                                                     | 0<br>[150<br>[500                 |         |
| • 🕑 Diobale data                                                                                               | Hidte 1. akse<br>Hidte 2. akse<br>Delcirkel-diameter<br>Startvinkel<br>Abningsvinkel<br>Not brede | +50<br>+50<br>60<br>+0<br>0<br>10 | DIRGNOS |
| Number                                                                                                    | Dybde<br>Indstillings-dybde<br>Sletspan i dybde<br>Hovedakse Sideakse                             | -20<br>5<br>0<br>Vrkt. akse       |         |

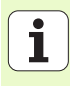

Yderligere parametre i detailformular Tool:

- **DL**: Delta-længde for værktøj T
- **DR**: Delta-radius for værktøj T
- DR2: Delta-radius 2 (hjørneradius) for værktøj T
- M-funktion: Vilkårlige hjælpefunktioner M
- **Spindel**: Spindeldrejeretning. smarT.NC sætter standardmæssigt M3
- WZ-forvalg: Om nødvendigt nummeret på det næste værktøj for akseleration af værktøjs-skift (maskinafhængig)

| Kald værktøj                                                                  |                                                              |         |
|-------------------------------------------------------------------------------|--------------------------------------------------------------|---------|
| TNC:\SecTINC\123_DRILL.HU<br>P Process 123_DRILL es<br>1 Process instillinger | Bearbeidnings-osfang * C C C C C C C C C C C C C C C C C C C | •       |
| SA Rung not      Vzrktojsdata      Take Landorszatire                         | T 11 5                                                       | s 🔒     |
| <ul> <li>Positioner   liste</li> <li>Positioner data</li> </ul>               | F 3 150<br>F                                                 |         |
| Nusber<br>Nase ""                                                             | H-funktion:                                                  |         |
| 1                                                                             | Spindel • [] Hed                                             | -       |
|                                                                               |                                                              | VERKTEJ |

i

Yderligere parametre i detailformular lommeparametre:

- Fremrykning slette: Fremrykning for sletning af side. Hvis ikke indlæst, så slettes med 1 fremrykning
- F slette: Tilspænding sletning [mm/min.], FU [mm/omdr.] eller FZ [mm/tand]
- **Vinkelskridt**: Vinklen, med hvilken den totale not bliver drejet videre
- > Antal bearbejdninger: Antal bearbejdninger på delkredsen
- Notplacering: Placeringen af noten henført til den programmerede position

Globalt virksom parameter i detailformular globale data:

sikkerheds-afstand

<u>8</u>

777

.....

🐳 約 🕅

- ▶ 2. sikkerheds-afstand
- > Tilspænding ved kørsel mellem bearbejdningspositioner
- ▶ Fræse i medløb, eller
- ▶ fræse i modløb
- Helixformet indstikning, eller
- Pendlende indstikning, eller
- Vinkelret indstikning

| NC:\searTNC\123_DRILL.HU      | Bearbeidnings-on                    | tang     |          |
|-------------------------------|-------------------------------------|----------|----------|
| 0 Program 122.DRILL an        |                                     | - Incode |          |
| • 1 700 Program-indstillinger | Oversigt Tool Lossep.               | Position | • =      |
| 254 Runa not                  | Hidte 1. akse                       | +50      |          |
| · Varie toisdata              | Midte 2. akse<br>Delcirkel-diameter | +50      | -   *    |
| . Losseparametre              | Startvinkel                         | +8       |          |
| * Pesitioner   liste          | Abningsvinkel<br>Not brede          | 0        |          |
| - Diobale data                | Dybde                               | -20      |          |
|                               | Indstillings-dybde                  | 5        |          |
|                               | Sletspan Side                       | 0        | DIAGNOS  |
|                               | Freerk, for sletspan                | 0        | THE ROOM |
| 1                             | F slette                            | 500      | -        |
|                               | Vinkelskridt                        | +8       | - 1      |
|                               | Antal bearbejdninger                | 1        |          |
| ,                             | NOT POSITION                        | 10       |          |
| h                             |                                     |          |          |

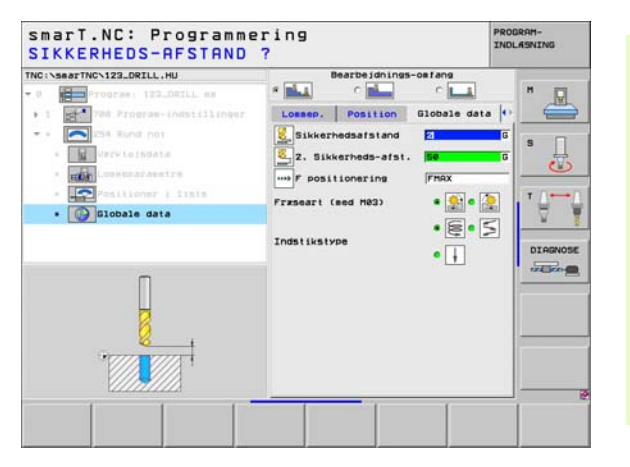

### Unit 208 borefræsning

Parameter i formular oversigt:

- T: Værktøjs-nummer eller -navn (kan omskiftes pr. softkey)
- S: Spindelomdr.tal [omdr./min.] eller snithastighed [m/min.]
- F: Fræsetilspænding [mm/min.], FU [mm/omdr.] eller FZ [mm/tand]
- Diameter: Soll-diameter af boringen
- **Dybde**: Fræsedybde
- Fremryk-dybde: Målet, med hvilket værktøjet på en skruelinie (360°) hver gang rykkes frem.
- Bearbejdningspositioner (se "Definere bearbejdningspositioner" på side 121.)
- Yderligere parametre i detailformular Tool:
- ▶ DL: Delta-længde for værktøj T
- **DR**: Delta-radius for værktøj T
- DR2: Delta-radius 2 (hjørneradius) for værktøj T
- M-funktion: Vilkårlige hjælpefunktioner M
- Spindel: Spindeldrejeretning. smarT.NC sætter standardmæssigt M3
- WZ-forvalg: Om nødvendigt nummeret på det næste værktøj for akseleration af værktøjs-skift (maskinafhængig)

| NC:\searTNC\123_DRILL.HU                                                                                                    | Queraint Tona Bo                        | PORTAR DORILLOOD                                                                                                    | la l    |
|----------------------------------------------------------------------------------------------------|-----------------------------------------|----------------------------------------------------------------------------------------------------|---------|
| <ul> <li>Point Program (122,021LL est)</li> <li>Point Program (nastilinger)</li> <li>Point Program (nastilinger)</li> <li>Point Program (nastili</li></ul> | T B T T T T T T T T T T T T T T T T T T | 150<br>150<br>10<br>-20<br>0.25<br>0.25 | S Under |
|                                                                                                    |                                         |                                                                                                    |         |

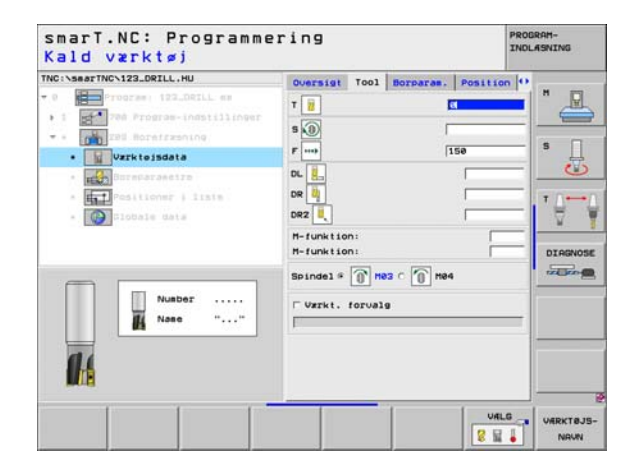

Yderligere parametre i detailformular Borparametre:

Forboret diameter: Indlæs, når tidligere lavede boringer skal efterbearbejdes. Herved kan De udfræse boringer, som er mere end dobbelt så stor som værktøjs-diameteren

Globalt virksom parameter i detailformular globale data:

sikkerheds-afstand

8

8

....)

- 2. sikkerheds-afstand
- > Tilspænding ved kørsel mellem bearbejdningspositioner
- ▶ Fræse i medløb, eller
- ▶ fræse i modløb

| NC:\searTNC\123_DRILL.HU                                                | Oversigt                       | T001    | Borparas. | Position    | 0        |
|-------------------------------------------------------------------------|--------------------------------|---------|-----------|-------------|----------|
| 0 Program: 122_DRILL mm<br>1 Program-indstillinger                      | Diameter<br>Dybde<br>Indstilli | ngs-dyt | ode       | -28<br>0.25 | <u> </u> |
| <ul> <li>Unclaimed and an an an an an an an an an an an an an</li></ul> | Forboret                       | diamete | er.       | 0           | s []     |
| • Boreparametre                                                         |                                |         |           |             |          |
| * Tositioner   lista<br>* Constant data                                 |                                |         |           |             | Ţ.<br>   |
|                                                                         |                                |         |           |             |          |
|                                                                         |                                |         |           |             |          |

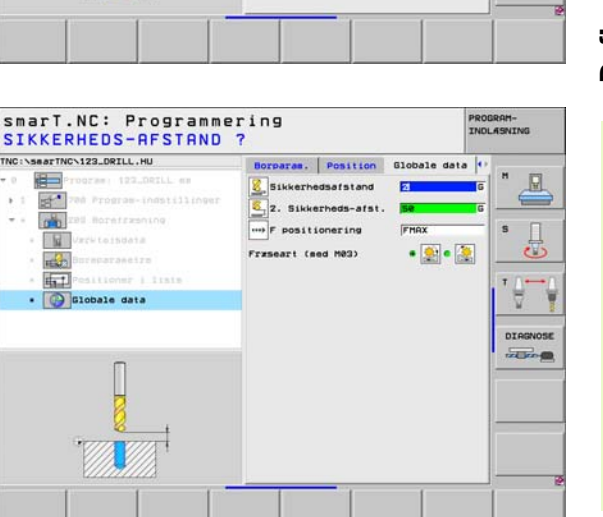

Ť

## Bearbejdningsgruppe kontur program

l bearbejdningsgruppen kontur-program står følgende units til rådighed for bearbejdning af vilkårligt formede lommer og konturkæder:

| Unit                                 | Softkey  | side    |
|--------------------------------------|----------|---------|
| Unit 122 Udrømme konturlomme         | UNIT 122 | side 83 |
| Unit 22 Efterrømme konturlomme       | UNIT 22  | side 87 |
| Unit 123 Konturlomme, slette dybde   | UNIT 123 | side 89 |
| Unit 124 Konturlomme, slette side    | UNIT 124 | side 90 |
| Unit 125 konturkæde                  | UNIT 125 | side 92 |
| Unit 130 konturlomme på punktmønster | UNIT 130 | side 95 |

| TNC:\SearTNC\123_DRILL.HU  • 0 Program: 123_DRILL mm • 1 700 Program-indstillinger | X +9                                                                                           | MAX-punk t<br>+100         |       |
|------------------------------------------------------------------------------------|------------------------------------------------------------------------------------------------|----------------------------|-------|
|                                                                                    | V +8<br>Z -48<br>ENNE-henf.punkt                                                               | +100<br>+0                 |       |
|                                                                                    | B<br>Globale data<br>Sikkerhedsafstand<br>2. Sikkerheds-afst.<br>F positionering<br>F udkersel | 2<br>[50<br>[750<br>[99989 | DIRGN |
|                                                                                    |                                                                                                |                            | -     |

82

Ĩ

### Unit 122 konturlomme

Med konturlommen kan De udrømme vilkårligt formede lommer, som også må indeholde  $\ensuremath{\mathcal{Q}}$  'er.

Hvis nødvendigt, kan De i detailformular **kontur** tildele hver delkontur sin egen separate dybde (FCL 2-funktion). I disse tilfælde skal De altid begynde med den dybeste lomme.

Parameter i formular oversigt:

- T: Værktøjs-nummer eller -navn (kan omskiftes pr. softkey)
- S: Spindelomdr.tal [omdr./min.] eller snithastighed [m/min.]
- ► F: Tilspænding indpendling [mm/min.], FU [mm/omdr.] eller FZ [mm/ tand] Indlæs 0, når det skal være en vinkelret indstikning
- F: Tilspænding dybdefremrykning [mm/min.], FU [mm/omdr.] eller FZ [mm/tand]
- ▶ F: Fræsetilspænding [mm/min.], FU [mm/omdr.] eller FZ [mm/tand]
- ► Koordinater til overfladen: Koordinater til emne-overfladen, til hvilken den indlæste dybde henfører sig
- Dybde: Fræsedybde
- Fremryk-dybde: Målet, med hvilket værktøjet hver gang bliver rykket frem.
- Sletspån side: Sletspån side
- Sletspån dybde: Sletspån dybde
- Konturnavn: Liste over delkonturerne (.HC-filer) som skal forbindes. Hvis option DXF-konverter er til rådighed, så kan De direkte ud fra formularen fremstille en kontur med DXF-konverteren

| TNC:\SeaTNC\123.DRILL.HU   | 00055191 TOO1 FIZE.PARE.<br>1 1 1<br>3 0<br>7                                                                                     | Kontur (*) |
|----------------------------|----------------------------------------------------------------------------------------------------|------------|
| * Contur<br>* Distale data | r mo 599<br>Koordinat overflade 44<br>Dybde 7<br>Indstillings-dybde 7<br>Sletspån side 44<br>Sletspån i dybde 44<br>Kontur navn 4 | DIAGNOSE   |
| Nusber                     | · · · · · ·                                                                                                    |            |

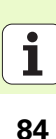

- Definere bearbejdninger
- 빤
- Pr. softkey bestemmes, om den pågældende delkontur skal være en lomme eller en Ø!
- Listen over delkonturer begynder grundlæggende altid med en lomme (evt. den dybeste lomme)!
- Maximalt kan De i detailformular kontur definere indtil 9 delkonturer (se billedet nederst til højre)!

Yderligere parametre i detailformular Tool:

- DL: Delta-længde for værktøj T
- DR: Delta-radius for værktøj T
- DR2: Delta-radius 2 (hjørneradius) for værktøj T
- M-funktion: Vilkårlige hjælpefunktioner M
- Spindel: Spindeldrejeretning. smarT.NC sætter standardmæssigt M3
- WZ-forvalg: Om nødvendigt nummeret på det næste værktøj for akseleration af værktøjs-skift (maskinafhængig)

Yderligere parametre i detailformular fræseparametre:

- Rundings-radius: Afrundings-radius for værktøjs-midtpunktsbanen på det indvendige-hjørne
- ▶ Tilspændingsfaktor i %: Procentuelle faktor, med hvilken TNC'en reducerer bearbejdnings-tilspændingen, så snart værktøjet ved udrømning kører i fuldt omfang i materialet. Når De bruger tilspændingsreduceringen, så kan De definere tilspændingen udrømning så stor, at ved den fastlagte bane-overlapning (globale data) hersker optimale snitbetingelser. TNC`en reducerer så ved overgange eller indsnævringer tilspændingen som defineret af Dem, så at bearbejdningstiden ialt bliver mindre

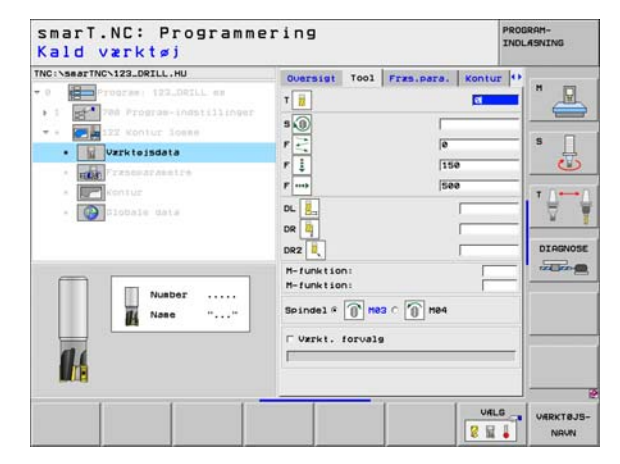

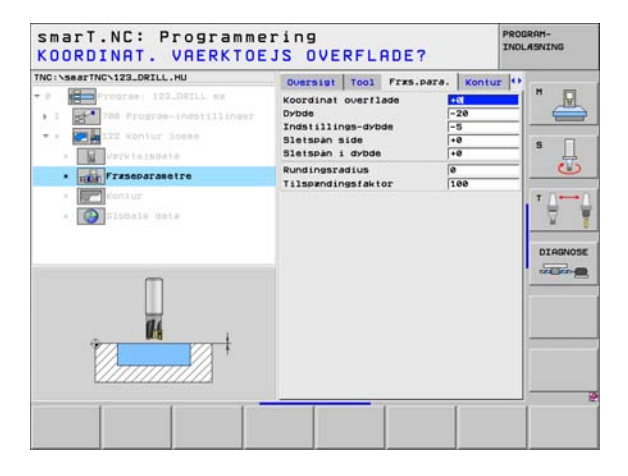

Yderligere parametre i detailformular kontur:

Dybde: Separat definerbar dybde for hver delkontur (FCL 2-funktion)

ф

Listen over delkonturer begynder grundlæggende altid med den dybeste lomme!

- Hvis konturen er defineret som en Ø, så fortolker TNC`en den indlæste dybde som Ø`ens højde Den indlæste, fortegnsløse værdi henfører sig så til emne-overfladen!
- Hvis dybden er indlæst 0, så virker ved lommer den i oversigtsformularen definerede dybde, Ø`er rager så op indtil emne-overfladen!

Globalt virksom parameter i detailformular globale data:

- sikkerheds-afstand
- 2. sikkerheds-afstand
- Overlapningsfaktor
- Tilspænding udkørsel
- Fræse i medløb, eller
- ▶ fræse i modløb

| Kontur-navnr                        |                                                                                                    | and constants |
|-------------------------------------|----------------------------------------------------------------------------------------------------|---------------|
| <pre>NO:\SearTNC:122_DRILL_HU</pre> | Oversigit     Tool     Frrs.pare.     K       Kontur     navn       Drbde     0       Drbde     0       Drbde     0       Drbde     0       Drbde     0       Drbde     0       Drbde     0       Drbde     0       Drbde     0       Drbde     0 |               |
|                                     | Dybde F                                                                                                    |               |

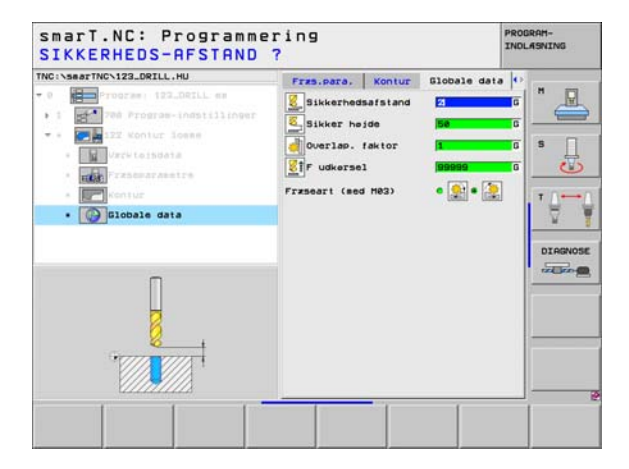

8

8

272

86

### Unit 22 efterrømme

Med unit efterrømme kan De en forud med unit 122 udrømmet konturlomme efterbearbejde med et mindre værktøj. smarT.NC bearbejder så kun de steder, på hvilke restmateriale er tilstede.

Parameter i formular **oversigt**:

- T: Værktøjs-nummer eller -navn (kan omskiftes pr. softkey)
- S: Spindelomdr.tal [omdr./min.] eller snithastighed [m/min.]
- F: Tilspænding dybdefremrykning [mm/min.], FU [mm/omdr.] eller FZ [mm/tand]
- ▶ F: Fræsetilspænding [mm/min.], FU [mm/omdr.] eller FZ [mm/tand]
- Forrømme-værktøj: Nummer eller navn på værktøjet (kan omskiftes pr. softkey), med hvilket De har forrømmet konturlommen
- Fremryk-dybde: Målet, med hvilket værktøjet hver gang bliver rykket frem.

| TNC:\searTNC\123_DRILL.HU                                                                                                    | Oversigt | T001     | Fras.para.                           |              |
|----------------------------------------------------------------------------------------------------|----------|----------|--------------------------------------|--------------|
| D     Program 192_051L es     Program 192_051L es     Program 192_051110ser     Virvisional de la constante de la constante de la constan | T        | t.<br>de | 0<br> 9<br> 159<br> 599<br> 0<br> -5 |              |
| Huabor<br>Nase ""                                                                                                    |          |          | Viti                                 | <br>VARKTØJS |

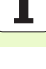

Yderligere parametre i detailformular Tool:

- DL: Delta-længde for værktøj T
- DR: Delta-radius for værktøj T
- DR2: Delta-radius 2 (hjørneradius) for værktøj T
- M-funktion: Vilkårlige hjælpefunktioner M
- Spindel: Spindeldrejeretning. smarT.NC sætter standardmæssigt M3
- WZ-forvalg: Om nødvendigt nummeret på det næste værktøj for akseleration af værktøjs-skift (maskinafhængig)
- Yderligere parametre i detailformular **fræseparametre**:
- ▶ Ingen.

**Definere bearbejdninger** 

Globalt virksom parameter i detailformular globale data:

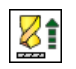

Tilspænding udkørsel

| 0 Program: 122_DRILL es                                                                                                    |                                                |           | restoret .                                                                                  | 1 1 1 1 1 1 1 1 1 1 1 1 1 1 1 1 1 1 1 1 |
|----------------------------------------------------------------------------------------------------|------------------------------------------------|-----------|---------------------------------------------------------------------------------------------|-----------------------------------------|
| <ul> <li>1 2 2 Promose individualment</li> <li>2 2 Controlloss affartass</li> <li>2 Verkisisadis</li> <li>2 Stabis site</li> </ul> | T<br>T<br>T<br>T<br>T<br>T<br>T<br>T<br>T<br>T | 99 C 🛞 He | 0<br>0<br>1150<br>500<br>1<br>1<br>1<br>1<br>1<br>1<br>1<br>1<br>1<br>1<br>1<br>1<br>1<br>1 | S U                                     |

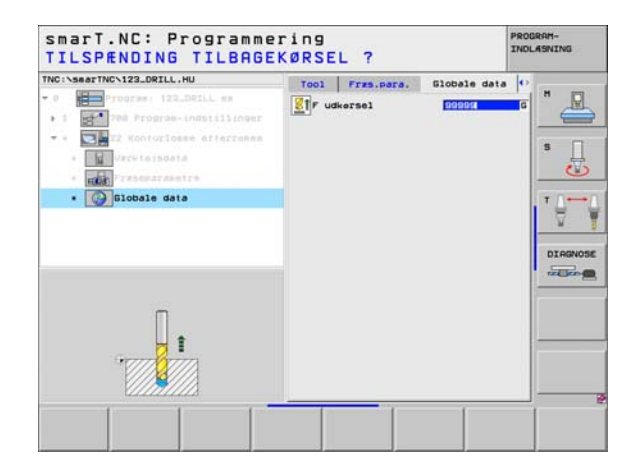

### Unit 123 Konturlomme, slette dybde

Med unit slette dybde kan De dybdeslette en forud med unit 122 udrømmet konturlomme.

|--|

Slette dybde udføres grundlæggende altid før sletning af side!

### Parameter i formular oversigt:

- T: Værktøjs-nummer eller -navn (kan omskiftes pr. softkey)
- S: Spindelomdr.tal [omdr./min.] eller snithastighed [m/min.]
- F: Tilspænding dybdefremrykning [mm/min.], FU [mm/omdr.] eller FZ [mm/tand]
- ▶ F: Fræsetilspænding [mm/min.], FU [mm/omdr.] eller FZ [mm/tand]

Yderligere parametre i detailformular Tool:

- DL: Delta-længde for værktøj T
- **DR**: Delta-radius for værktøj T
- DR2: Delta-radius 2 (hjørneradius) for værktøj T
- M-funktion: Vilkårlige hjælpefunktioner M
- Spindel: Spindeldrejeretning. smarT.NC sætter standardmæssigt M3
- WZ-forvalg: Om nødvendigt nummeret på det næste værktøj for akseleration af værktøjs-skift (maskinafhængig)

Globalt virksom parameter i detailformular globale data:

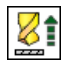

▶ Tilspænding udkørsel

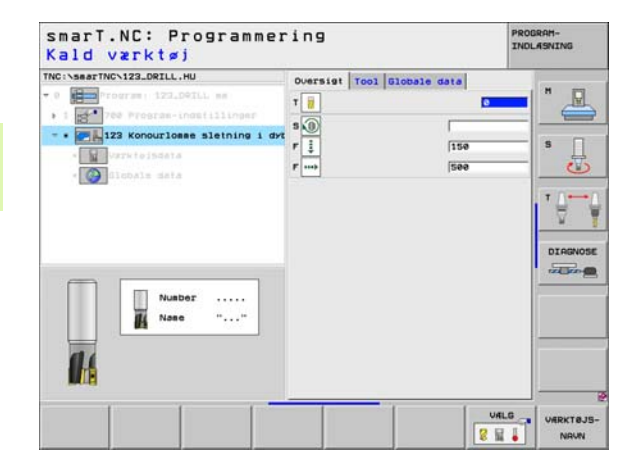

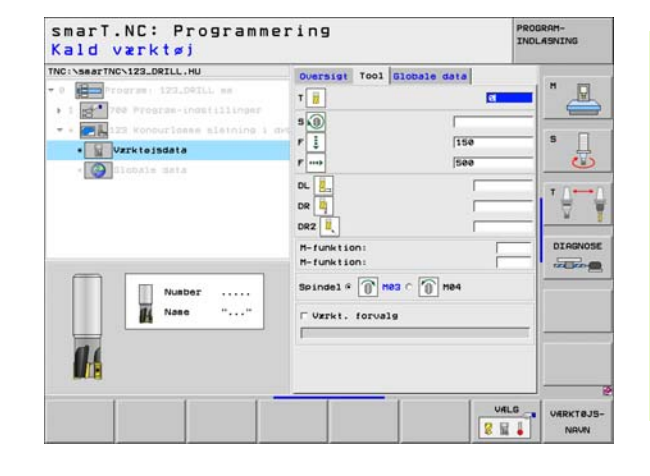

### Unit 124 Konturlomme, slette side

Med unit slette side kan De dybdeslette en forud med unit 122 udrømmet konturlomme.

Slette side udføres grundlæggende altid efter sletning af dybde!

### Parameter i formular oversigt:

- T: Værktøjs-nummer eller -navn (kan omskiftes pr. softkey)
- S: Spindelomdr.tal [omdr./min.] eller snithastighed [m/min.]
- F: Tilspænding dybdefremrykning [mm/min.], FU [mm/omdr.] eller FZ [mm/tand]
- F: Fræsetilspænding [mm/min.], FU [mm/omdr.] eller FZ [mm/tand]
- Fremryk-dybde: Målet, med hvilket værktøjet hver gang bliver rykket frem.

Yderligere parametre i detailformular Tool:

- DL: Delta-længde for værktøj T
- DR: Delta-radius for værktøj T
- DR2: Delta-radius 2 (hjørneradius) for værktøj T
- M-funktion: Vilkårlige hjælpefunktioner M
- Spindel: Spindeldrejeretning. smarT.NC sætter standardmæssigt M3
- WZ-forvalg: Om nødvendigt nummeret på det næste værktøj for akseleration af værktøjs-skift (maskinafhængig)

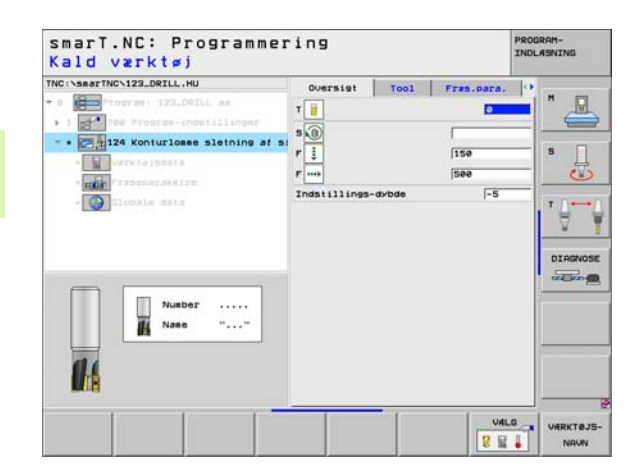

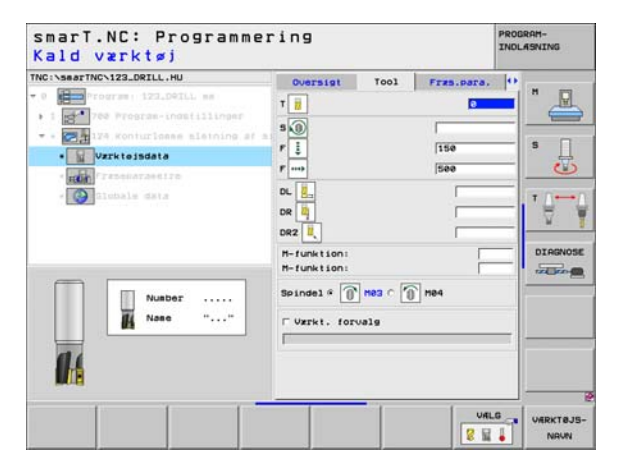

Yderligere parametre i detailformular fræseparametre:

Sletspån side: Sletspån, hvis der skal slettes i flere skridt Globalt virksom parameter i detailformular globale data:

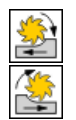

Fræse i medløb, eller

▶ fræse i modløb

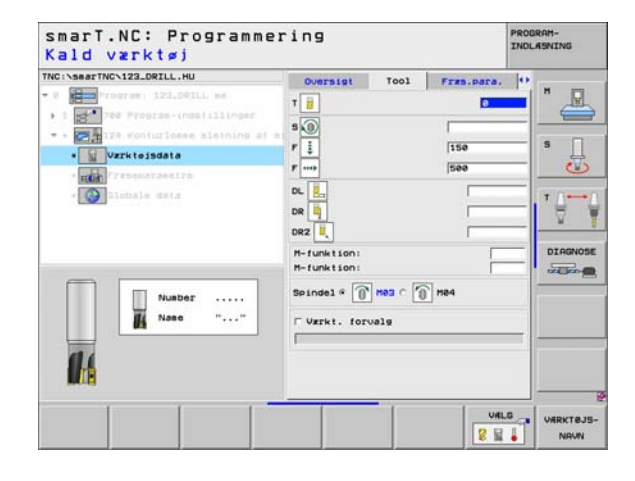

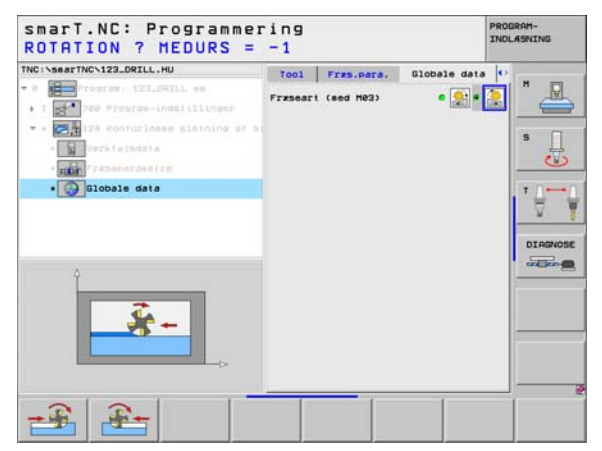

i

### Unit 125 konturkæde

Med konturkæden lader åbne og lukkede konturer sig bearbejde, som De har defineret i et .HC-program, eller har genereret med DXF-konverteren.

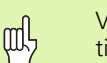

Vælg start- og slutpunkt således, at der er nok plads tilstede til til- og frakørsel

### Parameter i formular **oversigt**:

- T: Værktøjs-nummer eller -navn (kan omskiftes pr. softkey)
- S: Spindelomdr.tal [omdr./min.] eller snithastighed [m/min.]
- F: Tilspænding dybdefremrykning [mm/min.], FU [mm/omdr.] eller FZ [mm/tand]
- ▶ F: Fræsetilspænding [mm/min.], FU [mm/omdr.] eller FZ [mm/tand]
- Koordinater til overfladen: Koordinater til emne-overfladen, til hvilken den indlæste dybde henfører sig
- Dybde: Fræsedybde
- Fremryk-dybde: Målet, med hvilket værktøjet hver gang bliver rykket frem.
- Sletspån side: Sletspån
- Fræseart: Medløbsfræsning, modløbsfræsning eller pendlende bearbejdning
- Radius-korrektur: Bearbejde konturen venstre korrigeret, højre korrigeret eller ukorrigeret
- Tilkørselsart: Tangential tilkørsel til en cirkelbue eller tangential tilkørsel til en retlinie eller vinkelret tilkørsel på konturen
- Tilkørsels-radius (kun virksom, når tangential tilkørsel til en cirkelbue er valgt): Radius til tilkørselscirklen

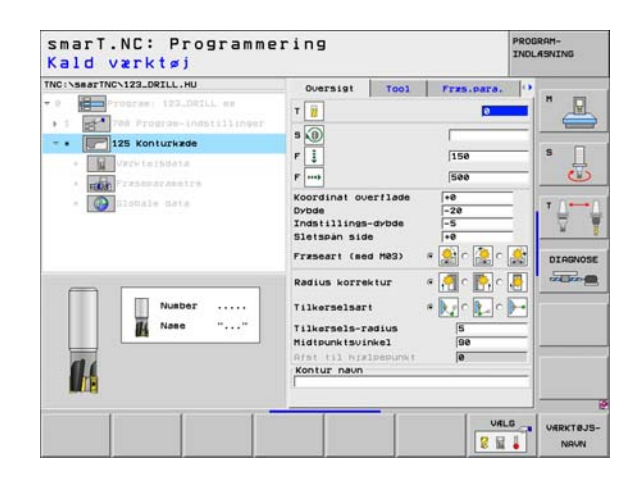

Definere bearbejdninger

- Midtpunktsvinkel (kun virksom, når der er valgt tangential tilkørsel til en cirkelbue): Vinkel til tilkørselscirklen
- Afstand hjælpepunkt (kun virksom, når der er valgt tangential tilkørsel til en retlinie eller vinkelret tilkørsel): Afstand til hjælpepunktet, ud fra hvilket konturen bliver tilkørt
- Konturnavn: Navnet på kontur-filen (.HC), som skal bearbejdes. Hvis option DXF-konverter er til rådighed, så kan De direkte ud fra formularen fremstille en kontur med DXF-konverteren

i

Yderligere parametre i detailformular Tool:

- DL: Delta-længde for værktøj T
- DR: Delta-radius for værktøj T
- DR2: Delta-radius 2 (hjørneradius) for værktøj T
- M-funktion: Vilkårlige hjælpefunktioner M
- Spindel: Spindeldrejeretning. smarT.NC sætter standardmæssigt M3
- WZ-forvalg: Om nødvendigt nummeret på det næste værktøj for akseleration af værktøjs-skift (maskinafhængig)

Yderligere parametre i detailformular **fræseparametre**:

▶ Ingen.

Globalt virksom parameter i detailformular globale data:

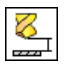

▶ 2. sikkerheds-afstand

| C:\searTNC\123_DRILL.HU                                                                                                    | Oversigt                                                                             | T001    | Fras.para.   | 0 |        |
|----------------------------------------------------------------------------------------------------|--------------------------------------------------------------------------------------|---------|--------------|---|--------|
| <ul> <li>Traces 192.001L es</li> <li>Tracer from a contract of the set of the se</li></ul> | T<br>S<br>P<br>F<br>DL<br>DL<br>DL<br>T<br>T<br>T<br>T<br>T<br>T<br>T<br>T<br>T<br>T |         | [150<br>[500 |   | 5 J    |
| Nusber<br>Nose ""                                                                                                    | DR2 .<br>H-funktion:<br>H-funktion:<br>Spindel # 0<br>Vzrkt. for                     | Hes - [ | ) H04        |   | DIAGNO |

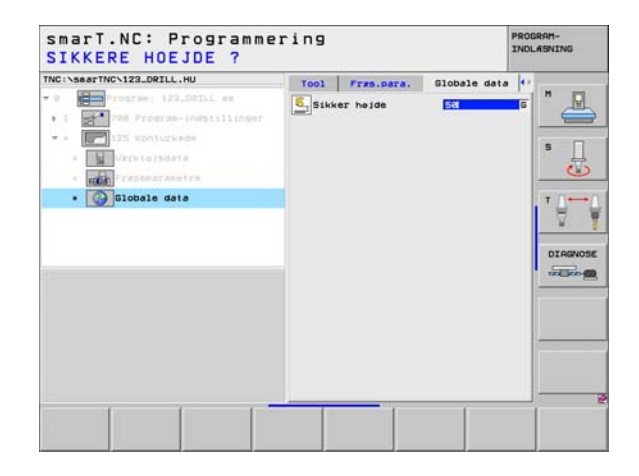

### Unit 130 konturlomme på punktmønster (FCL 3-funktion)

Med denne UNIT kan De vilkårligt formede lommer, som også må indeholde Ø`er, tilordne og udrømme på et vilkårligt punktmønster.

Om nødvendigt, kan De i detailformularen **kontur** tildele hver delkontur en separat dybde (FCL2-funktion). I disse tilfælde skal De altid begynde med den dybeste lomme.

Parameter i formular oversigt:

- T: Værktøjs-nummer eller -navn (kan omskiftes pr. softkey)
- S: Spindelomdr.tal [omdr./min.] eller snithastighed [m/min.]
- ► F: Tilspænding indpendling [mm/min.], FU [mm/omdr.] eller FZ [mm/ tand] Indlæs 0, når det skal være en vinkelret indstikning
- F: Tilspænding dybdefremrykning [mm/min.], FU [mm/omdr.] eller FZ [mm/tand]
- F: Fræsetilspænding [mm/min.], FU [mm/omdr.] eller FZ [mm/tand]
- **Dybde**: Fræsedybde
- Fremryk-dybde: Målet, med hvilket værktøjet hver gang bliver rykket frem.
- Sletspån side: Sletspån side
- Sletspån dybde: Sletspån dybde
- Konturnavn: Liste over delkonturerne (.HC-filer) som skal forbindes. Hvis option DXF-konverter er til rådighed, så kan De direkte ud fra formularen fremstille en kontur med DXF-konverteren

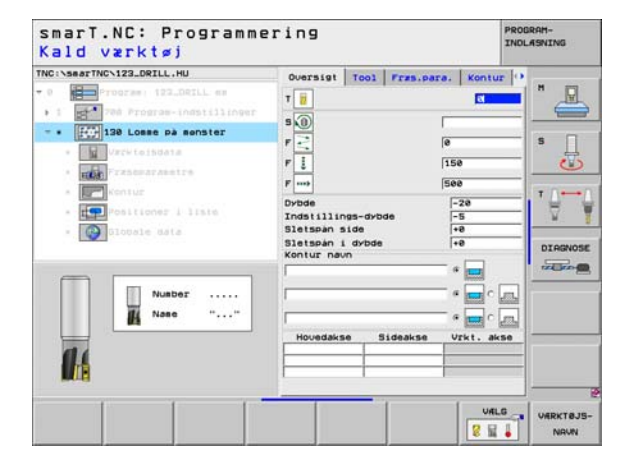

- Positioner eller punktmønster: Definere positioner, på hvilke TNC´en skal afvikle konturlommen (se "Definere bearbejdningspositioner" på side 121.)
  - ᇞ
- Pr. softkey bestemmes, om den pågældende delkontur
- skal være en lomme eller en Ø!
- Listen over delkonturer begynder grundlæggende altid med en lomme (evt. den dybeste lomme)!
- Maksimalt kan De i detailformular kontur definere indtil 9 delkonturer!

Yderligere parametre i detailformular Tool:

- DL: Delta-længde for værktøj T
- DR: Delta-radius for værktøj T
- DR2: Delta-radius 2 (hjørneradius) for værktøj T
- M-funktion: Vilkårlige hjælpefunktioner M
- Spindel: Spindeldrejeretning. smarT.NC sætter standardmæssigt M3
- WZ-forvalg: Om nødvendigt nummeret på det næste værktøj for akseleration af værktøjs-skift (maskinafhængig)

Yderligere parametre i detailformular fræseparametre:

- Rundings-radius: Afrundings-radius for værktøjs-midtpunktsbanen på det indvendige-hjørne
- Tilspændingsfaktor i %: Procentuelle faktor, med hvilken TNC'en reducerer bearbejdnings-tilspændingen, så snart værktøjet ved udrømning kører i fuldt omfang i materialet. Når De bruger tilspændingsreduceringen, så kan De definere tilspændingen udrømning så stor, at ved den fastlagte bane-overlapning (globale data) hersker optimale snitbetingelser. TNC'en reducerer så ved overgange eller indsnævringer tilspændingen som defineret af Dem, så at bearbejdningstiden ialt bliver mindre

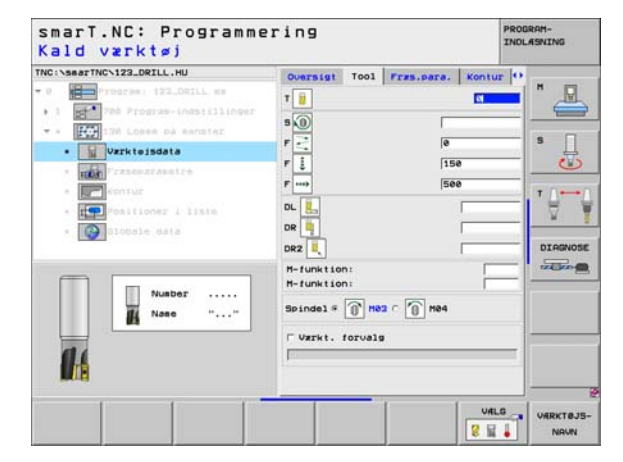

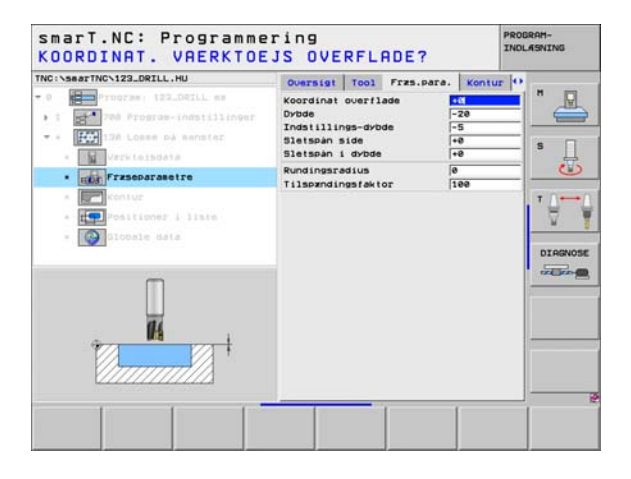

Yderligere parametre i detailformular kontur:

**Dybde**: Separat defienerbar dybde for hver delkontur (FCL 2-funktion)

ф

Listen over delkonturer begynder grundlæggende altid med den dybeste lomme!

- Hvis konturen er defineret som en Ø, så fortolker TNC`en den indlæste dybde som Ø`ens højde Den indlæste, fortegnsløse værdi henfører sig så til emne-overfladen!
- Hvis dybden er indlæst 0, så virker ved lommer den i oversigtsformularen definerede dybde, Ø`er rager så op indtil emne-overfladen!

Globalt virksom parameter i detailformular globale data:

- sikkerheds-afstand
- 2. sikkerheds-afstand
- Overlapningsfaktor
- Tilspænding udkørsel
- Fræse i medløb, eller
- ▶ fræse i modløb

| TNC:\searTNC\123_DRILL.HU                                                                             | Oversigt Tool<br>Kontur navn | Fras.para. Kontu | лг <mark> О</mark> н |
|----------------------------------------------------------------------------------------------------|------------------------------|------------------|----------------------|
| <ul> <li>1 200 Program-indstillinger</li> <li>1 200 Losse på senster</li> <li>Vervisissata</li> </ul> | Dybde [                      | • =              | s                    |
| Kontur                                                                                                | Dybde                        | • 🔤 c            |                      |
| • Slobele data                                                                                        | Dybde [                      |                  | DIRG                 |
|                                                                                                    | Dybde [<br>Dybde [           |                  |                      |
|                                                                                                    | Dybde [                      |                  |                      |

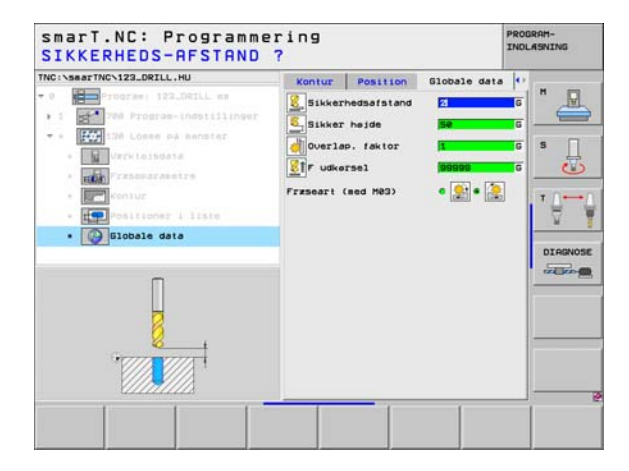

8

8

272

## Bearbejdningsgruppe flader

I bearbejdningsgruppen flader står følgende unit for bearbejdning af flader til rådighed:

| Unit                  | Softkey  | side     |
|-----------------------|----------|----------|
| Unit 232 planfræsning | UNIT 232 | side 100 |
|                       |          |          |

| z [-48<br>Definer hent.punkt<br>Definer hent.punkt-nu<br>B<br>Globale data<br>Sikkerhedsafstand<br>2. Sikkerhedsafst<br>F positionering<br>F udkersel | ++0<br> 2<br> 50<br> 750<br> 99999                                                                                                    |                                                                                                    |
|----------------------------------------------------------------------------------------------------|----------------------------------------------------------------------------------------------------|----------------------------------------------------------------------------------------------------|
|                                                                                                    | Z [-48<br>EPRE-hent.punkt<br>  Definer.hent.punkt-m<br> <br> <br> <br> <br> <br> <br> <br> <br> <br> <br> <br> <br> <br> <br> <br> <br> <br> <br> | Z -40  +0<br>ENNE-hant.punkt<br>Postioner.honf.punkt-nusser<br>6<br>Clobals data<br>Sikkerhodsafstand<br>Z. Sikkerhodsafst.<br>F postionering<br>756<br>F udkersel<br>90000 |

# Definere bearbejdninger

### Unit 232 planfræsning

Parameter i formular oversigt:

- T: Værktøjs-nummer eller -navn (kan omskiftes pr. softkey)
- S: Spindelomdr.tal [omdr./min.] eller snithastighed [m/min.]
- F: Fræsetilspænding [mm/min.], FU [mm/omdr.] eller FZ [mm/tand]
- Fræsestrategi: Valg af fræsestrategi
- Startpunkt 1. akse: Startpunkt i hovedaksen
- Startpunkt 2. akse: Startpunkt i sideaksen
- Startpunkt 3. akse: Startpunkt i værktøjsaksen
- Slutpunkt 3. akse: Slutpunkt i værktøjsaksen
- Sletspån dybde: Sletspån dybde
- ▶ 1. side-længde: Længden af fladen der skal planfræses i hovedaksen henført til startpunktet
- ▶ 2. side-længde: Længden af fladen der skal planfræses i sideaksen henført til startpunktet
- Maximale fremrykning: Målet, med hvilket værktøjet altid maximalt bliver fremrykket.
- Afstand side: Sideværts afstand, med hvilken værktøjet kører henover fladen

| INC: \SearTNC\123_DRILL.HU                                                                    | and the second second s | Lances of the second      | 1   |
|-----------------------------------------------------------------------------------------------|----------------------------------------------------------------------------------------------------|---------------------------|-----|
| Program: 123_DRILL es     1    1    1    22 Plonfram: Instillinger     . 1    222 Plonframing | T 2<br>F                                                                                                    | See                       | * _ |
| · The Freshwarawatra                                                                          | Frzsestrategi C                                                                                                    |                           |     |
| * Slottale sata                                                                               | Startpunkt 1. akse<br>Startpunkt 2. akse<br>Startpunkt 3. akse<br>Slutpunkt 3. akse<br>Slutpunkt 3. akse                                                                                                    | +0<br>+0<br>+0<br>+0<br>0 |     |
| Nusber                                                                                        | 1. side-længde<br>2. side-længde<br>Max. freerykning<br>Afstand til side                                                                                                    | +60<br> +20<br> 5<br> 2   |     |
| 14                                                                                            |                                                                                                    |                           |     |

Yderligere parametre i detailformular Tool:

- DL: Delta-længde for værktøj T
- DR: Delta-radius for værktøj T
- DR2: Delta-radius 2 (hjørneradius) for værktøj T
- M-funktion: Vilkårlige hjælpefunktioner M
- Spindel: Spindeldrejeretning. smarT.NC sætter standardmæssigt M3
- WZ-forvalg: Om nødvendigt nummeret på det næste værktøj for akseleration af værktøjs-skift (maskinafhængig)

Yderligere parametre i detailformular fræseparametre:

**F** slette: Tilspænding for det sidste sletsnit

| NC:\searTNC\123_DRILL.HU                                                                                                    | Quersist Tool Fres.para, Globale d                                                                                                    | atal |
|----------------------------------------------------------------------------------------------------|----------------------------------------------------------------------------------------------------|------|
| O Program 122_DCIL ex     Program 122_DCIL ex     Program index intervention     Variation of the intervention     Variation of the intervention     Variation of the intervention     O Program intervention | T ())<br>F ())<br>F ())<br>Dk ()<br>Dk ()<br>Dk |      |
| Nusbor                                                                                                    | Spindle () () () () () () () () () () () () ()                                                                                                    |      |

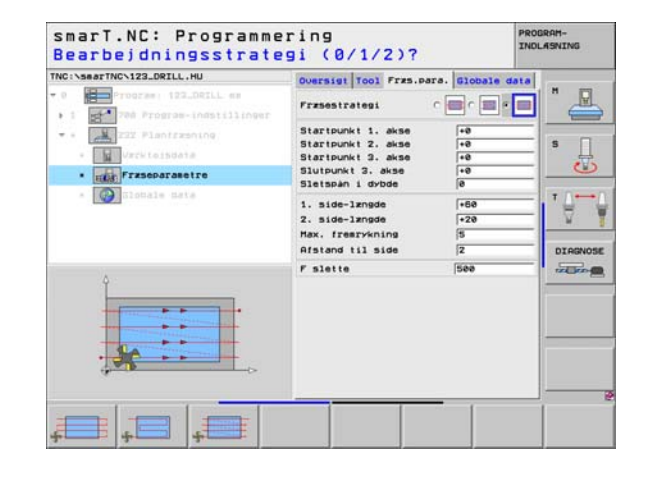

i

### Globalt virksom parameter i detailformular globale data:

- sikkerheds-afstand
- 2. sikkerheds-afstand
- Positioneringstilspænding
- Overlapningsfaktor

| Smart.NC: Programme<br>SIKKERHEDS-AFSTAND<br>THG:\SearTHC:122.DRILL.HU<br>• 0 • • • • • • • • • • • • • • • • • • | ring<br>Poversist Tool Frzs.para. Blobale<br>Sikkerhedsafstand<br>Z. Sikkerhedsafstan<br>Sif Positionering<br>Sig Positionering<br>Sig Posi | PROBRH-<br>INGLASNING<br>data<br>G<br>G<br>G<br>G<br>G<br>G<br>G<br>T |  |
|----------------------------------------------------------------------------------------------------|----------------------------------------------------------------------------------------------------|-----------------------------------------------------------------------|--|
|                                                                                                    |                                                                                                    | DIARN                                                                 |  |

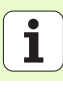

## Hovedgruppe tastning

I hovedgruppen tastning vælger De følgende funktionsgrupper:

|                                                                         |                     | - 0 Program: 123_DRILL mm     | Oversigt Raesne Option | ns Global | "        |
|-------------------------------------------------------------------------|---------------------|-------------------------------|------------------------|-----------|----------|
| Funktionsgruppe                                                         | Softkey             | - 1 700 Program-indstillinger | NIN-punkt              | MAX-punkt |          |
| BOTATION                                                                | ROTATION            |                               | Y +8                   | +100      | s (II)   |
| Tastfunktioner for automatisk fremskaffelse af en                       |                     |                               | EMNE-henf.punkt        | eser      | T 00     |
| grunddrejning                                                           |                     |                               | e<br>Globale data      |           |          |
| DECET                                                                   |                     |                               | 2. Sikkerheds-afst.    | 50        | DIAGNOSE |
| Tastfunktioner for automatisk fremskaffelse af et<br>henføringspunkt    | PRESET              |                               | F udkersel             | 99999     |          |
| MÅLE:<br>Tastfunktioner for automatisk emne-opmåling                    | HALE                | ROTATION PRESET HALE SPE      | CIEL                   | VARKTOJ   |          |
| SPECIAL FUNKT.:<br>Specialfunktioner for fastlæggelse af tastsystemdata | SPECIEL<br>FUNKTION |                               | TION                   |           |          |
| VÆRKTØJ:<br>Tastfunktioner for automatisk værktøjs-opmåling             | URRKTØJ             |                               |                        |           |          |

smarT.NC: Programmering

Varktejsakse

TNC:\searTNC\123\_DRILL.HU

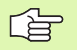

-

En detaljeret beskrivelse af funktionsmåden af tastcykler finder De i bruger-håndbogen Tastsystem-cykler.

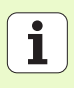

PROGRAM-INDLASNING

z

## Funktionsgruppe rotation

Unit 400 rotation over retlinie

Unit 401 rotation 2 boringer

Unit 402 rotation 2 tappe

I funktionsgruppen rotation står følgende units for automatisk fremskaffelse af en grunddrejning til rådighed:

|                         |          | smarl.NL; Programme                                                             | ring                                                                        | INDLASNING |
|-------------------------|----------|---------------------------------------------------------------------------------|-----------------------------------------------------------------------------|------------|
| nde units for automatis | k        | TNC:\searTNC\123_DRILL.HU                                                       | Varkteisakse                                                                | z          |
| ådighed:                |          | <ul> <li>e Program: 123_DRILL mm</li> <li>1 20 Program-indstillinger</li> </ul> | Oversigt Raesne Options Global<br>Disensioner räesne<br>MIN-punkt MAX-punkt | " <u>-</u> |
|                         | Softkey  |                                                                                 | X +0 +100<br>V +0 +100<br>Z -40 +0                                          | s 🔒        |
|                         | UNIT 400 |                                                                                 | EMNE-henf.punkt<br>F Definer henf.punkt-nusser                              | - 0-0      |
|                         | 4        |                                                                                 | Globale data<br>Sikkerhedsafstand 2                                         | DIGROOM    |
|                         | UNIT 481 |                                                                                 | 2. Sikkerheds-afst. 50<br>F positionering 750<br>F Udkersel 99999           |            |
|                         |          |                                                                                 |                                                                             |            |
|                         | UNIT 482 |                                                                                 |                                                                             |            |
|                         | UNIT 483 | LINIT 600 LINIT 601 LINIT 602 LIN                                               | UNIT 405                                                                    |            |

- ----

Unit 405 rotation C-akse

Unit 403 rotation drejeakse

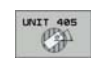

Unit

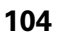

1

## Funktionsgruppe preset (henføringspunkt)

I funktionsgruppen preset står følgende units for automatisk fremskaffelse af henføringspunkt til rådighed:

| Unit                                                | Softkey  |
|-----------------------------------------------------|----------|
| Unit 408 henføringspunkt not indv. (FCL 3-funktion) | UNIT 488 |
| Unit 409 henføringspunkt not udv. (FCL 3-funktion)  | UNIT 489 |
| Unit 410 henføringspunkt invendig firkant           | UNIT 418 |
| Unit 411 henføringspunkt firkant udvendig           | UNIT 411 |
| Unit 412 henføringspunkt invendig kreds             | UNIT 412 |
| Unit 413 henføringspunkt kreds udvendig             | UNIT 413 |
| Unit 414 henføringspunkt hjørne udvendig            | UNIT 414 |
| Unit 415 henføringspunkt hjørne invendig            | UNIT 415 |
| Unit 416 henføringspunkt hulkredsmidte              | UNIT 416 |

| • 0 Program: 122_DBILL mm | Oversist         Ratena         Options         Globel           Disensioner         råesne         NIN-punkt         NAX-punkt           X         +8         +188         +188           V         -6         +188         +2           Z         -48         +8         +8 | s |
|---------------------------|----------------------------------------------------------------------------------------------------|---|
|                           | For Harris House Louist-nueser<br>Costante Hendi Louist-nueser<br>Stobale data<br>Sikkerhedsafstand [2<br>2. Sikkerhedsafstand [760<br>F positionering [760<br>F udkersel [30999]                                                                                             |   |

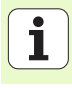

| Unit                                     | Softkey  |
|------------------------------------------|----------|
| Unit 417 henføringspunkt tastsystem-akse | UNIT 417 |
| Unit 418 henføringspunkt 4 boringer      | UNIT 418 |
| Unit 419 henføringspunkt enkelt akse     | UNIT 419 |
|                                          |          |

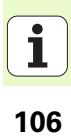

## Funktionsgruppe måling

I funktionsgruppen måling står følgende units for automatisk emneopmåling til rådighed:

| Unit                                 | Softkey  |
|--------------------------------------|----------|
| Unit 420 måling af vinkel            | UNIT 428 |
| Unit 421 måling af boring            | UNIT 421 |
| Unit 422 måling af rund tap          | UNIT 422 |
| Unit 423 måling af firkant           | UNIT 423 |
| Unit 424 måling af firkant udvendig  | UNIT 424 |
| Unit 425 måling af firkant indvendig | UNIT 425 |
| Unit 426 måling af bredde udvendig   |          |
| Unit 427 måling af koordinater       | UNIT 427 |

| TNC:\SearTNC\123_DRILL.HU - 0  | Vzrktejsakse<br>Oversist Raene Options (2)<br>Disensioner raene<br>X re re rise<br>V re rise<br>ENRC-henf.punkt<br>Definer henf.punkt<br>Definer henf.punkt<br>Globale data<br>Sikkerhedsistand (2) |  |
|--------------------------------|----------------------------------------------------------------------------------------------------|--|
| UNIT 4220 UNIT 421 UNIT 422 UN | 2. Sikkerheds-ofst. 59<br>Postitonerina 75<br>Pudkersel 99<br>UKIT 424                                                                                                    |  |

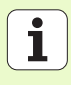

| Unit                        | Softkey  |
|-----------------------------|----------|
| Unit 430 måling af hulkreds | UNIT 438 |
| Unit 431 måling af plan     | UNIT 431 |
|                             |          |

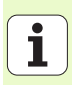
## Funktionsgruppe specialfunktioner

I funktionsgruppen specialfunktioner står følgende Unit til rådighed:

# UnitSoftkeyUnit 441 tast-parameter

| TNC:\searTNC\123_DRILL.HU | Varktojsakse                                                                                                    | and the second of                                                                                                    | 2 |
|---------------------------|----------------------------------------------------------------------------------------------------|----------------------------------------------------------------------------------------------------|---|
| - 0 Program: 122_DRLL mm  | Oversiet Reeme Onit<br>Diemsioner zeene<br>HDI-bunkt<br>V 40<br>2 - 40<br>EPRE-hent.punkt<br>Definer kent.punkt-n<br>je<br>Diobale data<br>Dikkerbedsafstand<br>2. Sikkerbedsafst.<br>F positionering<br>F udkersel | Cons (Global)<br>MAX-punkt<br>(100<br>(100<br>(10) |   |
|                           |                                                                                                    |                                                                                                    |   |

# Definere bearbejdninger

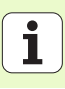

# Funktionsgruppe værktøj

l funktionsgruppen værktøi står følgende units for automatisk værktøisopn

| opmåling til rådighed:                 | · · · · · · · · · · · · · · · · · · · | smart. NC+ Programme                                                         | 11119                                                                                                    | INDLASNING |
|----------------------------------------|---------------------------------------|------------------------------------------------------------------------------|----------------------------------------------------------------------------------------------------|------------|
|                                        |                                       | TNC:\searTNC\123_DRILL.HU                                                    | Varktejsakse                                                                                                    | z          |
| Unit                                   | Softkey                               | <ul> <li>e Program: 123_DRILL mm</li> <li>1 Program: 123_DRILL mm</li> </ul> | Oversigt Raesne Options (<br>Disensioner räesne<br>MIN-punkt MR                                                                                                    | K-punkt    |
| Unit 480 TT: Kalibrering af TT 120     | UNIT 488                              |                                                                              | X         +8         +188           Y         +8         +188           Z         -48         +8           EMNE-henf, punkt         -                                                                                                    | s          |
| Unit 481 TT: Måling af værktøjs-længde | UNIT 481                              |                                                                              | le<br>Globale data<br>Sikkerhedsefstand (2<br>2. Sikkerheds-afst. (5)<br>F positionering (7)                                                                                                    | e DIAGNOSE |
| Unit 482 TT: Måling af værktøjs-radius | UNIT 482                              |                                                                              | F udkersel (9                                                                                                    | 9999       |
| Unit 483 TT: Måle værktøj komplet      | UNIT 483                              | UNIT 498 UNIT 491 UNIT 492 UNI                                               | 17 403                                                                                                    |            |
|                                        |                                       | CAL, A A A                                                                   | A CONTRACTOR OF A CONTRACTOR OF |            |

CREAT NC: BROSSE

BOODON

## Hovedgruppe omregning

I hovedgruppen omregning står funktioner for koordinat-omregninger til rådighed:

| Funktion                                                                             | Softkey  | side     |
|--------------------------------------------------------------------------------------|----------|----------|
| UNIT 7 (FCL 2-funktion):<br>Nulpunkt-forskydning med nulpunkt-tabel                  |          | side 112 |
| UNIT 8 (FCL 2-funktion):<br>Spejling                                                 | C+D      | side 112 |
| UNIT 10 (FCL 2-funktion):<br>Drejning                                                | UNIT 18  | side 113 |
| UNIT 11 (FCL 2-funktion):<br>Skalering                                               | UNIT 11  | side 113 |
| UNIT 140 (FCL 2-funktion):<br>Transformere bearbejdningsplan med<br>PLANE-funktionen | UNIT 148 | side 114 |
| UNIT 247:<br>Preset-nummer                                                           | UNIT 247 | side 116 |
| UNIT 404 (2. softkey-liste):<br>Fastlæg grunddrejning                                | UNIT 484 | side 116 |

| TNC:\SearTNC\123_DRILL,HU | Varktajsakse<br>Oversist Resen Ortions Global<br>Disensioner raeme<br>HIM-punkt HAX-punk<br>X 1-8<br>Y 1-8<br>EFNE-hent, punkt-nusser<br>8<br>Globale data<br>Sikkerhedsefsten<br>2. Sikkerhedsefsten<br>2. Sikkerhedsefsten<br>9<br>9<br>9<br>9<br>9<br>9<br>9<br>9<br>9<br>9<br>9<br>9<br>9 |       |
|---------------------------|----------------------------------------------------------------------------------------------------|-------|
|                           |                                                                                                    | T 247 |

# Definere bearbejdninger

# Definere bearbejdninger

### Unit 7 nulpunkt-forskydning (FCL 2-funktion)

Før De anvender Unit 7, skal De vælge nulpunkt-tabellen i program-hovedet, fra hvilken smarT.NC skal anvende nulpunkt-nummeret (se "Program-indstillinger" på side 35.).

Tilbagestilling af nulpunkt-forskydning: Unit 7 defineres med nummeret 0. Pas på, at i linie 0 er alle koordinater defineret med 0.

Når De vil definere en nulpunkt-forskydning med koordinatindlæsning: Anvend klartext-dialog-unit (se "Unit 40 Klartextdialog-unit" på side 120.).

Med Unit 7 nulpunkt-forskydning definerer De et nulpunkt-nummer fra nulpunkt-tabellen, som De har fastlagt i program-hovedet. Vælg nulpunktnummer pr. softkey.

### Unit 8 spejling (FCL 2-funktion)

Med unit 8 definerer De pr. checkbox den ønskede spejlingsakse.

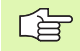

ᇞ

Hvis De kun definerer een spejlingsakse, ændrer TNC`en bearbejdnings-retningen.

Tilbagestille spejling: Definere unit 8 uden spejlingsakse

| smar      | I.NL: Pr       | ogramn       | iering         |                |     | INDLASNING |
|-----------|----------------|--------------|----------------|----------------|-----|------------|
| INC:\seat | TNC123_DRILL.H | U            | for cT the re- | W. C. Collegar | 1   |            |
|           | Program, 122.0 | RILL an      |                |                |     | " 🖉        |
| . 6       | 7 Nulpunkt-fo  | rskydning    |                |                |     | s          |
| FORM_4    | DATASELECTION: | TNC: NOUMPPI | MNULLTAB.      | D              |     | 1.12       |
| D         | x              | Y.           | z              | 8              | c   | <b>u</b>   |
| 0         | +0             | +0           | +0             | +0             | +0  | +0         |
| 1         | +25            | +333         | +0             | +0             | +0  | +25        |
| 2         | +10            | +0           | +0             | +0             | +0  | +0         |
| 3         | +10            | +8           | +158           | +8             | +8  | +0         |
| 4         | +27.25         | +12.5        | +0             | -10            | +0  | +0         |
| 5         | +250           | +325         | +10            | +0             | +98 | +0         |
| 6         | +250           | -248         | +15            | +0             | +0  | +0         |
| 7         | +1200          | +0           | +0             | +0             | +0  | +0         |
| 1         | 11241004000    |              |                |                |     |            |
|           |                |              |                |                |     | OK AFBRYD  |
|           |                |              |                |                |     |            |
| BEGYND    | SLUT           | SIDE         | SIDE           |                | 1   | 511        |

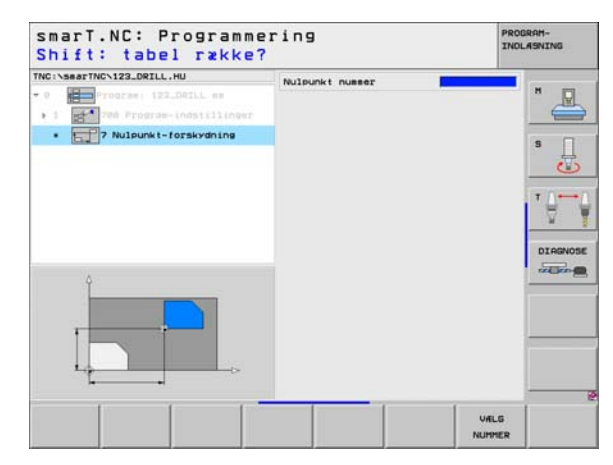

### Unit 10 drejning (FCL 2-funktion)

Med unit 10 drejning definerer De en drejevinkel, med hvilken smarT.NC de efterfølgende definerede bearbejdninger i det aktive bearbejdningsplan skal udføre drejet.

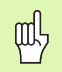

Før cyklus 10 skal i det mindste et værktøjs-kald med definition af værktøjs-aksen være programmeret, så at smarT.NC kan bestemme planet, i hvilket der skal være drejet.

Tilbagestilling af drejning: Definere unit 10 med drejning.

### Unit 11 skalering (FCL 2-funktion)

Med unit 11 definerer De en Dim.faktor, med hvilken De efterfølgende definerede bearbejdninger kan udføres forstørret hhv- formindsket.

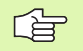

Med maskin-parameter MP7411 indstiller De, om dim.faktoren kun skal virke i det aktive bearbejdningsplan eller yderligere også i værktøjsaksen.

Tilbagestille dim.faktor: Definere unit 11 med dim.faktor 1.

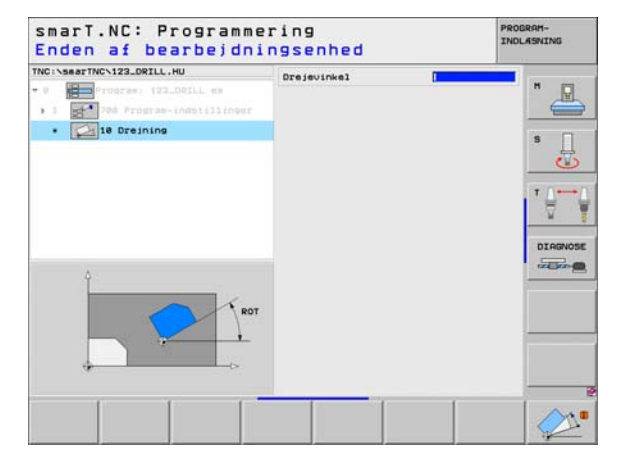

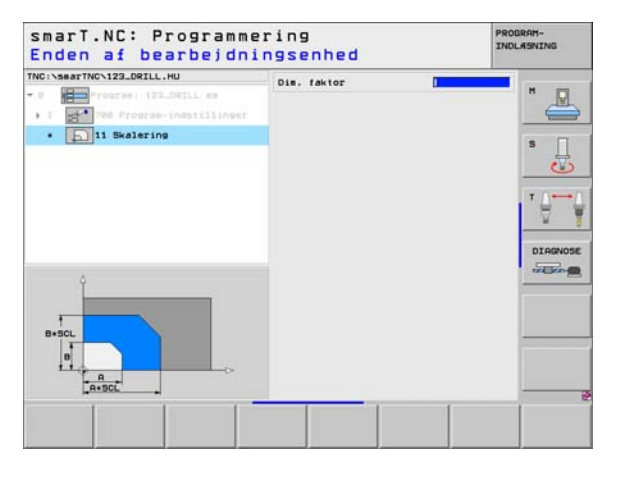

114

### Unit 140 transformere plan (FCL 2-funktion)

Funktionerne for transformering af bearbejdningsplanet skal være frigivet af maskinfabrikanten!

PLANE-funktionen kan De grundlæggende kun anvende på maskiner, der råder over mindst to svingakser (bord og/eller hoved). Undtagelser: Funktionen **PLANE AXIAL** (FCL 3funktion) kan De så også anvende, hvis der på Deres maskine kun er en enkelt drejeakse til rådighed hhv. aktiv.

Med unit 140 kan De på forskellige måder definere transformerede bearbejdningsplaner. Plandefinition og positionerings-forhold kan De indstille uafhængig af hinanden.

| NC:\searTNC\123_DRILL.HU                                 | Plan-definition                                                                              |        |
|----------------------------------------------------------|----------------------------------------------------------------------------------------------|--------|
| <ul> <li>• • • • • • • • • • • • • • • • • • •</li></ul> | PLANE SPATEL<br>Rusvinkel A<br>Rusvinkel B<br>Rusvinkel C                                    | s J    |
|                                                          | Positionerings-forhold<br>MOVE<br>Sikkerhedsafstand<br>F positionering FMAX                  | •      |
| No. 4.                                                   | Valg af svingretning<br># Rutomatisk<br>C Positiv<br>C Negativ                               | DIRGNO |
|                                                          | Valg af transformationsart<br># Automatisk<br>© Dreje bord/hoved<br>© Dreje koordinat-system |        |

### Følgende plan-definitioner står til rådighed:

| Arten af plan-definition                   | Softkey   |
|--------------------------------------------|-----------|
| Definere bearbejdningsplan med rumvinkel:  | SPATIAL   |
| Definere plan med projektionsvinkel:       | PROJECTED |
| Definere plan med eulervinkel:             | EULER     |
| Definere plan med vektorer:                | VECTOR    |
| Definere plan over tre punkter             | POINTS    |
| Definere inkremental rumvinkel             | REL. SPA. |
| Definere aksevinkel (FCL 3-funktion)       | AXIAL     |
| Tilbagestille funktionen bearbejdningsplan | RESET     |

Positionerings-forholdene, valget af svingretning og transformationsarten kan De omskifte pr. softkey.

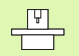

Transformationsarten virker kun ved transformationer med en C-akse (rundbord).

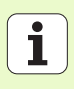

### Vælg unit 247 henføringspunkt

Med unit 247 definerer De et henføringspunkt fra den aktive preset-tabel.

### Fastlæg unit 404 grunddrejning

Med unit 404 fastlægger De en vilkårlig grunddrejning. Anvendes fortrinsvis, for at tilbagestille grunddrejninger, som De har fremskaffet med tast-funktionen.

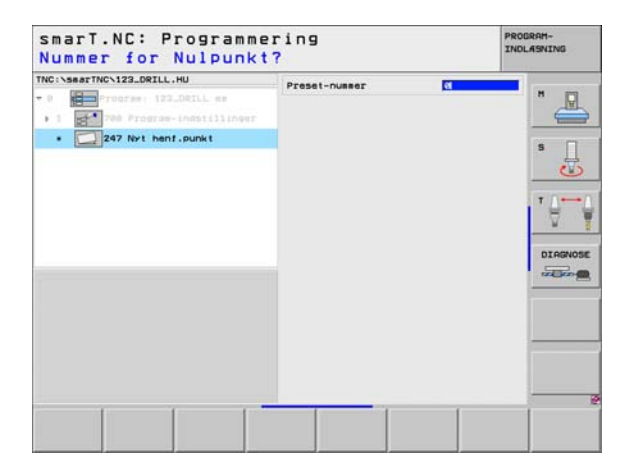

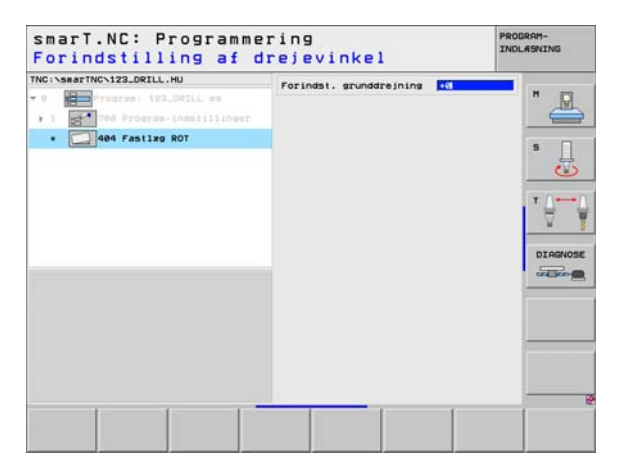

116

Ť

# Hovedgruppe special-funktioner

l hovedgruppen special-funktioner står de mest forskelligartede funktioner til rådighed:

| Funktion                                              | Softkey                 | side     |
|-------------------------------------------------------|-------------------------|----------|
| UNIT 151:<br>Program-kald                             | UNIT 151<br>PGM<br>CALL | side 118 |
| UNIT 50:<br>Separate værktøjs-kald                    | UNIT SO                 | side 119 |
| UNIT 40:<br>Klartext-dialog-unit                      | UNIT 40                 | side 120 |
| UNIT 700 (2. softkey-liste):<br>Program-indstillinger | LNIT 788                | side 35  |

| TNC:\SsarTNC\123_DRILL.HU<br>- 0 | Vzrktejsakse<br>Oversist Zeene Ontons G<br>Disensioner Zeene<br>HTD-bunkt<br>Y re [-168<br>Y re [-168<br>Z -48 [-168<br>Z -48 [-168<br>Z -48 [-168]<br>Z -48 [-168]<br>Z -48 [-168]<br>Z -48 [-168]<br>Z -48 [-168]<br>Z -50 [-168]<br>Z -50 [-1 | Z N N N N N N N N N N N N N N N N N N N      |
|----------------------------------|----------------------------------------------------------------------------------------------------|----------------------------------------------|
| UNIT 151<br>POR                  | P udkersel (69                                                                                                    | 0000 0000 0000 0000 0000 0000 0000 0000 0000 |

# Definere bearbejdninger

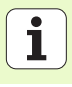

### Unit 151 program-kald

Med denne unit kan De fra smarT.NC fra et vilkårligt program kalde med følgende fil-typer:

- smarT.NC unit-program (fil-type .HU)
- Klartext-dialog-programm (fil-type .H)
- DIN/ISO-program (fil-type .l)

Parametre i oversigtsformular:

Program-navn: Indlæs stinavnet på programmet der skal kaldes

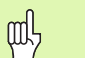

- Hvis De vil vælge det ønskede program pr. softkey (overblændingsvindue, se billedet nederst til højre), skal
- det være gemt i biblioteket TNC:\smarTNC! Er det ønskede program ikke gemt i biblioteket
  - TNC:\smarTNC, så indlæs direkte det komplette stinavn!

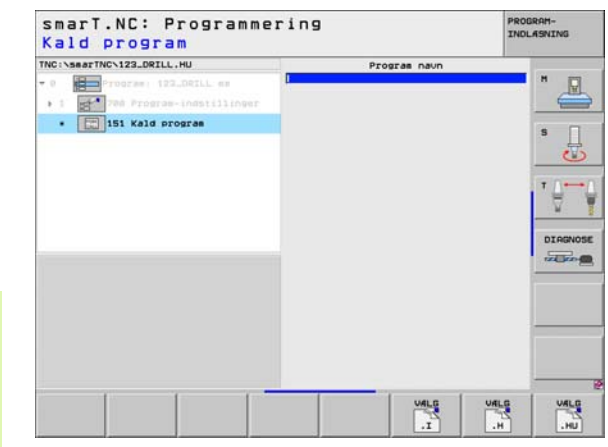

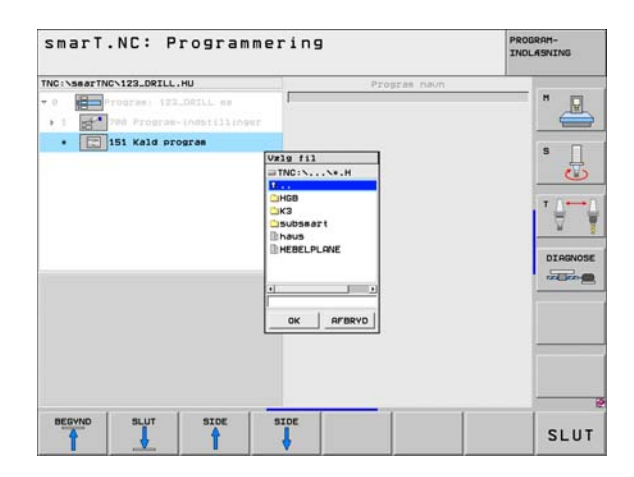

### Unit 50 separat værktøjs-kald

Med denne unit kan De definere et separat værktøjs-kald.

Parametre i oversigtsformular:

- T: Værktøjs-nummer eller -navn (kan omskiftes pr. softkey)
- **S**: Spindelomdr.tal [omdr./min.] eller snithastighed [m/min.]
- **DL**: Delta-længde for værktøj T
- **DR**: Delta-radius for værktøj T
- DR2: Delta-radius 2 (hjørneradius) for værktøj T
- Definere en M-funktion: Om nødvendigt indlæsning af vilkårlige hjælpefunktioner M
- Definere forpositionering: Om nødvendigt indlæsning af en position, som efter værktøjsskiftet skal tilkøres. Positioneringsfølge: Først bearbejdningsplan (X/Y), så værktøjsaksen (Z)
- WZ-forvalg: Om nødvendigt nummeret på det næste værktøj for akseleration af værktøjs-skift (maskinafhængig)

| NC:\searTNC\123_DRILL.HU                                                    | - 0                                                     | -            | 1            |
|-----------------------------------------------------------------------------|---------------------------------------------------------|--------------|--------------|
| 0 Program 122_DELL es<br>1 Prógram Indetilinger<br>• Style Se Vakktejs-kald |                                                         |              | * <u>-</u>   |
|                                                                             | DRZ                                                     |              | 3            |
|                                                                             | F Definer M funktion<br>M-funktion:<br>M-funktion:      | 8            | * <b>0</b> 0 |
|                                                                             | C Definer forpositioneria<br>Koordinat X<br>Koordinat V |              | DIAGNOSE     |
| Number                                                                      | Tilspanding<br>Koordinat Z<br>Tilspanding               | FMAX<br>FMAX |              |
|                                                                             | F Værkt. forvalg                                        |              |              |
|                                                                             |                                                         |              |              |

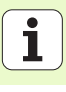

### Unit 40 Klartext-dialog-unit

Med denne unit kan De indføje Klartext-dialog-sekvenser mellem bearbejdningsblokke. De er så altid anvendelige, når

- De behøver TNC-funktioner, for de der endnu ikke står formularindlæsning til rådighed
- De vil definere fabrikant-cykler
- De mellem units vil indføje vilkårlige positioneringer
- De vil definere maskinspecifikke M-funktioner

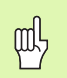

**Definere bearbejdninger** 

Antallet af Klartext-dialog-blokke pr. Klartext-dialog-sekvens der kan indføjes er ikke begrænset!

Følgende Klartext-funktioner for hvilke ingen formularindlæsning er mulig, kan indføjes:

- Banefunktionerne L, CHF, CC, C, CR, CT, RND med de grå banefunktionstaster
- STOP-blok med STOP-taste
- Separat M-funktions-blok med ASCII-tasten M
- Værktøjs-kald med tasten TOOL CALL
- Cyklus-definitioner
- Tast-cyklus-definitioner
- Programdel-gentagelse/underprogram-teknik
- Q-parameter-programmering

| TILSTEROING I I-         |                                                                         |       |
|--------------------------|-------------------------------------------------------------------------|-------|
| TNC:SEAFTHC:123_DRILL.HU | Klartekst-dialog-sekvens<br>MECDIV<br>1 L Z-250 R0 FMXX<br>*2 MI20 2000 | H     |
|                          |                                                                         | DIAGN |
|                          |                                                                         |       |

# Definere bearbejdningspositioner

# Grundlaget

Bearbejdningspositioner kan De i **Oversigts-formular 1** definere de pågældende bearbejdningsskridt direkte i kartesiske koordinater (se billedet øverst til højre). Hvis De skal gennemføre bearbejdningen på flere end tre positioner, kan De i **Detailformular positioner (2)** indlæse indtil 6 yderligere – altså ialt indtil 9 bearbejdningspositioner.

Inkremental indlæsning er tilladt fra den 2. bearbejdningsposition. Omskiftning pr. taste I eller pr. softkey mulig, det er absolut nødvendigt at indlæse den 1. bearbejdningsposition.

Særlig komfortabelt definerer De bearbejdningspositioner med mønstergeneratoren. Mønstergeneratoren viser straks de indlæste bearbejdningspositioner grafisk, efter at De har indlæst de nødvendige parametre og gemt dem.

Bearbejdningspositioner, som De har defineret med mønstergeneratoren, gemmer smarT.NC automatisk i en punkttabel (.HP-fil), som De vilkårligt ofte kan genanvende. Særlig parktisk er muligheden for, efter behov, at udblænde eller spærre grafisk valgbare bearbejdningspositioner.

Hvis De allerede har anvendt punkt-tabeller på ældre styringer, kan De også anvende disse i smarT.NC.

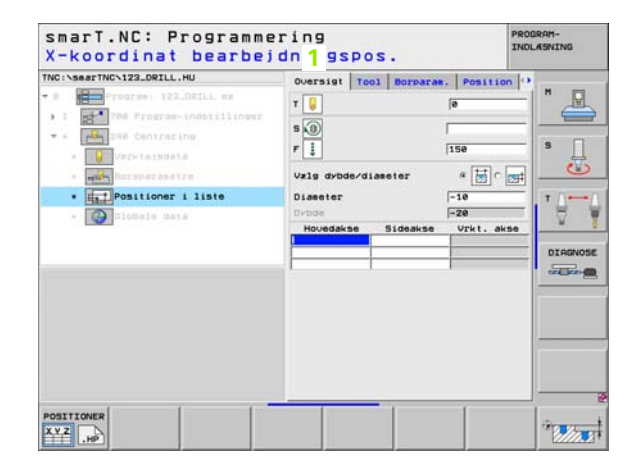

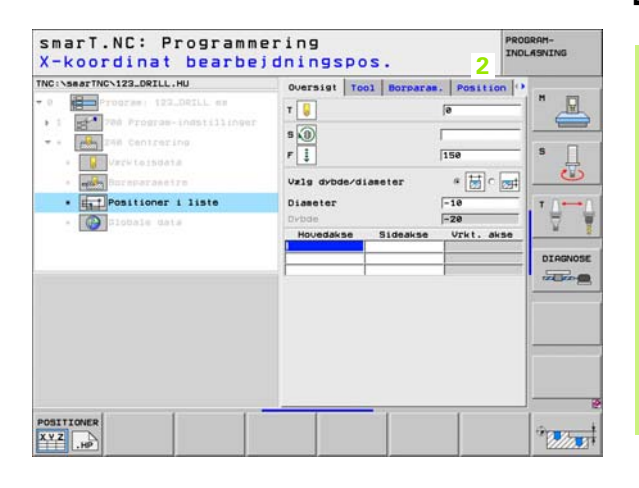

### Starte mønstergenerator

smarT.NC-mønstergeneratoren lader sig starte på to forskellige måder:

- Direkte fra den tredie softleyliste i smarT.NC-hovedmenuen, hvis De vil definere flere punkt-filer direkte efter hinanden
- Under bearbeidningsdefinitionen ud fra formularen, hvis De vil indlæse bearbeidningspositioner

### Starte mønstergeneratoren fra hovedlisten i editerings-menuen

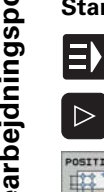

- Vælge driftsart smarT.NC
- Vælg den tredie softkey-liste
- POSITIONER 10000
- Starte mønstergenerator: smarT.NC skifter til fil-styring (se billedet til højre) og viser - hvis til stede - allerede eksisterende punkt-filer
  - Vælg eksisterende punkt-fil (\*.HP), overfør med tasten ENT, eller
- FIL
- Åbne ny punkt-fil: Indlæs fil-navnet (uden fil-type), bekræft med tasten MM eller TOMME: smarT.NC åbner en punkt-fil i hvilken den af Dem valgte måleenhed og befinder sig herefter i mønstergeneratoren

|               | 2                           |              |               | IN     | IDLASNING     |
|---------------|-----------------------------|--------------|---------------|--------|---------------|
| NC:\searTNC   | FR1.HP                      |              |               |        | -             |
| 0228          | = TNC:\searTNC\+.+          |              |               | 10000  |               |
| CODEROF       | Fil-naun                    | + St         | err Andret    | Stat   | - INI         |
| CIPUT         | Scap_eso_2005               | 1            | 707k 26.09.05 | 86:33  | -             |
| CIBHB         | CONT1                       |              | 812 25.10.05  | 10:16  |               |
| DEMO          | ECOORD                      |              | 930 02.12.05  | 07:46  | S             |
| DUMPPON       | ECOORD1                     | 1            | 390 02.12.05  | 89:47  |               |
| Cidxf         | IECPOC1                     | 1            | 130 06.12.05  | 80:22  | $\sim$        |
| DFK           | - IECPOCEHB                 | 14           | 28 26.07.05   | 13:53  |               |
| CH1           | CPOCKLINKS                  |              | 130 29.04.05  | 06:29  | T             |
| CHGB          | CSTUDLINKS                  |              | 124 29.04.05  | e6:29  | 1 8           |
| CHHL          | DREIECKRECHTS               |              | 150 29.04.05  | e6:29  | 19 <b>1</b> 0 |
| > ONEWDEHO    | In flansch                  |              | 478K 17.11.05 | 09:50  | -             |
| PENDELN       | WFR1                        | 2            | 300 11.04.05  | 15:15  | DIAGNO        |
| SCHULE        | M GEARUHEEL                 | 16           | 573 05.04.04  | 14:23  |               |
| - DsearTNC    | GEARUHEEL                   | 3            | 588 22.09.05  | 88:38  | 120 220       |
| ****          | E GEARUHEEL                 | 1            | 815 12.10.05  | 14:37  |               |
| ***           | HAKEN                       | . 1          | 375 09.07.05  | 87:32  | 1             |
| 4 the the the | Bhaus                       | 21           | 522 21.03.05  | 14:05  |               |
| · + · · +;    | -HEBEL                      |              | 512 09.07.05  | 15:46  |               |
| 7 4 2         | I-HEBEL                     | 1            | 772 18.05.05  | 07:07  |               |
| A 4 4         | HEBELPLANE                  | 1            | 914 27.04.05  | 07:58  |               |
| 4+            | IBHEBELPOC                  | 1            | 378 28.07.05  | 89:84  |               |
| 4 *+++*       | HEBELSTUD                   |              | 150 29.04.05  | 86:29  | •             |
| ++++++        | * 79 Objekter / 6578,8KByte | an / 10523.0 | HBytes fri    |        |               |
|               |                             |              |               |        | 1             |
| SIDE          | COPY COPY                   | OALS         | NY            | SIDSTE |               |
| T I           |                             | 100          | FIL           | FILER  | SLU           |

### Starte mønstergeneratoren ud fra en formular

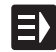

- Vælge driftsart smarT.NC
- Vælg vilkårlige bearbejdningsskridt, med hvilke bearbejdningspositioner er definerbare
- Vælg et af indlæsefelterne, i hvilket en bearbejdningsposition skal defineres (se billedet øverst til højre)
- NY
- Definere omskiftning til Bearbejdningspositioner i punktfil
- Om at fremstille en ny fil: Indlæs fil-navnet (uden fil-type), bekræft med softkey NEU .HP
  - Vælg måleenhed for den nye punktfil i overblændingsvinduet med tasten MM eller TOMME: smarT.NC befinder sig nu i mønstergenerator

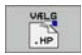

For at vælge en eksisterende HP-fil: Tryk softkey VÆLG .HP: smarT.NC viser et overblændingsvindue med eksisterende punktfiler. Vælg en af de viste filer og overfør med tasten ENT eller knappen OK til formularen.

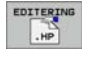

For at editere en allerede valgt HP-fil: Tryk softkey EDITERE .HP: smarT.NC starter så direkte mønstergeneratoren

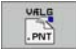

For at vælge en eksisterende PNT-fil: Tryk softkey VÆLG .PNT: smarT.NC viser et overblændingsvindue med eksisterende punktfiler. Vælg en af de viste filer og overfør med tasten ENT eller knappen OK til formularen.

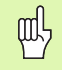

Hvis De vil editere en .PNT-fil, så konverterer smarT.NC denne fil til en .HP-fil Besvar dialogspørgsmål med OK.

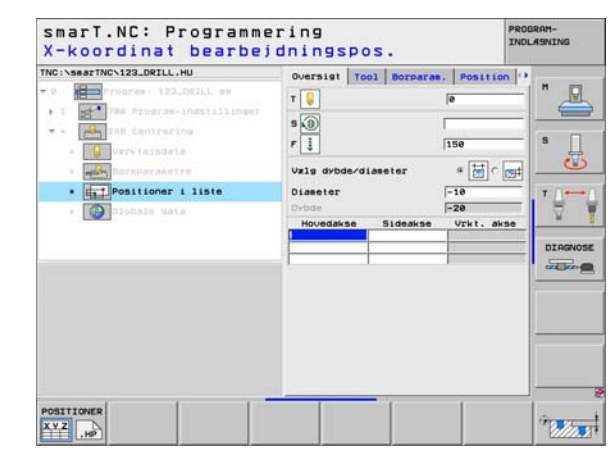

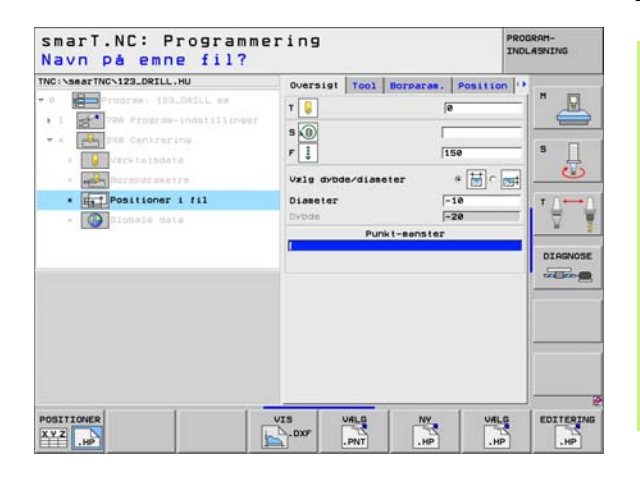

### Afslutte mønstergenerator

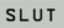

- Tryk tasten END eller softkey SLUT: smarT.NC viser et overblændingsvindue (se billedet til højre)
- Tryk tasten ENT eller knappen Ja, for at gemme alle gennemførte ændringer - hhv. at gemme en ny fremstillet fil - og at afslutte mønstergeneratoren
- Tryk tasten NO ENT eller knappen Nej, for ikke at gemme alle gennemførte ændringer og afslutte mønstergeneratoren
- Tryk tasten ESC, for at komme tilbage til mønstergeneratoren

ф

Hvis De har startet mønstergeneratoren ud fra en formular, så vender De automatisk efter afslutningen igen tilbage dertil.

Hvis De har startet mønstergeneratoren ud fra hovedlisten, så vender De efter afslutningen automatisk tilbage til det sidst valgte .HU-program.

| Sharmonieu1.mp       | Pos. Houedakse             | Tideakse                            |      |
|----------------------|----------------------------|-------------------------------------|------|
| 0 Der Postitoner: ma | +5e                        | +99                                 | ° _  |
| Delcirvel            | Udkerselshejde             | +150                                |      |
| 3.1 Pomilion         |                            |                                     | s    |
| E1.2 Position        |                            |                                     |      |
| 3.3 C+S Pastition    |                            |                                     |      |
|                      |                            |                                     |      |
| Ē                    | Afslutte senstergenerator! | Charles and the state of the second |      |
|                      | Gense andringerne?         |                                     |      |
|                      | Ja Nei AFBRYD              | 1                                   | DIAG |
|                      | 10                         |                                     | -    |
|                      |                            | •                                   |      |
|                      | 1                          | 242                                 |      |
| +                    | - *                        | 9                                   |      |
| +                    |                            |                                     |      |
|                      | 1                          |                                     |      |
| 40                   |                            |                                     | 10   |
| •                    |                            |                                     |      |

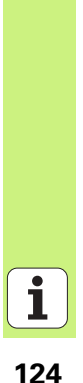

# At arbejde med mønstergeneratoren

### Oversigt

For at definere bearbejdningspositioner, står følgende muligheder til rådighed i mønstergeneratoren:

| Funktion                               | Softkey   | side     |
|----------------------------------------|-----------|----------|
| Et enkelt punkt, kartesisk             |           | side 130 |
| En enkelt række, retlinie eller drejet | RAKKE     | side 130 |
| Lige mønster, drejet eller vredet      | HØNSTER   | side 131 |
| Lige ramme, drejet eller vredet        |           | side 132 |
| Fuldkreds                              |           | side 133 |
| Delkreds                               | DEL-CIRK. | side 134 |
| Ændre starthøjde                       |           | side 135 |

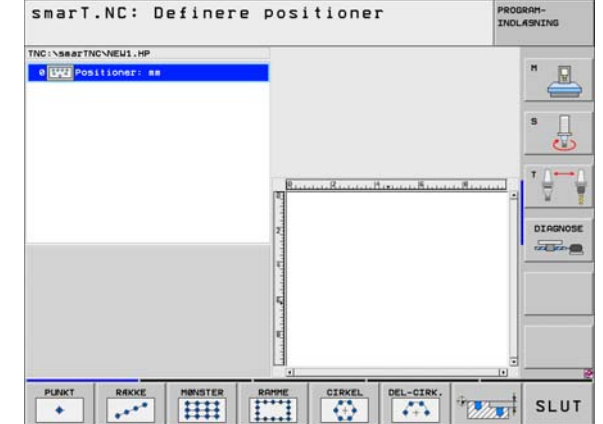

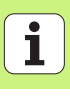

### Definere mønster

- Vælg mønstret der skal defineres pr. softkey
- Definere de nødvendige indlæseparametre i formularen: Vælg med tasten ENT eller tasten "Pil nedad" det næste indlæsefelt
- ▶ Gemme indlæseparametre: Tryk tasten END

Efter at De har indlæst et vilkårligt mønster pr. formular, fremstiller smarT.NC dette symbolsk som en lcon på den venstre billedskærmshalvdel i Treeview 1.

I den højre nederste billedskærmhalvdel 2 bliver umiddelbart efter at indlæseparameteren er gemt mønstret fremstillet grafisk.

Når De med "Piltasten højre" åbner Treeview, lader pr. "Piltaste nedad" alle punkter indenfor det af Dem forud definerede mønsters vælge. smarT.NC viser det til venstre valgte punkt i grafik en til højre markeret med blåt (3). Til information bliver i den højre øverste billedskærmshalvdel 4 yderligere vist de kartesiske koordinater til det pågældende valgte punkt.

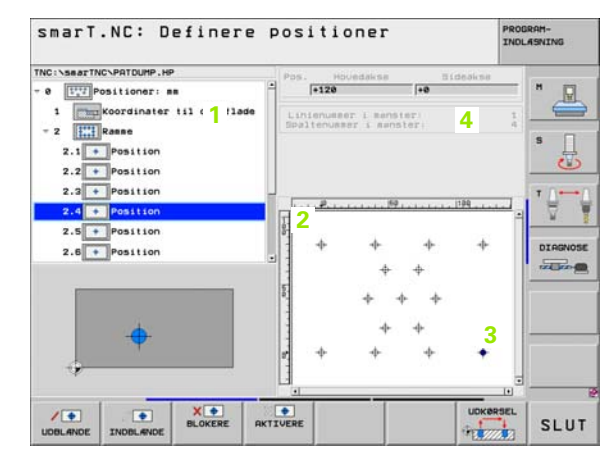

### Funktioner i mønstergeneratoren

| Funktion                                                                                                    | Softkey     |
|----------------------------------------------------------------------------------------------------|-------------|
| Det i Treeview valgte mønster hhv. valgte position,<br>udblændet for bearbejdningen. Udblændede mønstre<br>hhv. positioner bliver i Treeview markeret med en rød<br>skråstreg og i oversigts-grafik´en markeret med et<br>lyserødt punkt                                                                    | UDBLANDE    |
| Genaktivere et udblændet mønster, hhv. en udblændet position                                                                                                    | INDBLANDE   |
| Spærre en i Treeview valgt position for bearbejdningen.<br>Spærrede positioner bliver i Treeview markeret med et<br>rødt kryds. I grafik´en viser smarT.NC ikke spærrede<br>positioner. Disse positioner bliver ikke gemt i .HP-filen,<br>som smarT.NC anlægger, såsnart De afslutter<br>mønstergeneratoren | N D BLOKERE |
| Genaktivere spærrede positioner                                                                                                    | AKTIVERE    |
| Eksportere definerede bearbejdningspositioner til en<br>.PNT-fil. Kun nødvendig, hvis De vil anvende<br>bearbejdningsmønstret på en ældre softeware-udgave i<br>iTNC 530                                                                                                    |             |
| Kun vise i Treeview valgte mønster/vise alle definerede                                                                                                    | OVERSIGT    |

mønstre. Et i Treeview valgt mønster viser smarT.NC med

blåt.

ENKELT

KOMPLET

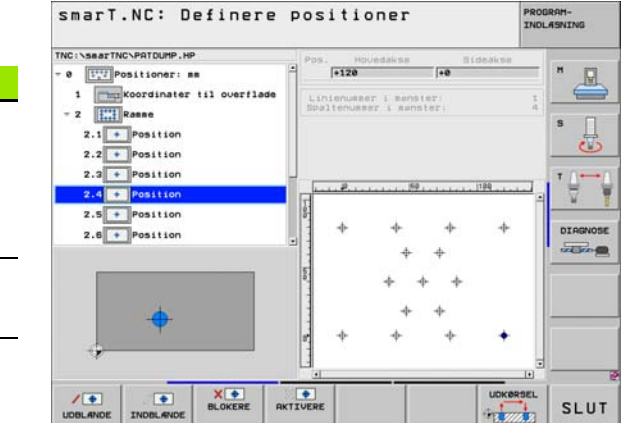

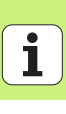

| Funktion                                                                 | Softkey            |
|--------------------------------------------------------------------------|--------------------|
| Vise/udblænde linealer                                                   | LINEALER<br>OFF ON |
| Sidevis bladning opad                                                    | SIDE               |
| Sidevis bladning nedad                                                   | SIDE               |
| Spring til fil-start                                                     | BEGYND             |
| Spring til fil-ende                                                      | SLUT               |
| Zoom-funktion: Forskyde zoomområde opad (sidste<br>softkey-liste)        | Î                  |
| Zoom-funktion: Forskyde zoomområde nedad (sidste<br>softkey-liste)       |                    |
| Zoom-funktion: Forskyde zoomområde mod venstre<br>(sidste softkey-liste) | +                  |
| Zoom-funktion: Forskyde zoomområde mod højre (sidste<br>softkey-liste)   |                    |

Definere bearbejdningspositioner

### **Funktion**

Zoom-funktion: Forstørre et emne. TNC'en forstørrer grundlæggende således, at midten af det i øleblikket fremstillede udsnit altid bliver forstørret. Evt. med rullepanelet positioneres tegningen således i vinduet, at den ønskede detalje efter bekræftelse af softkeyen kan ses direkte (sidste softkey-liste)

Zoom-funktion: Formindske emne (sidste softkey-liste)

Zoom-funktion: Vise emnet i oprindelige størrelse (sidste softkey-liste)

i

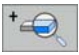

4

1:1

Softkey

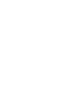

### Et enkelt punkt, kartesisk

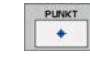

- **X**: Koordinater i hovedaksen i bearbejdningsplanet
- > Y: Koordinater i sideaksen i bearbejdningsplanet

### En enkelt række, retlinie eller drejet

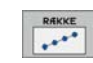

- Startpunkt 1. akse: Koordinater til række-startpunktet i hovedaksen for bearbejdningsplanet
- Startpunkt 2. akse: Koordinater til række-startpunktet i sideaksen for bearbejdningsplanet
- ► Afstand: Afstand mellem bearbejdningspositionerne. Værdien kan indlæses positiv eller negativ
- Antal bearbejdninger: Totale antal bearbejdningspositioner
- Drejning: Drejevinkel om det indlæste startpunkt. Henføringsakse: Hovedaksen i det aktive bearbejdningsplan (f.eks. ved værktøjs-akse Z). Værdien kan indlæses positiv eller negativ

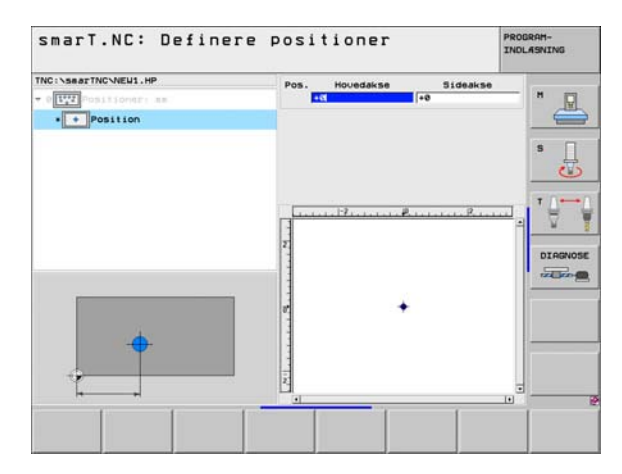

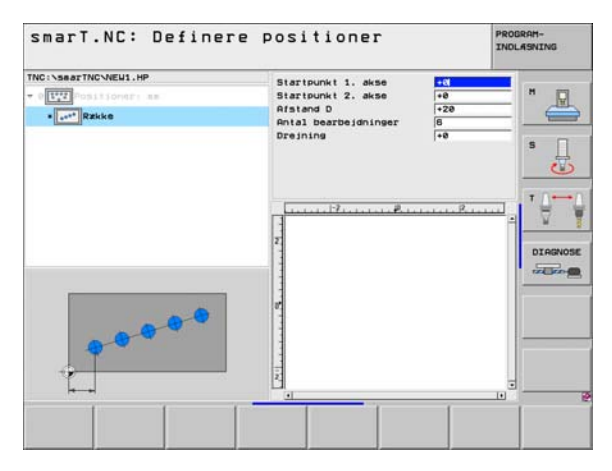

### Mønster, lige, drejet eller vredet

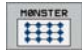

- Startpunkt 1. akse: Koordinater til mønster-startpunktet 1 i hovedaksen for bearbejdningsplanet
- Startpunkt 2. akse: Koordinater til mønster-startpunktet 2 i sideaksen for bearbejdningsplanet
- Afstand 1. akse: Afstand mellem bearbejdningspositioner i hovedaksen i bearbejdningsplanet Værdien kan indlæses positiv eller negativ
- Afstand 2. akse: Afstand mellem bearbejdningspositioner i sideaksen i bearbejdningsplanet Værdien kan indlæses positiv eller negativ
- > Antal linier: Totale antal linier i mønsteret
- > Antal spalter: Totale antal spalter i mønsteret
- Drejning: Drejevinklen, med hvilken det totale mønster bliver drejet om det indlæste startpunkt. Henføringsakse: Hovedaksen i det aktive bearbejdningsplan (f.eks. ved værktøjs-akse Z). Værdien kan indlæses positiv eller negativ
- Drejested hovedakse: Drejevinkel, med hvilken udelukkende hovedaksen for bearbejdningsplanet henført til det indlæste startpunkt bliver vredet. Værdien kan indlæses positiv eller negativ.
- Drejested sideakse: Drejevinkel, med hvilken udelukkende sideaksen for bearbejdningsplanet henført til det indlæste startpunkt bliver vredet. Værdien kan indlæses positiv eller negativ.

| 吵 |
|---|
|---|

Parameteren **drejested hovedakse** og **drejested sideakse** virker additiv til en forud gennemført **drejning** af det totale mønster.

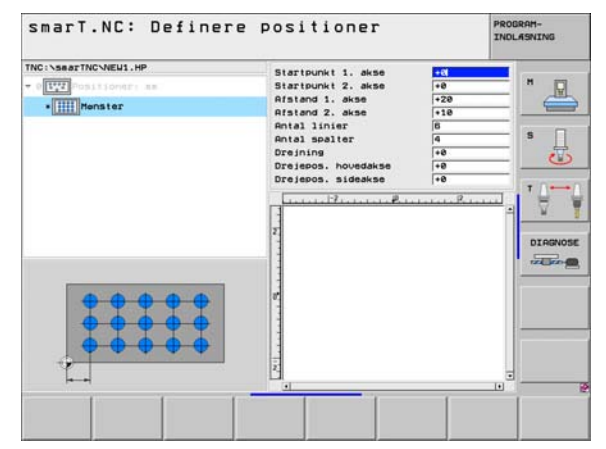

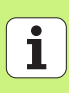

### Ramme, lige, drejet eller vredet

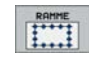

- Startpunkt 1. akse: Koordinater til ramme-startpunktet 1 i hovedaksen for bearbejdningsplanet
- Startpunkt 2. akse: Koordinater til ramme-startpunktet 2 i sideaksen for bearbejdningsplanet
- Afstand 1. akse: Afstand mellem bearbejdningspositioner i hovedaksen i bearbejdningsplanet Værdien kan indlæses positiv eller negativ
- Afstand 2. akse: Afstand mellem bearbejdningspositioner i sideaksen i bearbejdningsplanet Værdien kan indlæses positiv eller negativ
- > Antal linier: Totale antal linier i rammen
- > Antal spalter: Totale antal spalter i rammen
- Drejning: Drejevinklen, med hvilken den totale ramme bliver drejet om det indlæste startpunkt. Henføringsakse: Hovedaksen i det aktive bearbejdningsplan (f.eks. ved værktøjs-akse Z). Værdien kan indlæses positiv eller negativ
- Drejested hovedakse: Drejevinkel, med hvilken udelukkende hovedaksen for bearbejdningsplanet henført til det indlæste startpunkt bliver vredet. Værdien kan indlæses positiv eller negativ.
- Drejested sideakse: Drejevinkel, med hvilken udelukkende sideaksen for bearbejdningsplanet henført til det indlæste startpunkt bliver vredet. Værdien kan indlæses positiv eller negativ.

빤

Parameteren **drejested hovedakse** og **drejested sideakse** virker additiv til en forud gennemført **drejning** af den totale ramme.

| smarT.NC: Definere       | positioner                                                                                                    |                                                                | PROGRAM-<br>INOLASNING |
|--------------------------|----------------------------------------------------------------------------------------------------|----------------------------------------------------------------|------------------------|
| NG I NEAR TINC NALUL, HP | Startpunkt 1. akse<br>Startpunkt 2. akse<br>Afstand 2. akse<br>Antal iniser<br>Antal spalter<br>Dreisens. Houdakse<br>Dreisens. Houdakse<br>Dreisens. Houdakse<br>Treisens. Houdakse<br>Treisens. | +9<br>+0<br>+20<br>110<br>6<br>4<br>+0<br>+0<br>+0<br>+0<br>+0 |                        |
|                          |                                                                                                    | 1                                                              |                        |

### Fuldkreds

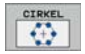

ᇞ

- Midte 1. akse: Koordinater til kreds-midtpunktet 1 i hovedaksen for bearbejdningsplanet
- Midte 2. akse: Koordinater til kreds-midtpunktet 2 i sideaksen for bearbejdningsplanet
- **Diameter**: Kreds-diameter
- Startvinkel: Polarvinkel til den første bearbejdningsposition. Henføringsakse: Hovedaksen i det aktive bearbejdningsplan (f.eks. ved værktøjs-akse Z). Værdien kan indlæses positiv eller negativ
- Antal bearbejdninger: Totale antal bearbejdningspositioner på kredsen

smarT.NC beregner vinkelskridtet mellem to bearbejdningspositioner altid ud fra 360° divideret med antallet af bearbejdninger.

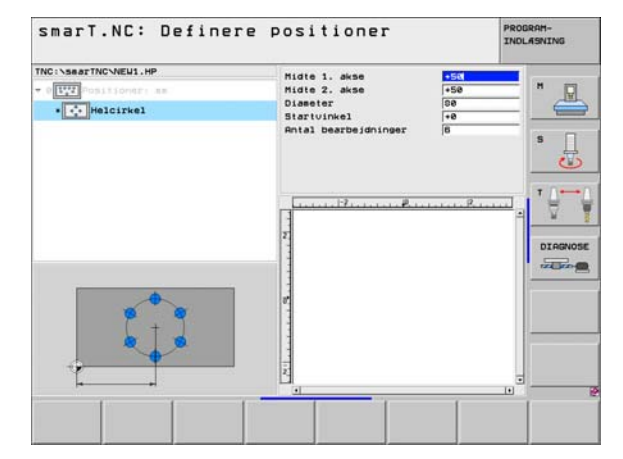

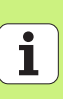

### Delkreds

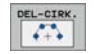

- Midte 1. akse: Koordinater til kreds-midtpunktet 1 i hovedaksen for bearbejdningsplanet
- Midte 2. akse: Koordinater til kreds-midtpunktet 2 i sideaksen for bearbejdningsplanet
- **Diameter**: Kreds-diameter
- Startvinkel: Polarvinkel til den første bearbejdningsposition. Henføringsakse: Hovedaksen i det aktive bearbejdningsplan (f.eks. ved værktøjs-akse Z). Værdien kan indlæses positiv eller negativ
- Vinkel skridt: Inkremental polarvinkel mellem to bearbejdningspositioner. Værdien kan indlæses positiv eller negativ. En ændring af vinkelskridtet bevirker automatisk en ændring af den definerede slutvinkel
- Antal bearbejdninger: Totale antal bearbejdningspositioner på kredsen
- Slutvinkel: Polarvinkel til den sidste boring. Henføringsakse: Hovedaksen i det aktive bearbejdningsplan (f.eks. ved værktøjs-akse Z). Værdien kan indlæses positiv eller negativ. En ændring af slutvinklen bevirker automatisk en ændring af det evt. forud definerede vinkelskridt

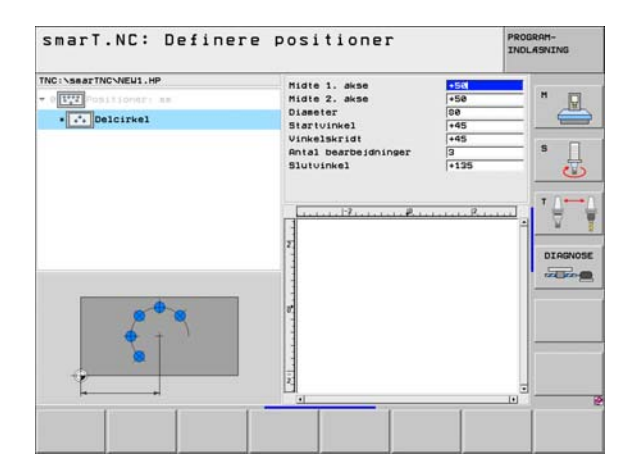

### Ændre starthøjde

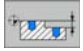

Koordinater til overflade: Koordinater til emne-overflade

叱

Når De ved definitionen af bearbejdningspositionerne ikke definerer nogen starthøjde, sætter smarT.NC altid koordinaterne til emne-overfladen på 0.

Hvis De ændrer starthøjden, så gælder den nye starthøjde for alle efterfølgende programmerede bearbejdningspositioner.

Hvis De i Treeview vælger symbolet for koordinater til overfladen, markerer oversigts-grafik´en alle bearbejdningspositioner med grønt, for hvilke denne starthøjde gælder (se billedet nederst til højre).

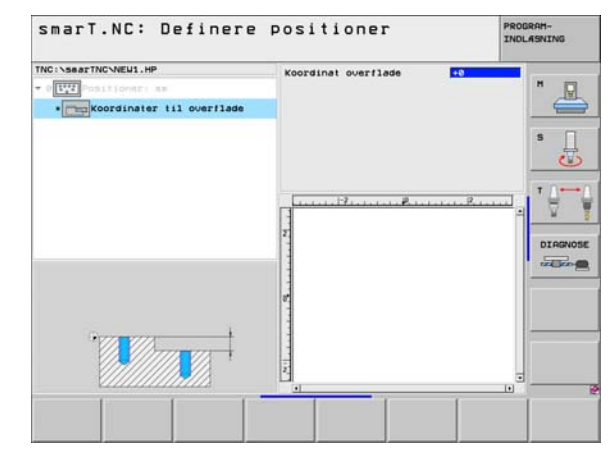

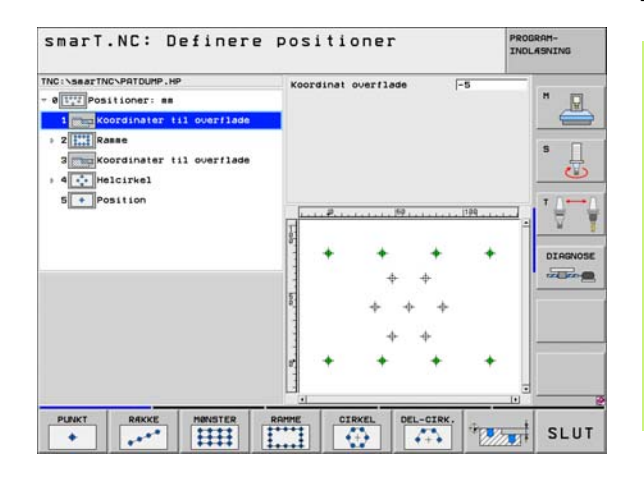

# Definere bearbejdningspositioner

# Definere tilbagetrækningshøjden for til-positionering (FCL 3-funktion)

Vælg pr. piltaste en enkelt vilkårlig position, som skal tilkøres til en af Dem defineret højde

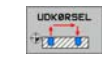

Tilbagetrækningshøjde: Indlæs absolutte koordinater, til positionen som TNC`en skal køre. Positionen bliver af TNC`en markeret med en yderligere cirkel

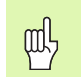

Den af Dem definerede tilbagekørselshøjde henfører sig grundlæggende til det aktive henføringspunkt.

| marT.NC: Definere  | positioner           | PROGRAM-<br>INDLASNING |
|--------------------|----------------------|------------------------|
| C:\searTNC\NEU1.HP | Pos. Hovedakse Bidea | н 🕅                    |
| Al Delcirkei       | Udkerselshejde       |                        |
| 1.2 Position       |                      | s 🗍                    |
| 1.3 • Position     |                      | ·····                  |
|                    |                      | DIRGNO                 |
| <u>[</u>           | +                    | +                      |
|                    | 6                    |                        |

ĺ

# **Definere konturer**

# Grundlaget

Konturer definere De grundlæggende i separate filer (fil-type **.HC**). Da .HC-filer indeholder ren konturbeskrivelse - kun geometri-, ingen teknologidata, kan De benytte disse fleksibelt: som konturkæder, som lommer eller som Ø'er.

HC-filer kan De enten fremstille med de til rådighed stående banefunktioner eller eksportere med hjælp af DXF-konvertere (softwareoption) fra eksisterende DXF-filer.

Allerede eksisterende konturbeskrivelser i ældre klartext-dialogprogrammer (.H-filer), kan De med få håndgreb konvertere til en smarT.NC-konturbeskrivelse (se Side 146).

Ligeledes som i unitprogrammer og ved mønstergenerator, fremstiller smarT.NC hvert enkelt konturelement i Treeview 1 med en tilsvarende lcon. I indlæseformular 2 indlæser De dataerne for det pågældende konturelement. Ved den frie kontur-programmering FK står ved siden af oversigtsformular 3 indtil 3 yderligere detailformularer (4) til rådighed, i hvilke De kan indlæse data (se billedet nederst til højre).

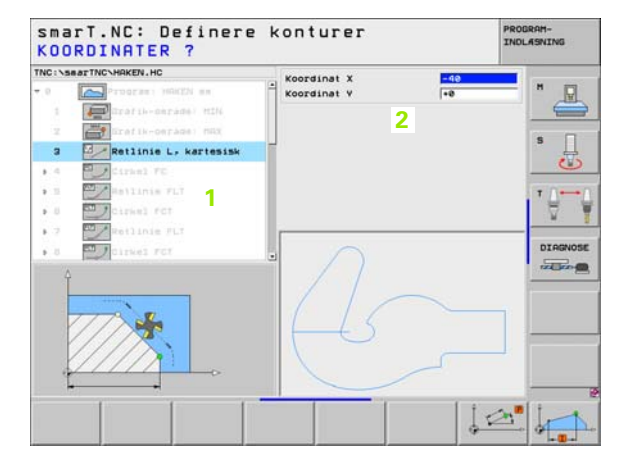

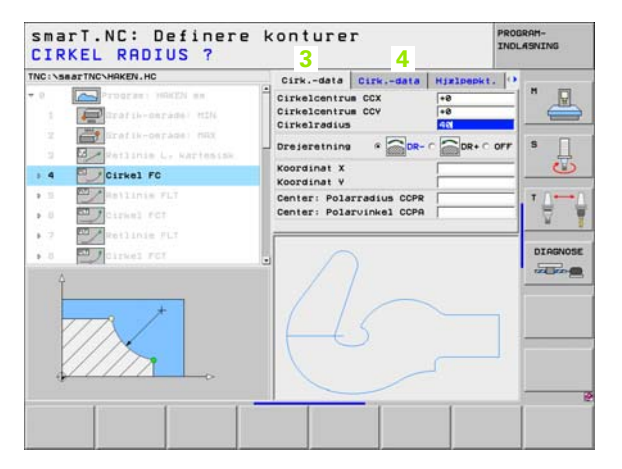

## Starte en konturprogrammering

smarT.NC-konturprogrammering lader sig starte på to forskellige måder:

- Direkte fra hovedlisten i editerings-menuen, når De vil definere flere separate konturer direkte efter hinanden
- Under bearbejdningsdefinitionen ud fra formularen, hvis De skal indlæse konturnavnet som skal bearbejdes

### Starte konturprogrammering fra hovedlisten i editerings-menuen

- ▶ Vælge driftsart smarT.NC
- ▶ Vælg den tredie softkey-liste
- Starte en konturprogrammering: smarT.NC skifter til filstyring (se billedet til højre) og viser - hvis til stede - allerede eksisterende konturprogrammer
- Vælge et eksisterende konturprogram (\*.HC), overfør med tasten ENT, eller
- åbne et nyt konturprogram: Indlæs fil-navnet (uden fil-type), bekræft med tasten MM eller TOMME: smarT.NC åbner et konturprogram i den af Dem valgte måleenhed
- smarT.NC indføjer automatisk to linier for definition af tegnefladen. Evt. tilpas dimensionerne

| smarT.NC: Fil-styring                                                                                           |                  |                                                                                                    |        |             | PROGRAM-<br>INDLASNING                                                                                                    |                                                                                                    |      |       |      |
|----------------------------------------------------------------------------------------------------|------------------|----------------------------------------------------------------------------------------------------|--------|-------------|----------------------------------------------------------------------------------------------------|----------------------------------------------------------------------------------------------------|------|-------|------|
| NCINEASTNC<br>922<br>920287<br>941<br>941<br>944<br>944<br>945<br>945<br>945<br>945<br>945<br>945<br>945<br>945 | 3<br>-<br>-<br>- | TNC:\SsarTNP<br>F11-navn<br>CH48<br>CH48<br>CH48<br>CH48<br>CC12<br>CC12<br>CC2<br>CC2<br>CC2<br>CC2<br>CC2<br>CC2<br>CC2<br>C | Dvs.H0 | •           | Sterr<br><dir:<br><dir:<br><sse<br>358<br/>558<br/>558<br/>558<br/>558<br/>139<br/>124<br/>159<br/>359<br/>512<br/>139<br/>833<br/>352<br/>578<br/>512<br/>139<br/>833<br/>352<br/>578<br/>512<br/>124<br/>159<br/>833<br/>352<br/>578<br/>512<br/>124<br/>158<br/>812<br/>124<br/>158<br/>812<br/>124<br/>124<br/>124<br/>124<br/>124<br/>124<br/>124<br/>1</sse<br></dir:<br></dir:<br> | Andret<br>e5, e2, e5, e5<br>e2, e5, e5<br>e2, e2, e5, e5<br>e2, e2, e5<br>e3, e2, e6<br>e3, e2, e6<br>e3, e2, e6<br>e3, e2, e6<br>e3, e2, e6<br>e3, e2, e6<br>e3, e2, e6<br>e3, e3, e5<br>e3, e4, e5<br>e3, e3, e5<br>e3, e4, e5<br>e3, e3, e5<br>e3, e4, e5<br>e3, e3, e5<br>e3, e4, e5<br>e3, e4, e5<br>e3, e4, e5<br>e3, e4, e5<br>e3, e4, e5<br>e3, e4, e5<br>e3, e4, e5<br>e3, e4, e5<br>e3, e4, e5<br>e3, e4, e5<br>e3, e4, e5<br>e3, e4, e5<br>e3, e4, e5<br>e3, e4, e5<br>e3, e4, e5<br>e3, e4, e5<br>e3, e4, e5<br>e3, e4, e5<br>e3, e4, e5<br>e3, e4, e5<br>e3, e5<br>e4, e5<br>e3, e5<br>e4, e5<br>e5<br>e5<br>e5<br>e5<br>e5<br>e5<br>e5<br>e5<br>e5 | 5:16 | rat = |      |
| SIDE                                                                                                    | SIDE             | 28 Objekter /                                                                                                    | COPY   | 1819<br>VAL | C. 4MBY                                                                                                    | NV<br>FIL                                                                                                    | SIDS | ITE   | SLUT |

E)

 $\triangleright$ 

KONTUR-PGH

### Starte en konturprogrammering ud fra en formular

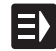

- Vælge driftsart smarT.NC
- Vælg et vilkårligt bearbejdningsskridt, som er nødvendig for konturprogrammet (UNIT 122, UNIT 125)
- Vælg indlæsefeltet, i hvilket navnet på konturprogrammet skal defineres (1, se billedet)
- Om at fremstille en ny fil: Indlæs fil-navnet (uden fil-type), bekræft med softkey NY
- Vælg måleenhed for det nye konturprogram i overblændingsvinduet bekræft med tasten MM eller TOMME: smarT.NC åbner et konturprogram i den af Dem valgte måleenhed, befinder sig herefter i konturprogrammeringen og overtager automatisk den i Unitprogram fastlagte råemnedefinition (definition af tegnefladen)

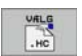

HC

▶ For at vælge en eksisterende HC-fil: Tryk softkey VÆLG HC: smarT.NC viser et overblændingsvindue med eksisterende konturprogrammer. Vælg et af de viste konturprogrammer og overfør med tasten ENT eller knappen OK til formularen.

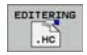

For at editere en allerede valgt HC-fil: Tryk softkey EDITERE: smarT.NC starter så direkte konturprogrammeringen

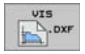

For at fremstille en HC-fil med DXF-konverteren: Tryk softkey VIS DXF: smarT.NC viser et overblændingsvindue med eksisterende DXF-filer. Vælg en af de viste DXF-filer og overfør med tasten ENT eller knappen OK. TNC en starter DXF-konverteren, med hvilken De vælger den ønskede kontur og kan gemme konturnavnet direkte i formularen (se "Forarbejde DXF-filer (software-option)" på side 147.)

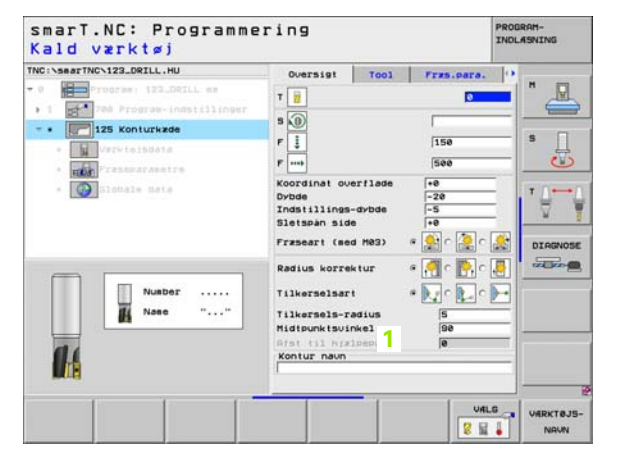

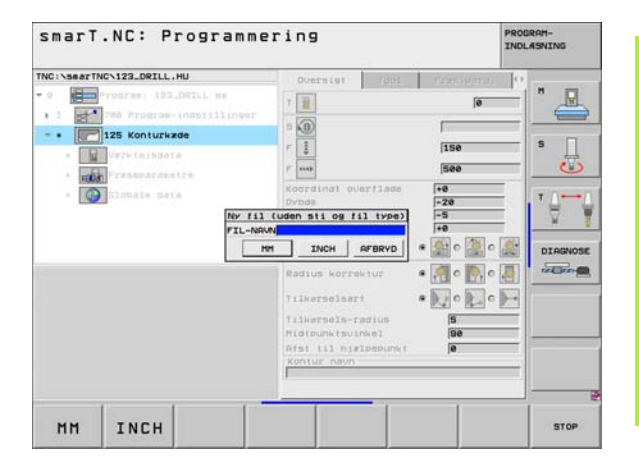

## Afslutte en konturprogrammering

- Tryk tasten END: smarT.NC afslutter konturprogrammeringen og vender tilbage til den tilstan, fra hvilken De har startet konturprogrammeringen: I det sidst aktive HU-program - såfremt De har startet det fra smarT.NC-hovedlisten, hhv. i indlæseformularen for de pågældende bearbejdningsskridt, såfremt De har startet ud fra formularen
- 吵

Hvis De har startet konturprogrammeringen ud fra en formular, så vender De automatisk efter afslutningen igen tilbage dertil.

Hvis De har startet konturprogrammeringen ud fra hovedlisten, så vender De efter afslutningen automatisk tilbage til det sidst valgte .HU-program.

# At arbejde med konturprogrammering

### Oversigt

Programmeringen af konturelementet sker med den kendte Klartextdialog-funktion. Ved siden af de grå banefunktionstaster står selvfølgelig også den kraftfulde fri konturprogrammering FK til rådighed, hvis formularer kan kaldes pr. softkeys.

Specielt hjælpsom ved den frie kontur-programmering FK er hjælpebillederne, der er til rådighed for hvert indlæsefelt og tydeliggør, hvilke parametre der er indlæst.

Alle kendte funktioner i programmerings-grafikken, står også i smarT.NC ubegrænset til rådighed.

Dialogføringen i formularen er næste identisk med dialogføringen ved Klartext-programmeringen:

- De orange aksetaster positionerer curseren til det tilsvarende indlæsefelt
- Med den orange taste I skifter De mellem absolut- og inkrementalprogrammering
- Med den orange taste P skifter De mellem kartesisk og polarkoordinatprogrammering

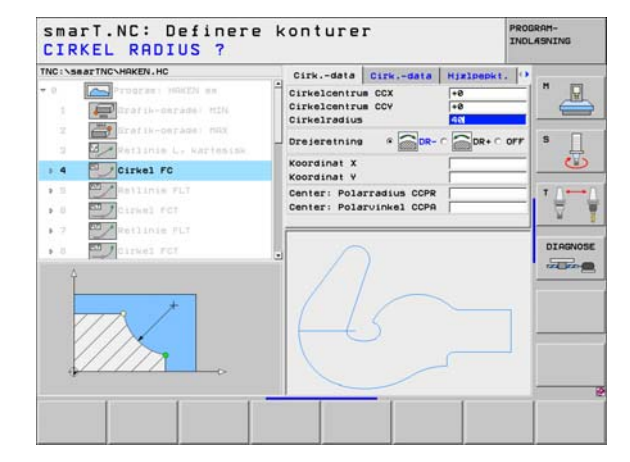

### Fri kontur-programmering FK

Emnetegninger, som ikke er NC-korrekt målsat, indeholder ofte koordinat-angivelser, som De ikke kan indlæse med de grå dialog-taster.

Sådanne angivelser programmerer De direkte med den fri konturprogrammering FK. TNC`en udregner konturen fra de af Dem pr. formular indlæste, kendte kontur-informationer. Følgende funktioner står til rådighed:

| Softkey |
|---------|
| FLT     |
| PL      |
| FCT     |
| FC      |
|         |

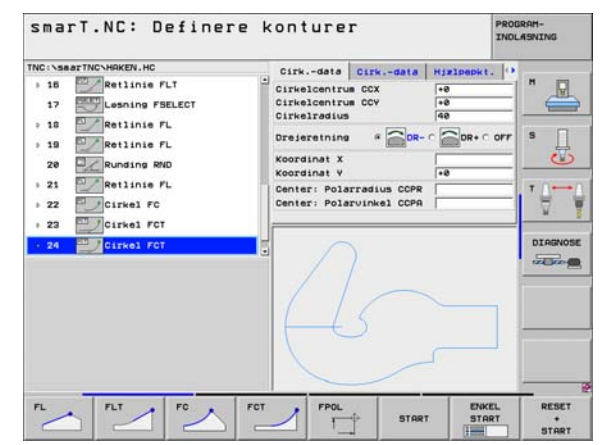

Pol for FK-programmering

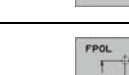

Informationer om de mulige kontur-angivelser finder De i Tipp-Text, som TNC'en indblænder til hvert indlæsefelt (se "Brug af musen" på side 28.) og i bruger-håndbog klartextdialog.

### Funktioner f. programmerings -grafik smarT.NC: Definere konturer PROGRAM-INDLASNING TNC:\SearTNC\HAKEN.HC Cirk.-data Cirk.-data Hjølpepkt. **Funktion** Softkey 5 16 Retlinie FLT Cirkelcentrum CCX +0 Cirkelcentrum CCV +0 Lesning FSELECT 17 Cirkelradius Fremstilling af komplet programmerings-grafik RESET > 10 Retlinie FL OR+ C OFF Dreierstning OR-C Retlinie FL > 15 START 00 Koordinat X Runding RND 28 Koordinat Y Retlinie FL » 21 Center: Polarradius CCPR Fremst. af programmerings-grafik blokvis ENKEL 63 Center: Polarvinkel CCPA 1 22 / Cirkel FC 14 START Cirkel FCT 1 23 -DIAGNOSE Cirkel FCT 24 Fremstille komplet programmerings-grafik, START eller fuldstændiggøre efter RESET + START Standse programmerings-grafik. Denne STOP softkey vises kun, medens TNC'en fremstil. en programmerings-grafik FCT FPOL ENKEL RESET START START . 1 START Zoom-funktion (softkey-liste 3): Indblænding og forskydning af ramme smarT.NC: Definere konturer PROGRAM-INDLASNING TNC: \SearTNC\HAKEN, HC Cirk.-data Cirk.-data Himlpepkt. 1. 16 Retlinie FLT Cirkelcentrum CCX +0 Lesning FSELECT Cirkelcentrus CCV +0 17 Zoom-funktion: Formindske udsnit, for Cirkelradius > 10 Retlinie FL DR+ C OFF COR-C Drejeretning formindskelses softkey trykkes flere gange Retlinie FL » 19 志 Koordinat X Runding RND 28 Koordinat Y Retlinie FL 1 21 Center: Polarradius CCPR Zoom-funktion: Forstørre udsnit, for ¥. Center: Polarvinkel CCPA 1 22 Cirkel FC Cirkel FCT forstørrelse softkey trykkes flere gange 1 23 DIRGNOSE 24 Cirkel FCT ----Genfremstille det oprindelige udsnit EMNE SOM BLOKFORM Overtage det udvalgte område WINDOW DETAIL EHNE MINDOW -SOM DETAIL BLOKFORM

Definere konturer

Forskellige farver på det viste konturelement bestemmer dets gyldighed:

- blå Konturelementet er entydigt bestemt
- grøn De indlæste data giver flere løsninger; De udvælger den rigtige
- rød De indlæste dat fastlægger endnu ikke konturelementet tilstrækkeligt; De indlæser yderligere angivelser

### Vælge ud fra flere mulige løsninger

Såfremt ufuldstændige indlæsninger fører til flere, teoretisk mulige løsninger, kan De pr. softkey grafisk understøttet vælge den rigtige løsning:

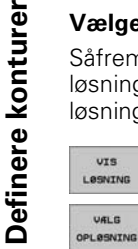

- Vise de forskellige løsninger
- VALS Væ
- SLUT VALG ENKEL START
- Vælge den viste løsning og overtage den
- Programmere yderligere konturelementer
- Fremstille programmerings-grafik for den næste programmerede blok

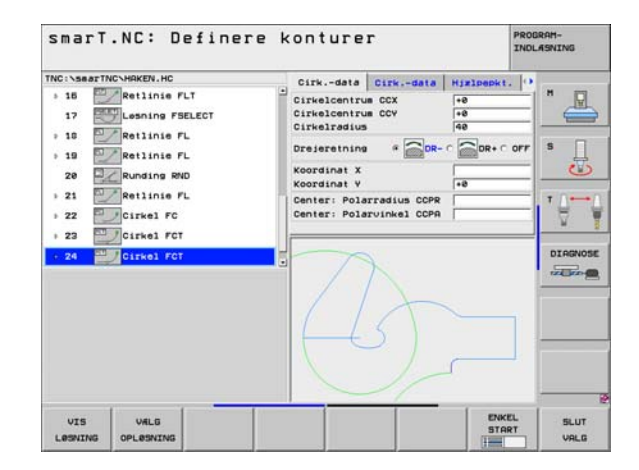
### Disponible funktioner ved kontur-programmeringen

| Funktion                                                                                                    | Softkey                    |
|----------------------------------------------------------------------------------------------------|----------------------------|
| Overtage råemne-definitionen fra HU-programmet, når De har kaldt kontur-programmeringen ud fra en smarT.NC-unit | OVERTAS<br>RAEMNE          |
| Vise/udblænde bloknummeret                                                                                      | UIS<br>BLENDET<br>BLOK NR. |
| Tegne programmerings-grafik påny, hvis f.eks. linier blev<br>slettet ved overskæringer                          | GENTEGN                    |
| Slette programmerings-grafik                                                                                    | FJERN<br>GRAFIK            |
| Fremstille programmerede konturelementer grafisk straks<br>efter indlæsningen: Funktion UDE / INDE              | AUTO<br>TEGNING<br>OFF ON  |

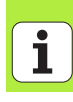

### Konvertere eksisterende Klartext-dialog-programmer til konturprogrammer

Ved dette forløb skal De kopiere et eksisterende Klartext-dialog-program (.H-fil) til en konturbeskrivelse (.HC-fil). Da begge fil-typer besidder en forskellig intern dataformat, skal kopieringsforløbet foregå over en ASCIIfil. Gå frem som følger:

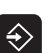

PGM MGT

- ▶ Vælg driftsart program-indlagring/editering
- ► Kald af fil-styring
- ▶ Vælge et .H-program der skal konverteres

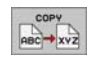

- ▶ Vælg kopieringsfunktion: Indlæs som målfil \*.A, TNC´en
- fremstiller ud fra Klartext-dialog-programmet en ASCII-fil
- Vælg forud fremstillet ASCII-fil

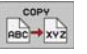

- Vælg kopieringsfunktion: Indlæs som målfil \*.HC, TNC'en fremstiller ud fra ASCII-filen en konturbeskrivelse
- Vælg den ny fremstillede .HC-fil og fjern alle blokke med undtagelse af råemne-definitionen BLK FORM, som ingen kontur beskriver
- Fjern de programmerede radius-korrekturer, tilspændinger og hjælpe-funktioner M, HC-filen er nu anvendelig af smarT.NC

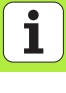

# Forarbejde DXF-filer (softwareoption)

# Forarbejde DXF-filer (software-option)

# Anvendelse

På et CAD-system genererede DXF-filer kan De direkte åbne på TNC`en, for derfra at ekstrahere konturer eller bearbejdningspositioner og at gemme disse som Klartext-dialog-programmer hhv. som punkt-filer. De ved konturudvælgelsen indvundne klartext-dialog-programmer kan også afvikles af ældre TNC-styringer, da konturprogrammerne kun indeholder L- og CC-/CP-blokke.

|--|

DXF-filen der skal bearbejdes skal være gemt på TNC`ens harddisk i biblioteket SMARTNC.

Ved indlæsningen i TNC`en skal man passe på, at filnavnet på DXF-filen ikke indeholder nogen tomme tegn hhv. ikke tilladte specialtegn.

DXF-filen der skal åbnes skal indeholde mindst et Layer.

TNC'en understøtter det mest udbredte DXF-format R12 (svarer til AC1009).

Som kontur der kan selekteres er følgende DXF-elementer:

- LINE (retlinie)
- CIRKEL (fuldkreds)
- ARC (delcirkel)

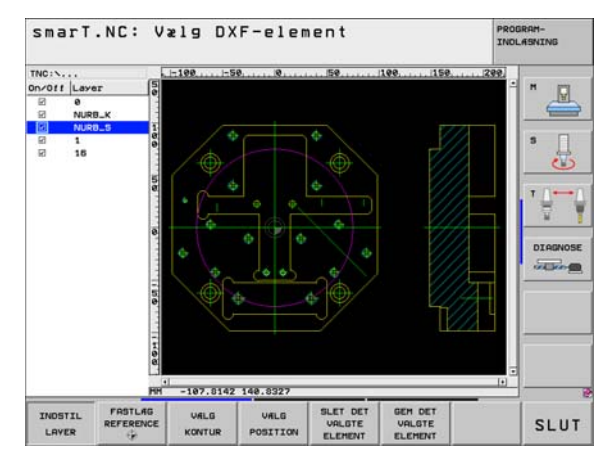

i

# Åbne DXF-fil

Forarbejde DXF-filer (softwareoption)

DXF-konverteren lader sig starte på forskellige måder:

- Med fil-styringen, hvis De vil ekstrahere flere separate kontur- eller positions-filer efter hinanden
- Under bearbejdningsdefinitionen for unit 125 (konturkæde) og 122 (konturlomme) og 130 (konturlomme på punktmønster) ud fra formularen, hvis De skal indlæse konturnavnet som skal bearbejdes
- Under bearbejdningsdefinitionen, hvis De indlæser bearbejdningspositioner med punkt-filer

### Starte DXF-konverter med fil-styringen

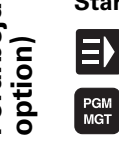

- ▶ Vælge driftsart smarT.NC
- Vælg fil-styring:
- VALS TYPE
- Vælg softkey-menu for valg fil-typen der skal vises: Tryk softkey VÆLG TYPE
  - Lade alle DXF-filer vise Tryk softkey VIS DXF

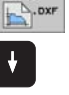

Vælg den ønskede DXF-fil, overfør med tasten ENT: smarT.NC starter DXF-konverteren og viser indholdet af DXF-filen på billedskærmen. I venstre vindue viser TNC`en det såkaldte Layer (planet), i højre vindue tegningen

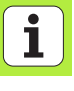

### Starte DXF-konverteren ud fra en formular

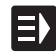

VIS

DXF

- ▶ Vælge driftsart smarT.NC
- Vælge vilkårlige bearbejdningsskridt, som er nødvendige for konturprogrammet eller punkt-filer
- Vælge indlæsefeltet, i hvilket navnet på et konturprogram hhv. navnet på en punkt-fil skal defineres
- Starte DXF-konverter: Tryk softkey VIS DXF: smarT.NC viser et overblændingsvindue med eksisterende DXF-filer. Om nødvendigt vælg biblioteket, i hvilket DXF-filen som skal åbnes er gemt. Vælg en af de viste DXF-filer og overfør med tasten ENT eller knappen OK. TNC en starter DXF-konverteren, med hvilken De vælger den ønskede kontur eller de ønskede positioner og konturnavnet hhv. navnet på punkt-filen der kan gemmes direkte i formularen (se "Forarbejde DXF-filer (software-option)" på side 147.)

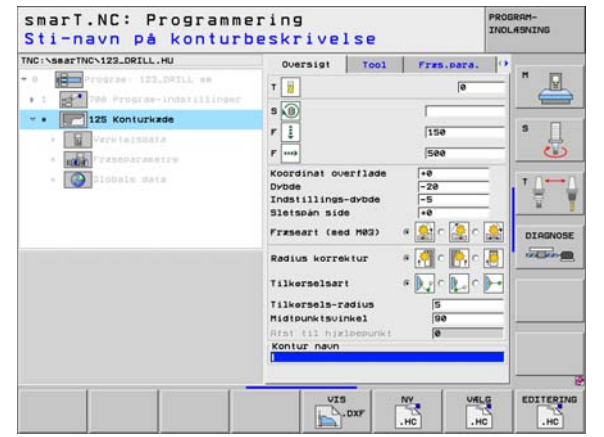

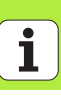

### Grundindstillinger

På den tredie softkey-liste står forskellige indstillingsmuligheder til rådighed:

#### Indstilling

Lineal vise/ikke vise: TNC`en viser linealen på venstre og øverste rand tegningen. De på linealen viste værdier henfører sig til tegnings-nulpunktet.

Statuslinie vise/ikke vise: TNC`en viser statuslinien på nederste rand tegningen. I statuslinien står følgende informationer til rådighed:

- Aktive måleenhed (MM eller TOMME)
- X- og Y-koordinater for den aktuelle muse-position
- I modus VÆLG KONTUR viser TNC'en, om den valgte kontur er åben (open contour) eller lukket (closed contour)

Måleenhed MM/TOMME: Indstille måleenhed for DXF-fil. I denne måleenhed afgiver TNC`en også kontur-programmet

Indstille tolerance. Tolerancen fastlægger, hvor langt nabo konturelementer må ligge fra hinanden. Med tolerance kan De udjævne unøjagtigheder, som blev lavet ved fremstillingen af tegningen. Grundindstillingen er afhængig af udvidelsen af den totale DXF-fil

INDSTIL TOLERANCE

MALE-

INCH

Softkev

LINEALER

STATUS-

LINIE

OFF ON

OFF ON

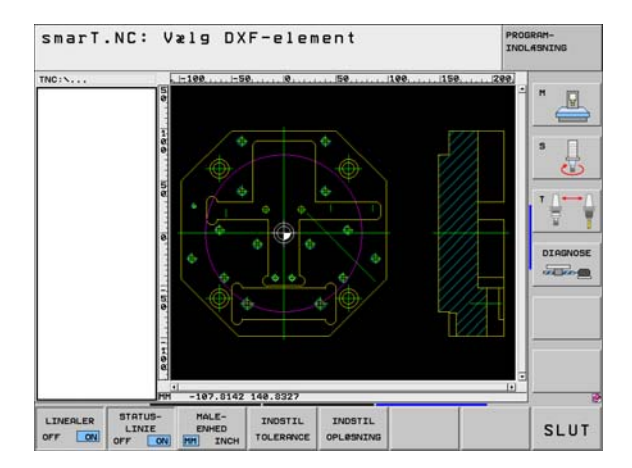

### Indstilling

# Softkey

OPLOSNING

Indstille opløsning. Opløsningen fastlægger, med hvor mange pladser efter kommaet TNC`en skal forsyne kontur-programmet med. Grundindstilling: 4 pladser efter kommaet (svarer til 0.1 µm opløsning)

Vær opmærksom på, at De skal indstille den rigtige måleenhed, da i DXF-filen desangående ingen informationer indeholder.

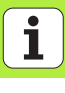

# Forarbejde DXF-filer (softwareoption)

## **Indstille Layer**

DXF-filer indeholder i regelen flere Layer (planer), med hvilke konstruktøren kan organisere sin tegning. Ved hjælp af Layerteknik grupperer konstruktøren forskelligartede elementer, f.eks den egentlige emne-kontur, målsætninger, hjælpe- og konstruktionslinier, skraveringer og tekster.

For ved konturvalget at have mindst mulige overflødige informationer på billedskærmen, kan De udblænde alle overflødige, i DXF-filen indeholdte Layer.

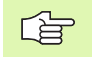

DXF-filen der skal bearbejdes skal indeholde mindst et Layer.

De kan så også selektere en kontur , når konstruktøren har gemt disse på forskellige Layer.

- INDSTIL LAYER
- Hvis ikke allerede aktiv, vælges funktionen for indstilling af Layer: TNC'en viser i venstre vindue alle Layer, der er indeholdt i den aktive DXF-fil
- At udblænde et Layer: Med den venstre muse-taste vælges det ønskede Layer og med et klik på den lille kontrolfirkant udblænde
- At indblænde et Layer: Med den venstre muse-taste vælges det ønskede Layer og med et klik på den lille kontrolfirkant igen indblænde

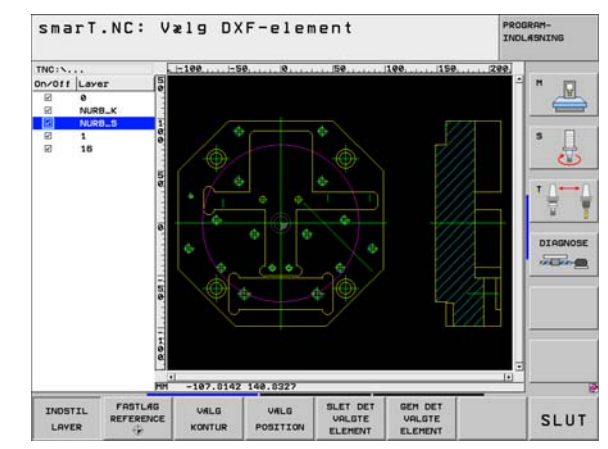

# Forarbejde DXF-filer (softwareoption)

# Fastlægge henføringspunkt

Tegnings-nulpunktet for DXF-filen ligger ikke altid således, at De direkte kan anvende dette som emne-henføringspunkt. TNC`en stiller derfor en funktion til rådighed, med hvilken De kan forskyde tegnings-nulpunktet ved klik på et element til et meningsfyldt sted.

På følgende steder kan De definere henføringspunktet

- På start-, slutpunkt eller i midten af en retlinie
- På start- eller slutpunkt for en cirkelbue
- Altid på kvadrantovergang eller i midten af en hel-cirkel
- I skæringspunkt for
  - retlinie retlinie, også når skæringspunktet ligger i forlængelsen af den pågældende retlinie
  - retlinie cirkelbue
  - retlinie hel-cirkel

Fuldkreds/delkreds - fuldkreds/delkreds

For at kunne fastlægge et henføringspunkt, skal De bruge musepladen på TNC-tastaturet eller en via USB tilsluttet mus.

De kan dog også ændre henføringspunktet, hvis De allerede har valgt konturen. TNC`en beregner først de virkelige konturdata, når De gemmer den valgte kontur i et konturprogram.

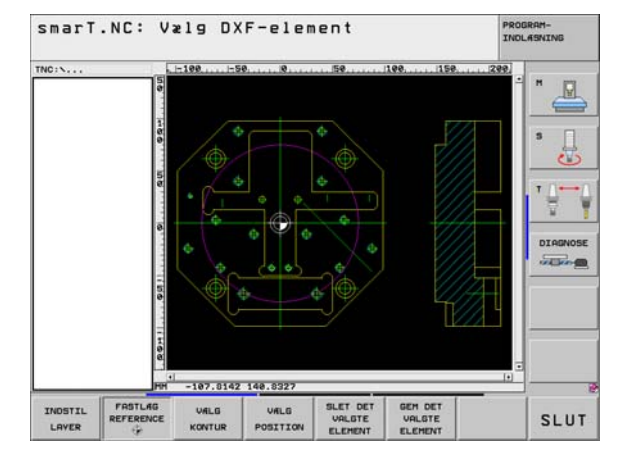

### Vælge henføringspunkt på et enkelt element

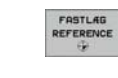

▶ Funktion for fastlæggelse af henføringspunktet

- Med den venstre muse-taste klikker De på det ønskede element på hvilket De vil lægge henføringspunktet: TNC`en viser med en stjerne valgbare henføringspunkter, på hvilke det selekterede element ligger
- Klik på stjernen, som De vil vælge som henføringspunkt: TNC`en sætter henføringspunkt-symbolet på det valgte sted. Evt. anvend zoom-funktionen, hvis det valgte element er for lille

### Vælg henføringspunkt som skæringspunkt mellem to elementer

- ► Funktion for fastlæggelse af henføringspunktet
- Med venstre muse-taste klikkes på det første element (retlinie, hel-cirkel eller cirkelbue): TNC'en viser med en stjerne valgbare henføringspunkter, på hvilke det selekterede element ligger
- Med venstre muse-taste klikkes på det andet element (retlinie, hel-cirkel eller cirkelbue): TNC`en fastlægger henføringspunkt-symbolet på skæringspunktet

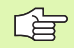

TNC`en beregner skæringspunktet af to elementer også således, hvis dette ligger i forlængelse af det ene element.

Hvis TNC`en kan beregne flere skæringspunkter, så vælger styringen skæringspunktet, som ved museklikket ligger nærmest det andet element.

Hvis TNC`en intet skæringspunkt kan beregne, så ophæver den et allerede markeret element igen.

### Vælge kontur, gemme konturprogram

For at kunne fastlægge en kontur, skal De bruge musepladen på TNC-tastaturet eller en via USB tilsluttet mus.

De vælger det første konturelement således, at en kollisionsfri tilkørsel er mulig.

Skal konturelementerne ligge meget tæt på hinanden, så brug zoom-funktionen

VÆLG KONTUR

- Vælg funktionen for selektering af konturen: TNC`en udblænder det i venstre vindue viste Layer og det højre vindue er aktiv for konturvalget
- For at vælge et konturelement: Med venstre muse-taste klikkes på det ønskede konturelement. TNC`en fremstiller det valgte konturelement med blåt. Samtidig viser TNC`en det valgte element med et symbol (cirkel eller retlinie) i det venstre vindue
- For at vælge det næste konturelement: Med venstre musetaste klikkes på det ønskede konturelement. TNC'en fremstiller det valgte konturelement med blåt. Hvis yderligere konturelementer i den valgte omløbsretning er eentydigt valgbare, så kendetegner TNC'en disse elementer med grønt. Ved klik på det sidste grønne element overfører De alle elementer til kontur-programmet. I venstre vindue viser TNC'en alle de valgte konturelementer Endnu med grønt markerede elementer viser TNC'en uden et lille hak i spalten NC. Sådanne elementer bliver ikke udlæst i konturprogrammet når de gemmes
- Om nødvendigt kan De allerede valgte elemente igen fravælges, indet De klikker på elementet i højre vindue påny, dog yderligere holder tasten CTRL trykket

| Forarbejde DXF-filer (software-<br>option) | GEH DET<br>VALGTE<br>ELEMENT<br>ENT<br>SLET DET<br>VALGTE<br>ELEMENT | <ul> <li>Gemme valgte konturelementer i et klartext-dialog-prograr<br/>TNC'en viser et overblændingsvindue, i hvilket De kan<br/>indlæse et vilkårligt filnavn. Grundindstilling: Navnet på D&gt;<br/>filen</li> <li>Bekræft indlæsning: TNC'en gemmer kontur-programmer<br/>det bibliotek, i hvilket også DXF-filen er gemt</li> <li>Hvis De vil vil vælge flere konturer: Tryk softkey OPHÆV<br/>DET VALGTE ELEMENT og vælg næste kontur som tidlige<br/>beskrevet</li> </ul>                       |  |  |  |  |  |
|--------------------------------------------|----------------------------------------------------------------------|----------------------------------------------------------------------------------------------------|--|--|--|--|--|
|                                            |                                                                      | <ul> <li>TNC´en udgiver råemne-definitionen (BLK FORM) og med i konturprogrammet.</li> <li>TNC`en gemmer kun de elementer, der virkeligt er selekteret (elementer markeret med blåt).</li> <li>Hvis De har kaldt DXF-konverteren fra en formular, så afslutter smarT.NC DXF-konverteren automatisk, efter at De har udført funktionen GEM DE VALGTE ELEMENTER ausgeführt haben. Det definerede konturnavn skriver smarT.NC så i indlæsefeltet, fra hvilket De har startet DXF-konverteren.</li> </ul> |  |  |  |  |  |
|                                            |                                                                      |                                                                                                    |  |  |  |  |  |

# Forarbejde DXF-filer (softwareoption)

### Konturelementer dele, forlænge, forkorte

Når konturelementerne der skal vælges støder stumpt til hinanden, skal De straks dele det tilsvarende konturelement. Denne funktion står automatisk til rådighed for Dem, når De befinder sig i modus for valg af en kontur.

Gå frem som følger:

- > Det stumpt tilstødende konturelement er valgt, altså markeret med blåt
- Klik på konturelementet der skal deles: TNC en viser skæringspunktet med en stjerne med cirkel og det valgbare slutpunkt med en simpel stjerne
- Med trykket taste CTRL klikkes på skæringspunktet: TNC'en deler konturelementet i skæringspunktet og udblænder igen punktet. Evt. forlænger eller forkorter TNC'en det stumpe tilstødende konturelement indtil skæringspunktet for begge elementer
- Klik påny på det delte konturelement: TNC`en indblænder igen skærings- og slutpunktet
- Klik på det ønskede slutpunkt: TNC`en markerer det nu delte element med blåt
- ▶ Vælg næste konturelement

| (b) |  |
|-----|--|
|     |  |

Når konturelementet der skal forlænges/forkortes er en retlinie, så forlænger/forkorter TNC`en konturelementet lineært. Når konturelementet der skal forlænges/forkortes er en cirkelbue, så forlænger/forkorter TNC`en cirkelbuen cirkulært.

For at kunne benytte denne funktion, skal mindst to konturelementer allerede være valgt, således at retningen er entydigt bestemt.

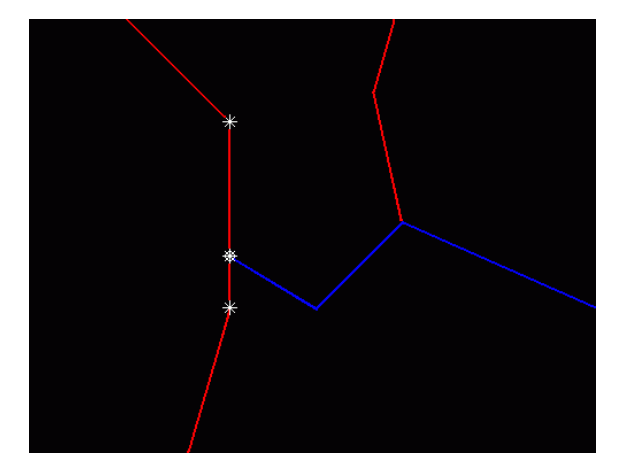

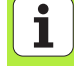

# Vælge og gemme bearbejdningspositioner

For at kunne vælge bearbejdningspositioner, skal De bruge musepladen på TNC-tastaturet eller en via USB tilsluttet mus.

Skulle positionerne der skal vælges ligge meget tæt på hinanden, så brug zoom-funktionen

VALG

Vælg funktionen for valg af bearbejdningsposition: TNC`en udblænder det i venstre vindue viste Layer og det højre vindue er aktiv for positionsvalget

- For at vælge en bearbejdningsposition: Med venstre musetaste klikkes på det ønskede element. TNC'en viser med en stjerne valgbare bearbejdningspositioner, på hvilke det valgte element ligger Klik på en af stjernerne: TNC'en overtager den valgte position i venstre vindue (viser et punkt-symbol)
- Når De vil bestemme bearbejdningspositionen ved skæring af to elementer, klikkes på det første element med venstre musetaste: TNC`en viser pr. stjerne valgbare bearbejdningspositioner
- Med venstre muse-taste klikkes på det andet element (retlinie, hel-cirkel eller cirkelbue): TNC`en overtager det skæringspunktet for elementet i venstre vindue (viser et punkt-symbol)

- GEN DET VALGTE ELEMENT
- Gemme valgte bearbejdningspositioner i en punkt-fil: TNC`en viser et overblændingsvindue, i hvilket De kan indlæse et vilkårligt filnavn. Grundindstilling: Navnet på DXFfilen
- Bekræft indlæsning: TNC'en gemmer kontur-programmet i det bibliotek, i hvilket også DXF-filen er gemt
- SLET DET VALGTE ELEMENT

ENT

Hvis De vil vælge yderligere bearbejdningspositioner for at gemme disse i en anden fil: Tryk softkey OPHÆVE DET VALGTE ELEMENT og vælg som tidligere beskrevet

# Forarbejde DXF-filer (softwareoption)

## **Zoom-funktion**

For ved kontur- eller punktvalg også let at kunne genkende små detaljer, stiller TNC´en en kraftig zoom-funktion til rådighed:

|   | Funktion                                                                                                    | Softkey   | 1107.57.1 | 5                  |
|---|----------------------------------------------------------------------------------------------------|-----------|-----------|--------------------|
| - | Forstørre et emne. TNC`en forstørrer<br>grundlæggende således, at midten af det<br>momentant fremstillede udsnit altid bliver<br>forstørret. Evt. med rullepanelet positioneres<br>tegningen således i vinduet, at den ønskede detalje<br>efter bekræftelse af softkeyen direkte kan ses. | *         |           |                    |
| - | Formindske et emne                                                                                                    | -         |           |                    |
| - | Vis emnet i oprindelig størrelse                                                                                                    | 1:1       | t I       | -107.0142 140.0327 |
| - | Forskyde zoomområdet opad                                                                                                    | t         |           |                    |
| - | Forskyde zoomområdet nedad                                                                                                    | ţ         |           |                    |
| - | Forskyde zoomområdet mod venstre                                                                                                    | <b>\$</b> |           |                    |
| - | Forskyde zoomområdet mod højre                                                                                                    |           |           |                    |
| - |                                                                                                    |           |           |                    |

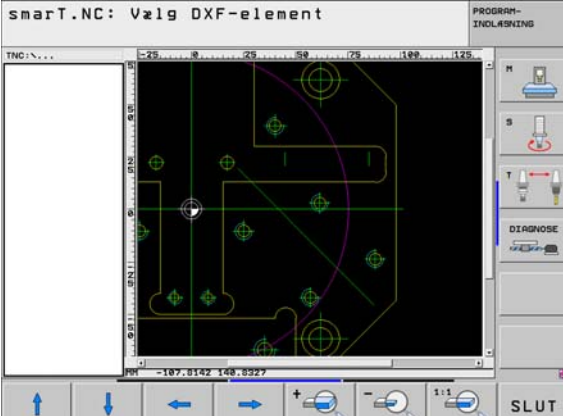

i

| 1 |  |
|---|--|
|   |  |

Hvis De bruger en mus med scroll-hjul, så kan De ved at dreje vpå hjulet zoome ind og ud. Zoomcentrum ligger på det sted, hvor musepilen netop befinder sig.

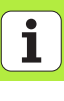

# Grafisk teste og afvikle et UNITprogram

## Programmerings-grafik

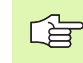

Programmerings-grafikken står kun til rådighed ved fremstilling af et kontur-program (.HC-fil).

Under program-indlæsningen kan TNC´en fremstille den programmerede kontur med en to-dimensional grafik:

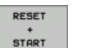

ENKEL START

START

AUTO

FJERN

GENTEGN

VIS BLENDET BLOK NR.

OFF ON

- Fremstilling af komplet programmerings-grafik
- Fremst. af programmerings-grafik blokvis
- Starte og fuldstændiggøre grafik
- Automatisk med tegning
- Sletning af grafik
- ▶ Ny tegne grafik
- Vise eller udblænde bloknumre

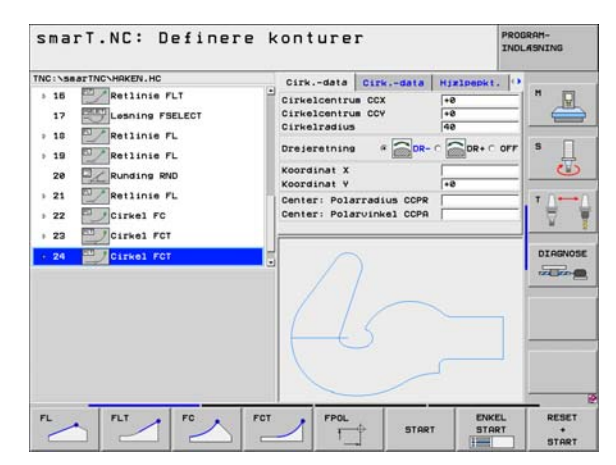

Ť

# Test-grafik og programafviklings-grafik

Vælg billedskærmopdelingenng GRAFIK eller PROGRAM+GRAFIK!

I under-driftsarten teste og afvikle kan TNC'en fremstille en bearbejdning grafisk. Med softkey er følgende funktioner valgbare:

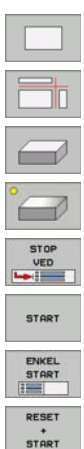

ᇞ

- Set ovenfra
- Fremstilling i 3 planer
- 3D-fremstilling

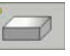

- Højopløsende 3D-fremstilling
- Udførelse af program-test indtil en bestemt blok
- ▶ Test hele programmet

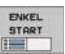

- Teste program unitvis
- Nulstille råemne og teste det totale program

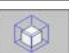

Funktioner for udsnits-forstørrelse

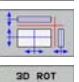

- Funktioner for snitplanerne
- Funktioner for drejning og forstørring/formindskelse

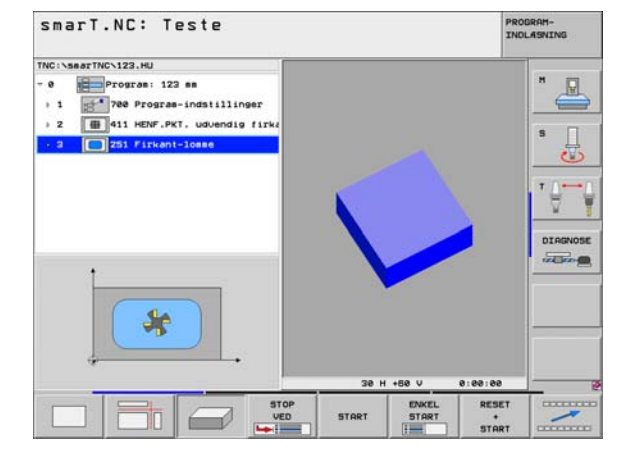

i

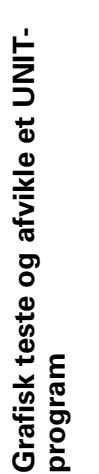

**\*\*\*** 

- Valg af stopur-funktioner
- Indstille simulerings-hastighed
- Fremskaffe funktion bearbejdningstid
- ▶ Vær opmærksom på eller ej program-blokke med "/"-tegn

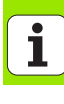

# Status-visning

ᇞ

Vælg billedskærmopdeling PROGRAM+STATUS!

I nederste afsnit på billedskærmen står i programafviklings-driftsarten informationer om

- Værktøjs-position
- Tilspænding
- Aktive hjælpe-funktioner

Med softkeys eller ved muse-klik på den pågældende rytter kan De lade yderligere status-informationer indblænde i et billedskærmvindue:

- STATUS ÜBERSICHT
- Aktivere rytteren oversigt: Vise de vigtigste statusinformationer

STATUS POS.

STATUS VARKTOJ STATUS

KOORD.

OMREG.

Aktivere rytteren TOOL: Visning af værktøjs-data

Aktivere rytteren POS: Visning af positioner

- Aktivere rytteren **TRANS**: Visning af aktive koordinattransformationer
  - Viderekoble rytter mod venstre

Viderekoble rytter mod højre

--

smarT.NC: Programafvikling PROGRAM-INDLASNING INC:\searTNC\123.HU Oversigt PGH LBL CVC H POS .0 Program: 123 mm -0.0000 +0.000 +0.0000 700 Program-indstillinger +0.000 » 2 # 411 HENF.PKT. udvendig firka T : 5 TOPHIC +0.0000 R +5.0000 -251 Firkant-losse DL-TAB DR-TAB DL-PGH DR-POM 100 LBL DIAGNOSE LBL OFP POM CALL . 00:00:00 8% S-IST 01:33 AKTIVE POM ex SINE X +0.0000 +355.3490 Z -306.829 +a +0.000 + B +0.000 +C +0.000 **S**1 0.000 KALK. T 5 Z 5 100 H 5 / 9 F 9 STATUS STATUS STATUS STATUS 1 KOORD. -----OVERSIGT VARKTAJ POS.

OMREG.

i

# Afvikle et UNIT- program

UNIT-programmer (\*.HU) kan De udføre i driftsarten smarT.NC eller i de sædvanlige programafviklings-driftsarter enkeltblok hhv. blokfølge

TNC`en deaktiverer ved valg af driftsarten smarT.NC-afvikling automatisk alle globale programafviklingsindstillinger, som De i de sædvanlige programafviklings-driftsarter enkeltblok hhv. blokfølge har aktiveret Flere informationer herom finder De i bruger-håndbogen Klartext-dialog.

l under-driftsarten afvikling kan De udføre et UNIT-program på følgende måde:

- Udføre et UNIT-program unitvis
- Udføre et UNIT-program komplet
- Udføre enkelte aktive units

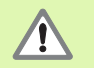

Vær opmærksom på anvisningerne for udførelsen af et program i maskin-håndbogen og i bruger-håndbogen

| smarT                             | .NC: P                                     | rogramaf                                           | vikl             | ing                         | 3      |              |                    |                        | PROB      | RAM-<br>ASNING |
|-----------------------------------|--------------------------------------------|----------------------------------------------------|------------------|-----------------------------|--------|--------------|--------------------|------------------------|-----------|----------------|
| TNC:\searTN                       | CN123.HU                                   |                                                    | Overs            | igt                         | PGH    | LOL          | CYC I              | H POS                  | 0         |                |
| • 1 📑                             | Program: 123<br>700 Program<br>411 HENF.PK | ann<br>-indstillinger<br>T. ud⊍endig fir<br>-lotto | X<br>V<br>Z<br>L | +0.00<br>+0.00<br>+0.0      | *0.000 | **<br>*      | +0<br>REI<br>APM10 | . 000<br>STV<br>+5.000 | 0         | * _            |
|                                   | 4                                          |                                                    | DL-TA<br>DL-PG   | R I                         |        | DR-I<br>DR-I | PGM                |                        | -         | - <u>-</u>     |
| ex 5-IST 01:22<br>ex Sinel Cont 1 |                                            |                                                    | PGH C<br>Aktiv   | LBL RE<br>POM CALL () () () |        |              | CP<br>0:00:00      |                        | DIAGNOS   |                |
| X                                 | +0.00                                      | 00 Y +3                                            | 355.3            | 349                         | 0 Z    |              | -30                | 6.82                   | 29        |                |
| +a<br>+C                          | +0.00                                      | 30<br>30                                           |                  |                             | + B    | -            | +                  | 0.00                   | 90        |                |
| KALK.                             |                                            | TS                                                 | z s              | 100                         | S1     | . 0          | .00                | 0<br>H 5 /             | 9         |                |
| KOR UNITS                         | KOR<br>ALLE<br>UNITS                       | KOR<br>AKTIVE FE                                   | BLOK             | 100                         | TABAT  | NULPU        | NKTS               | VARKTO                 | us<br>III |                |

### Fremgangsmåde

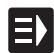

▶ Vælge driftsart smarT.NC

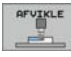

▶ Vælg under-driftsart afvikling

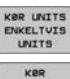

ALLE

KOR AKTIVE UNIT

- ► Vælg softkey AFVIKLE UNITS ENKELTVIS, eller
- ► Vælge softkey AFVIKLE ALLE UNITS, eller

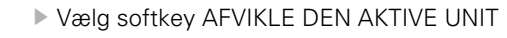

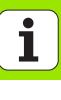

### Vilkårlig indgang i et program (blokforløb, FCL 2-funktion)

Med funktionen blokforløb kan De afvikle et bearbejdnings-program fra et frit valgbar linienummer. Emne-bearbejdningen indtil dette linienummer bliver regnemæssigt tilgodeset af TNC en og fremstillet grafisk (vælg billedskærm-opdeling PROGRAM + GRAFIK).

Hvis genindstigningsstedet ligger på et bearbejdningsskridt, ved hvilket De har defineret flere bearbejdningspositioner, så kan De vælge det ønskede indstigningssted pr. indlæsning af et punkt-indeks. Punktindekset svarer til positionen for punktet i indlæseformularen.

Særlig komfortabelt kan De vælge punkt-indekset, hvis De har defineret bearbejdningspositionerne i en punkt-tabel. smarT.NC viser så automatisk det definerede bearbejdningsmønster i et forsmagsvindue og De kan pr. softkey vælge de ønskede indstigningssteder grafisk understøttet.

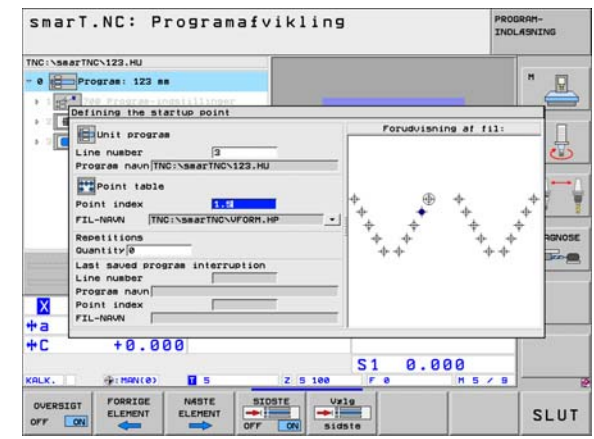

### Blokforløb i en punkt-tabel (FCL 2-funktion)

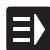

Vælge driftsart smarT.NC

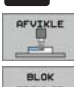

Vælg under-driftsart afvikling

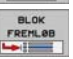

- Vælg funktion blokforløb
- Indlæs linienummeret for bearbejdningsunit'en i hvilken De vil starte programafviklingen, bekræft med tasten ENT: smarT.NC viser i forsmagsvinduet indholdet af punkttabellen

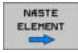

Vælg den ønskede bearbejdningsposition hvor De vil lave indstigningen

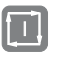

Tryk NC-start-tasten: smarT.NC beregner alle de nødvendige faktorer for programindstigningen

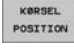

- Vælg funktionen for tilkørsel til startpositionen: smarT.NC viser i et overblændingsvindue den på indstigningsstedet nødvendige maskinstatus
- Tryk NC-start-tasten: smarT.NC fremstiller maskinstatus (f.eks. indskiftning af nødvendigt værktøj)
- Tryk NC-start-tasten påny: smarT.NC kører startpositionen i den i overblændingsvinduet viste rækkefølge, alternativt kan De pr. softkey køre hver akse separat til startpositionen
- Tryk NC-start-tasten: smarT.NC forsætter programafviklingen

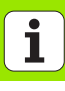

Yderligere står i overblændingsvinduet endnu følgende funktioner til rådighed:

- OVERSIGT OFF ON SIDSTE OFF ON Vx19 Vx19 Sidste
- ▶ Forsmags-vindue indblænde/udblænde
- Sidst gemte program-afbrydelsespunkt indblænde/ udblænde
- Overtage det sidst gemte program-afbrydelsespunkt

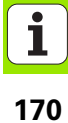

# HEIDENHAIN

#### **DR. JOHANNES HEIDENHAIN GmbH**

Dr.-Johannes-Heidenhain-Straße 5

#### 83301 Traunreut, Germany

2 +49 (8669) 31-0
 FAX +49 (8669) 5061
 E-Mail: info@heidenhain.de

#### **TP TEKNIK A/S**

Korskildelund 4 2670 Greve, Denmark (70) 100966 (70) 100165

Technical supportFAX+49 (8669) 31-1000E-Mail: service@heidenhain.deMeasuring systems+49 (8669) 31-3104E-Mail: service.ms-support@heidenhain.deTNC support\* +49 (8669) 31-3101E-Mail: service.nc-support@heidenhain.deNC programming\* +49 (8669) 31-3103E-Mail: service.nc-pgm@heidenhain.dePLC programming\* +49 (8669) 31-3102E-Mail: service.plc@heidenhain.dePLC programming\* +49 (8669) 31-3102E-Mail: service.plc@heidenhain.deLathe controls\* +49 (711) 952803-0E-Mail: service.hsf@heidenhain.de

www.heidenhain.de